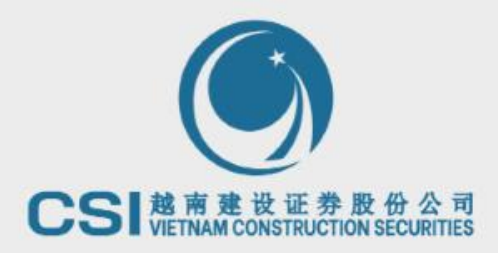

# CSI WEBTRADING 網站版本交易指南

. . . . . . .

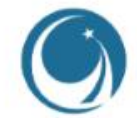

### 1. 網站登錄操作指南(3-11)

- 1.1 登錄和密碼
- 1.2 證券賬戶信息
- 1.3 首次登錄賬戶
- 1.4 設定新密碼
- 1.5 修改密碼
- 1.6 忘記密碼

### 2. 交易界面註解的說明(12-16)

2.1行情表

### 3. 證券交易(17-30)

- 3.1 定義正常手和零股
- 3.2 立即交易
- 3.3 確認交易成功的屏幕
- 3.4 修改或者取消交易指令
- 3.5 指令記錄

### 4. BIDV 在線銀行(31-32)

### 5. 其他功能 (33-39)

5.1 配股申購
5.2 股權信息
5.3 自選股
5.4 投資組合管理
5.5 市場信息

# **1.1 登錄和密碼**

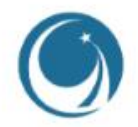

### 客戶使用網站交易版本在如下網站地址: trading.vncsi.com.vn

| $\leftarrow \rightarrow$ | C .                                      |                                                                                                    | Ο A htt             | ns://trading           | vncsi.com         | /n      |                    |                          |                       |        |                  |                     |                      |          |              |                                |        |       |          |          | *          |               |             | র ≡      |
|--------------------------|------------------------------------------|----------------------------------------------------------------------------------------------------|---------------------|------------------------|-------------------|---------|--------------------|--------------------------|-----------------------|--------|------------------|---------------------|----------------------|----------|--------------|--------------------------------|--------|-------|----------|----------|------------|---------------|-------------|----------|
|                          |                                          |                                                                                                    |                     | .po.//trauling         | g. • (105).00111. |         |                    | _                        | _                     |        | _                | _                   | _                    |          | _            | _                              |        | _     |          |          | ~          |               |             |          |
| <u>CSi</u>               | Q 查看代码详                                  | 细信息                                                                                                    | 总匹配值: 8,5           | 85 十亿 VND              | )                 |         |                    |                          |                       |        |                  | 14:0                | )4:42                |          |              |                                |        |       |          | 2 简体中    | Þ文 (CN)~ 🛑 | ● 明亮的界面       | a 🌔 🔔 🇃     | 1 🌲 登录   |
| 行情表市场信                   | 謥▼ 交易                                    | ▼ 资金管                                                                                                    | 理 ▼ 资产              | 管理 ▼ 1                 | 其他工具 ▼            |         |                    |                          |                       |        |                  |                     |                      |          |              |                                |        |       |          |          |            |               |             |          |
|                          |                                          |                                                                                                    |                     |                        |                   |         |                    |                          |                       |        |                  |                     | A                    |          |              |                                | 主      | 要指数   |          | 股数       | 成交值        |               | 股票上涨/下      | 跌        |
| -4 <i>b</i> m            | 1.04                                     | 9.25                                                                                                    |                     |                        |                   |         | · .                | ah                       |                       |        |                  |                     | 1                    | 1.053.   | 61           |                                |        |       |          | 382.29 M | 6,762.39 B |               | - 44        |          |
| WW'                      |                                          | he has a second second se |                     |                        | - Mill Janan      | 206.61  | w Y                | Т Ц <sup>ин</sup> ,      | alana ana             |        | in the second    |                     | HAVE N               |          |              |                                |        |       |          | 74.22 M  | 955.77 B   | ↑ 64<br>↑ 145 | 188         |          |
| التلقيم علقه             | يا يو ما                                 |                                                                                                    | <u>//</u>           | 1                      |                   |         |                    |                          | المحر الجالساني       | 77.95  |                  |                     | Li handali II        | <b>d</b> |              |                                | VN30   |       |          | 58.18 M  | 2.453.34 B |               | _4//<br>_2  |          |
| 09h 10h                  | 11h 12h                                  | 13h                                                                                                    | 14h 15h             | 09h 10h                | h 11h             | 12h 13ł | 14h 1              | 5h 09h                   | 10h 11h               | 12h 1  | 3h 14h           | 15h 09              | 9h 10h               | 11h 12h  | 13h 1        | 4h 15h                         |        |       |          | 44.89 M  | 675.15 B   |               | -8          |          |
| HSXIndex ~               |                                          |                                                                                                    |                     | HNXIndex               |                   |         | 07.86 (1.26 0.61   | %) HNXUp                 |                       |        | 77.98 (0.13      | 0.16%) VI           | N30 ~                |          |              |                                |        |       |          |          |            |               |             |          |
| 382,298,578 E            | €<br>44                                  | <b>↓ 247(4)</b>                                                                                                    | 6,762.40 十亿<br>连续竞价 | 74,220,507<br>1 64(10) | 股<br>188          |         | 955.77 十<br>3) 连续竞 | 1亿 58,182,9<br>統 个 145(3 | 27股<br>2) <u>4</u> 77 |        | 1,082.<br>(32) i | 07 十亿 11:<br>至续竞价 ↑ | 3,791,758 股<br>`6(0) | _2 🗸     | 2,4<br>22(0) | 53.34 十 <mark>亿</mark><br>连续竞价 |        |       |          |          |            |               |             |          |
| 输入股票代                    | 。 日本 日本 日本 日本 日本 日本 日本 日本 日本 日本 日本 日本 日本 | 自选股                                                                                                    | ▼ VN30              | - HNX                  | ▼ UPCC            | OM ▼ 备兑 | 权证 ETF -           | / 债券 推                   | 時建议 ▼                 |        |                  |                     |                      |          |              |                                |        |       |          |          |            |               |             | へ最大化     |
| הדאנו אינדא              | 彩店                                       | 発信                                                                                                    | PENE                |                        |                   | 买       | 盘                  |                          |                       |        | 最新价              |                     |                      |          | 卖語           | 2                              |        |       |          |          | 价格         |               | 外资          | 达易       |
| NT3971701-3              | -F1710                                   |                                                                                                    | 0 F-4X              | 价格3                    | 数量3               | 价格2     | 数量2                | 价格1                      | 数量1                   | 价格     | 成交量              |                     | 价格1                  | 数量1      | 价格2          | 数量2                            | 价格3    | 数量3   |          | 平均       | 最低         | 最高            | ・买入         | 卖出,      |
| ACB                      | 25.90                                    | 22.60                                                                                                    | 24.25               | 24.15                  | 166,7             | 24.20   | 227,0              | 24.25                    | 167,2                 | 24.25  | 2,0              |                     | 24.30                | 106,9    | 24.35        | 88,0                           | 24.40  | 102,3 | 1,792,1  | 24.29    | 24.25      | 24.40         |             |          |
| BCM                      |                                          |                                                                                                    | 79.40               | 78.60                  | 4,4               | 78.70   | 1,0                | 78.80                    | 1                     |        |                  |                     | 79.00                | 2,8      | 79.20        | 6                              | 79.30  | 2     | 15,0     |          |            | 79.40         | 2           | 2,7      |
| BID                      |                                          | 41.50                                                                                                    | 44.60               |                        |                   |         |                    |                          |                       |        |                  |                     |                      |          |              |                                |        |       | 220,9    |          |            | 44.60         | 2,3         | 78,7     |
| BVH                      |                                          | 43.75                                                                                                    | 47.00               |                        |                   |         |                    |                          |                       |        |                  |                     |                      |          |              |                                |        |       | 173,3    |          |            | 47.30         | 10,5        | 16,4     |
| CTG                      |                                          | 26.75                                                                                                    | 28.75               |                        |                   |         |                    |                          |                       |        |                  |                     |                      |          |              |                                | 28.75  | 32,4  | 601,2    |          |            | 28.75         | 30,9        | 204,8    |
| FPT                      |                                          | 73.90                                                                                                    | 79.40               |                        |                   |         |                    |                          |                       | 79.40  |                  |                     | 79.40                | 6,4      | 79.50        | 9,5                            | 79.60  | 5,5   | 250,3    | 79.55    |            | 80.00         | 10,0        |          |
| GAS                      |                                          | 89.30                                                                                                    | 96.00               |                        |                   |         |                    |                          |                       |        |                  |                     |                      |          |              |                                |        |       | 236,9    |          |            | 96.80         | 92,7        | 111,5    |
| GVR                      |                                          | 14.10                                                                                                    | 15.15               |                        |                   | 15.15   | 35,9               | 15.20                    | 110,3                 | 15.20  |                  | 0.33%               | 15.25                | 47,6     | 15.30        | 36,5                           | 15.35  | 48,1  | 810,5    | 15.27    |            | 15.35         | 1,9         | 20,3     |
| HDB                      |                                          | 17.90                                                                                                    | 19.20               |                        |                   |         |                    |                          |                       |        |                  |                     |                      |          |              |                                |        |       | 1,124,3  |          |            | 19.20         | 177,3       | 534,2    |
| HPG                      |                                          | 19.35                                                                                                    | 20.80               |                        |                   |         |                    |                          |                       |        |                  |                     | 20.80                | 619,6    | 20.85        | 847,3                          | 20.90  | 435,2 | 8,445,6  |          |            | 20.85         | 2,340,8     | 368,2    |
| MBB                      |                                          | 16.90                                                                                                    | 18.15               |                        |                   |         |                    |                          |                       |        |                  |                     | 18.15                | 12,2     | 18.20        | 291,7                          | 18.25  | 187,5 | 2,310,1  | 18.15    |            | 18.25         | 2,859,3     | 2,859,3  |
| MSN                      |                                          | 72.60                                                                                                    | 78.00               |                        |                   |         |                    |                          |                       |        |                  |                     |                      |          |              |                                |        |       | 710,1    |          |            | 78.10         | 33,4        | 156,9    |
| MWG                      |                                          | 37.60                                                                                                    | 40.40               |                        |                   |         |                    |                          |                       |        |                  |                     |                      |          |              |                                |        |       | 2,038,9  |          |            | 40.40         | 450,0       | 450,0    |
| NVL                      |                                          | 13.40                                                                                                    | 14.40               |                        |                   |         |                    |                          | 165,1                 |        |                  |                     |                      |          |              |                                |        |       | 19,207,2 |          |            | 14.45         | 31,0        | 156,4    |
| PDR                      |                                          | 12.50                                                                                                    | 13.40               |                        |                   |         |                    |                          |                       |        |                  |                     |                      |          |              |                                |        |       | 10,772,8 |          |            |               | 346,4       | 69,7     |
| PLX                      |                                          | 33.90                                                                                                    | 36.45               | 36.50                  | 17,0              | 36.55   | 5,6                | 36.60                    | 8,2                   | 36.65  |                  | 0.55%               | 36.65                | 3,9      | 36.70        | 15,6                           | 36.75  | 10,9  | 443,5    | 36.71    |            | 36.95         | 147,7       | 32,0     |
| POW                      |                                          | 12.25                                                                                                    | 13.15               |                        |                   |         |                    | 12.80                    | 129,1                 |        |                  |                     |                      |          |              |                                |        |       | 7,219,9  |          |            | 13.15         | 14,3        | 698,3    |
| SAB                      |                                          | 158.60                                                                                                    | 170.50              |                        |                   | 170.50  | 67,7               | 170.60                   | 3,9                   | 170.60 |                  | 0.06%               | 170.80               |          | 170.90       |                                | 171.00 | 2,5   | 127,9    |          | 170.50     | 172.60        | 94,9        | 52,7     |
| <b>◎: 立即</b> 3           | 交易                                       |                                                                                                    |                     |                        |                   |         |                    |                          |                       |        |                  |                     |                      |          |              |                                |        |       |          |          |            | 坊×1000VND     | - 数量×100股 🚽 | 稳定的连接状态! |

| 1                               | 豆亚                                    | 氷小日             | Ш                           | 们向                   |                  |                          |                                |                                               |                            |        |                         |                                      |                      |            |                       |                                     |       |         |                 | · / / HI |             | ]           |                        |       |
|---------------------------------|---------------------------------------|-----------------|-----------------------------|----------------------|------------------|--------------------------|--------------------------------|-----------------------------------------------|----------------------------|--------|-------------------------|--------------------------------------|----------------------|------------|-----------------------|-------------------------------------|-------|---------|-----------------|----------|-------------|-------------|------------------------|-------|
| CSI                             | Q 查看代码                                | 详细信息            | 总匹配值: 14                    | 1,032 +1Z VNC        | D                |                          |                                |                                               |                            |        |                         | 14:3                                 | 0:12                 |            |                       |                                     |       |         |                 | 🍋 简体中    | 文(CN)、 🔍    | )明亮的界面      | i 🕻 🛕 🏨                | a 🔔 🏵 |
| <b>満表</b> 市场(                   | ===================================== |                 | 理 🔻 资                       | 产管理 🔻 🕴              | 其他工具 ▼           |                          |                                |                                               |                            |        |                         |                                      |                      |            |                       |                                     |       |         |                 |          |             |             |                        |       |
|                                 |                                       |                 |                             |                      |                  |                          |                                |                                               |                            |        |                         |                                      |                      |            |                       |                                     | 主要    | 指数      | • +/- •         | 股数       | 成交值         |             | 股票上涨/下                 | 跌     |
|                                 | 1.0                                   | 065.35          | . <u>.</u>                  |                      | <br>5            | 212.00                   |                                |                                               | mont                       | 77 00  |                         |                                      |                      | 1,077.4    |                       |                                     |       |         | 0.44% 65        | 54.64 M  | 10,824.29 B |             | <b>-</b> <sup>65</sup> |       |
| - Chan                          |                                       |                 |                             |                      |                  |                          |                                |                                               |                            | (1.88  | · · · · · ·             |                                      |                      |            |                       |                                     | HNX   | 211.72  | -0.13% 10       | 1.62 M   | 1,646.53 B  | ↑77<br>↑121 | - 183<br>- 517         |       |
|                                 |                                       |                 | 1.1                         | THE REAL PROPERTY.   | where the states |                          |                                | with the                                      | I.L. Marker                |        |                         |                                      | attaulari elade i el |            |                       | 1                                   | VN30  | 1082.02 | 0.43% 18        | 34.36 M  | 3,936.15 B  |             | _5                     |       |
| 09h 10h                         | 11h 12                                | 2h 13h          | 14h 15h                     | 09h 10h              | t1h              | 12h 13h                  | 14h 15i                        | h 09h                                         | 10h 11h                    | 12h 13 | 3h 14h                  | 15h 09h                              | 10h 11               | h 12h      | 13h 14                | h 15h                               | HNX30 |         | -0.15% 7        | 3.61 M   | 1,273.88 B  |             | -3                     |       |
| /NI ∽<br>54,643,774             | 股                                     | ↑ 1070.02<br>10 | (4.67 0.44%)<br>),824.30 十亿 | HNX ~<br>109,850,210 | 股                |                          | 2 (-0.28 -0.13%<br>1,646.54 十( | <ul> <li>UPC ∨</li> <li>Z 41,626,4</li> </ul> | 26 股                       |        | 78.61 (0.62 0<br>572.07 | 0.80%) VN3<br>7 <del>1</del> 12 184, | 30 ~<br>,365,516 股   |            | ↑ 1082.02 (4.<br>3,93 | 61 0.43%)<br>6.15 <mark>+{</mark> Z |       |         |                 |          |             |             |                        |       |
| ↑202(4)<br>输入股票(                | <b></b> 65<br>代码                      | ↓ 167(3) + 自选股  | ATC交易盘<br>▼ VN30            | ↑77(9)               | - 183<br>UPCON   | <b>↓77(10)</b><br>4 ▼ 备兑 | ATC交易组<br>权证 ETF マ             | 盐 121(2<br>· 债券 扌                             | <sup>0)</sup> 51<br>生荐建议 ▼ | 7 🔱 11 | 8(8) 连                  | 续竞价 ↑1                               | 6(1)                 | ,5 4       | <b>9</b> (0)          | ATC交易盘                              |       |         |                 |          |             |             |                        | へ最大   |
| 17444¥77                        | 纪后                                    | 跳店              | Piak                        |                      |                  | 买                        | 2                              |                                               |                            |        | 最新价                     |                                      |                      |            | 卖                     | 2                                   |       |         | 首成亦是 ① 、        |          | 价格          |             | 外資                     | 交易    |
|                                 |                                       |                 | HPIX                        | 价格3                  | 数量3              | 价格2                      | 数量2                            | 价格1                                           | 数量1                        | 价格     | 成交量                     | + +/- >                              | 价格1                  | 数量1        | 价格2                   | 数量2                                 | 价格3   | 数量3     |                 | 平均       | 最低          | 最高          | • 买入                   | 卖出,   |
| ACB                             | 26.75                                 | 23.25           | 25.00                       |                      |                  |                          |                                | ATC                                           | 7                          |        |                         |                                      | ATC                  | 2,0        | 24.95                 | 5,5                                 | 25.00 | 244,9   | 1,554,1         |          |             | 25.05       | 100,0                  | 10    |
|                                 | 65.60                                 | (4.40           | 80.00                       | 79.30                |                  | 79.50                    |                                | 79.60                                         | 1.0                        |        |                         |                                      | ATC                  | 4,3        | 80.20                 | 3,1                                 | 80.50 | 2,1     | 25,8<br>4 405 0 |          |             | 80.00       | 4,8                    |       |
|                                 | 47.00                                 | 41.00           | 44.70                       | 44:29                | 9,2              | 49.00                    | (02,U                          | 44.00<br>ATC                                  | , <b>1</b> ,9              | 40.05  |                         | 0.210                                | AIC                  | 9          | 44.40                 | 0,9<br>44.0                         | 44.00 |         | 1,105,9         |          |             | 44.00       | 100,1                  | 44:   |
| OTG                             | 31.40                                 | 45.50           | 40.90                       | 20.25                | 51.0             | 20.40                    | 25.5                           | ATC                                           | 2                          | 49.05  |                         | 0.31%                                | 49.05                | 0,0<br>6 9 | 29.45                 | 11,0                                | 49.15 | 54.2    | 1 010 5         |          |             | 49.10       | 156.0                  | 211   |
| EDE                             | 95.00                                 | 74.70           | 29.30                       | 29.33                | 99               | 90.00                    | 47.6                           | 90 10                                         | 77                         | 25.40  |                         | 0.17%                                | ATC                  | 7.9        | 29.45                 | 56                                  | 23.50 | 14,2    | F12.8           |          |             | 29.50       | 130,3                  | 21    |
| CAS                             | 106.40                                | 92.60           | 99.50                       | 99.70                |                  | 99.80                    |                                | ATC                                           | 1                          | 99.80  |                         | 0.30%                                | ATC                  | 2          | 99.80                 | 23                                  | 99.90 | 13      | 235.8           | 99.78    | 99.50       | 100.40      | 10.7                   | 7     |
| GVR                             | 17.00                                 | 14.80           | 15 90                       | 16.05                |                  | 16 10                    | 41.8                           | ATC                                           | 11                         | 16 15  |                         | 1.57%                                | ATC                  | 5          | 16 15                 | 2,5                                 | 16.20 | 127.6   | 200,0           | 15.05    | 15.70       | 16.10       | 75.7                   | 2     |
| HDB                             |                                       | 18.35           | 19.70                       | 19.50                | 19               | 19 55                    | 8.9                            | 1960                                          | 22                         |        |                         | 4.51%                                | ATC                  | 1          | 19.65                 | 26,0                                | 19.70 | 83.9    | 2,212,7         |          |             | 19 70       | 887.6                  | 21    |
| HPG                             | 22.10                                 | 19 30           | 20.70                       | 20.75                | 125.8            | 20 80                    | 6.3                            | ATC                                           | 21.0                       | 20 80  |                         | 0.48%                                | ATC                  | 13.6       | 20.80                 | 483.1                               | 20.85 | 203.7   | 13.701.3        | 20.71    |             | 20.85       | 538.7                  | 3.97  |
| MBB                             | 19.90                                 | 17.30           | 18.60                       | 18.65                | 27,3             | 18.70                    | 87.2                           | ATC                                           | 1.1                        | 18.70  |                         | 0.54%                                | ATC                  | 5.0        | 18.75                 | 100.7                               | 18.80 | 217.1   | 6,364.5         | 18.61    |             | 18.80       | 1                      | 1     |
|                                 | 82.60                                 | 71.80           | 77.20                       | 77.60                | 2,5              | 77.70                    | 3,2                            | 77.80                                         | 3,6                        | 77.80  |                         | 0.78%                                | ATC                  | 1,5        | 77.90                 | 22,2                                | 78.00 | 42,6    | 705,9           | 77.63    | 77.20       | 78.00       | 86,1                   | 4     |
| MSN                             |                                       | 38.15           | 41.00                       |                      |                  |                          |                                | ATC                                           | 1,2                        |        |                         |                                      | ATC                  | 111,3      |                       |                                     |       |         | 2,636,1         |          |             | 41.00       | 2,897,2                | 2,89  |
| MSN<br>MWG                      | 14.20                                 | 12.40           | 13.30                       | 14.15                | 113,9            | 14.20                    | 2,690,5                        | ATC                                           | 1,356,3                    | 14.20  |                         |                                      | ATC                  | 5          | 14.20                 | 6,4                                 |       |         | 62,804,0        | 13.36    |             | 14.20       | 481,9                  | 61    |
| MSN<br>MWG<br>NVL               |                                       | 12.30           | 13.20                       | 13.35                | 4,2              | 13.40                    | 13,0                           | ATC                                           | 1,5                        | 13.30  |                         | 0.76%                                | ATC                  | 19,3       | 13.35                 | 5,0                                 | 13.40 | 27,0    | 8,299,4         |          |             | 13.65       | 129,1                  | 51    |
| MSN<br>MWG<br>NVL<br>PDR        |                                       |                 |                             |                      |                  |                          |                                |                                               |                            |        |                         |                                      |                      |            | 07.40                 | 44.5                                | 27.45 | 100     | 70.4            |          |             |             |                        |       |
| msn<br>MWG<br>NVL<br>PDR<br>PLX |                                       | 34.70           | 37.30                       |                      |                  |                          |                                | ATC                                           | 5                          | 37.30  |                         |                                      | 37.30                | 5,7        | 31.40                 | 11,5                                | 37.45 | 15,6    | /56,1           |          |             | 37.55       | 70,2                   | 1     |

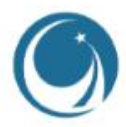

客戶查看郵箱地址: cskh@vncsi.com.vn 10:07 (0 phút trước)

÷ :

#### 尊敬的客户。

Lê Thi Kim Chi <chiltk@vncsi.com.vn>

澄<mark>券 賬 戶 號 碼</mark> - 这<u>一 父易代码将会是您</u>在越南进行证券交易的必要条件,请您妥善保管。 . 2023/03/24) 您在越南证券存管中心的交

之激活,登录账事意前服,同的客低 同时,您在<mark>SI 开立的证券交</mark>

账号 (Customer ID): 102FID1111

登录密码 (Password): vncs@123456

为了您的账户安全,请您务必第一时间修改您的登录密码!

您的间接投资账户信息如下:

BIDV银行账户名: 黎氏金芝

账号: 114180002091123

具体的操作步骤,您首先去一家中国境内或者境外的银行(我们建议用香港的银行账户会更加方便),进行柜台转账就可以了。一般是会从人民币购买美元,用美元转账到间接投资账户的。进行柜台转账时,填写收 款银行信息如下:

收款银行 (投资者间接投资账户开立的银行): BANK OF INVESTMENT AND DEVELOPMENT OF VIETNAM JSC, NAM KY KHOI NGHIA BRANCH

地址: 66 Pho Duc Chinh Street, Nguyen Thai Binh Ward, District 1, Ho Chi Minh City, Vietnam

收款账户: 114180002091123

SWIFT Code: BIDVVNVX

#### 注意:

đến tôi 🔻

若您本人持有越南银行卡,可直接通过手机银行网银转账功能,汇款至您在BIDV银行开设的间接投资账户。

在网银转账中,不同的银行的网银转账界面可能会出现 BIDV 的另外的选项名称: Joint Stock Commercial Bank for Investment and Development of Vietnam 或者: Bank for Investment and Development of

Vietnam

上面 3 个名称都是可以的,但是下面的 SWIFT Code(银行国际代码) 必须一致, SWIFT Code: BIDVVNVX

关于账号和账户名,您就填写上面的信息

网页版交易客户端链接: https://china.vncsi.com.vn/main-app

电脑安装板交易客户端下载链接: <u>https://china.vncsi.com.vn/assets/CSI Home Trading.rar</u>

CSI Mobile IOS 版: https://apps.apple.com/au/app/vncs-mobile/id1454204341

CSI Mobile 安卓版: https://play.google.com/store/apps/details?id=com.vn.vncsmts

#### 若有仟何问题请随时联系CSI客服中心

联系电话: +84 243 926 0099 - Ext: 2 或 热线电话: +84 886 998 288

感谢您使用CSI的服务!

衷心祝愿尊敬的各位客户大展宏图、事业兴旺!

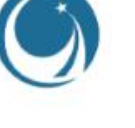

## **1. 網站登錄操作指南** 1.3 首次登錄賬戶

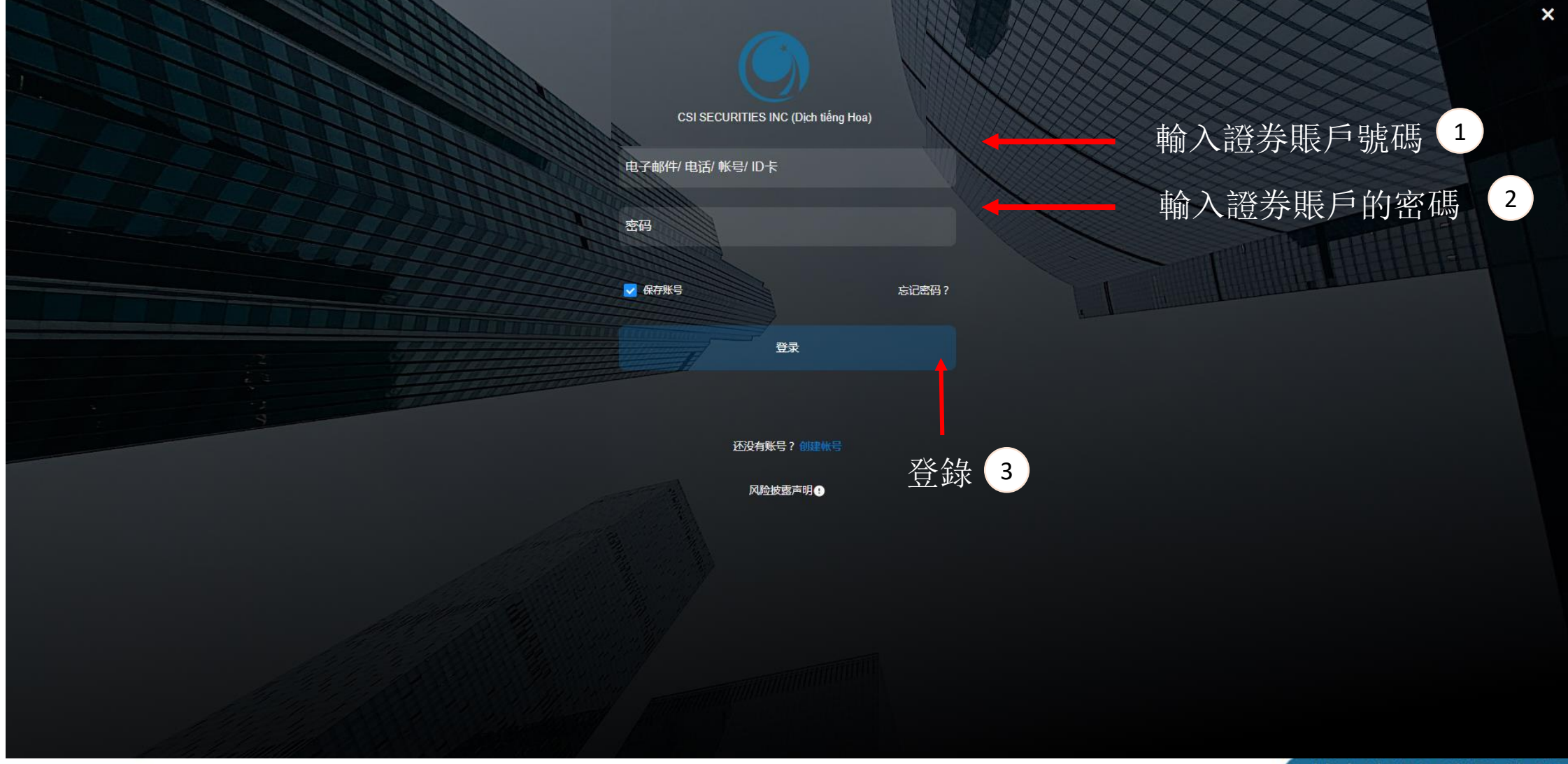

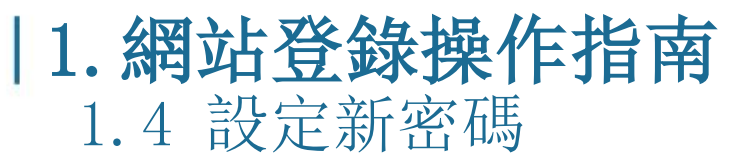

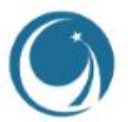

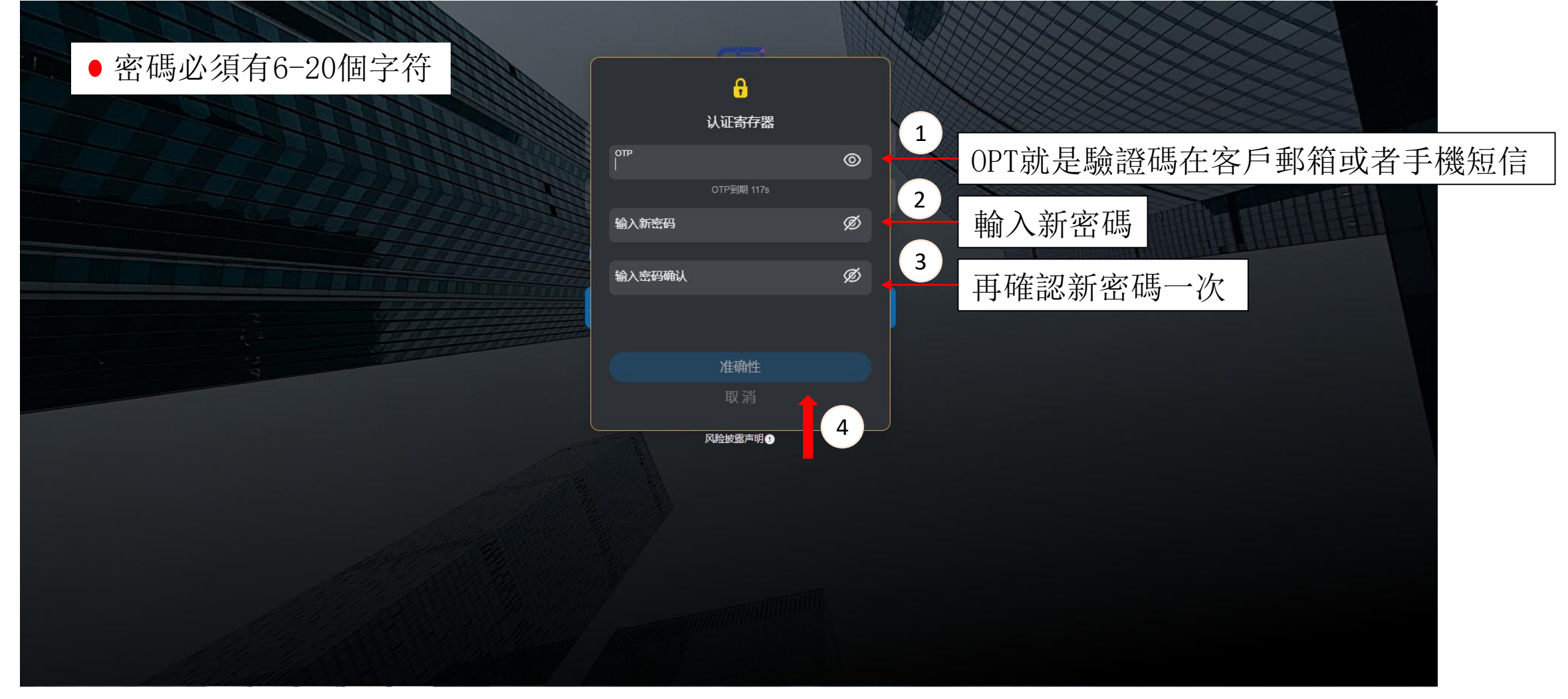

| -   |       |        |        |        |            |       |         |         |        |       |        |       |     |        | 時建议 ▼               | লি কিটা | ME EIF V | ₩ ▼    | UPCO  | HNX •          | VN50   |
|-----|-------|--------|--------|--------|------------|-------|---------|---------|--------|-------|--------|-------|-----|--------|---------------------|---------|----------|--------|-------|----------------|--------|
| 易   | 外资交   | 昆士     | 价格     | V745   | ↓ 总成交量 ① ▶ | 数長2   | (人)(2つ) | 計画の     | 対象     | 数月1   | ∧按1    |       | 最新价 | 心按     | 数月4                 | (八按1    | 数長つ      | 买盘     | #1月2  | <del>ن</del> ٹ | ▲ 创建新白 |
| жщι | • = 1 | 25.05  | 24.95  | 24.97  | 131,4      | 113,2 | 25.10   | 95,4    | 25.05  | 232,0 | 25.00  | 0.20% | 1,5 | 25.00  | <u>就座</u> 1<br>10,6 | 24.95   | 83,4     | 24.90  | 44,1  | 24.85          | 24.95  |
|     |       | 80.40  |        |        | 5,9        |       |         |         |        |       |        |       |     |        | 1,9                 |         |          |        |       |                | 80.20  |
| 2   |       | 44.80  | 44.50  | 44.59  | 47.6       |       | 44.65   | 2,1     | 44.60  | 1,0   | 44.55  | 0.34% | 2.6 | 44.55  | 26,0                | 44.50   | 1,1      | 44.45  | 5,2   | 44.40          | 44.40  |
|     |       | 49.25  |        |        | 12,9       | 2,9   | 49.20   | 1,5     | 49.15  | 9,2   | 49.10  |       |     |        | 1.4                 |         |          |        |       |                | 49.15  |
| 1   | 8     | 29.70  | 29.60  | 29.63  | 94,5       | 31,2  | 29.70   | 24,5    | 29.65  | 1,3   | 29.60  |       | 1   | 29.60  |                     |         |          |        |       |                | 29.60  |
| 6   | 63,0  | 80.30  |        |        | 20,5       | 2,6   | 80.60   | 3,9     | 80.50  | 10,6  | 80.40  |       |     | 80.30  | 29,3                | 80.30   |          | 80.20  |       |                | 80.30  |
|     |       | 101.00 | 100.00 | 100.55 | 25,2       | 1,7   | 101.50  |         | 101:40 |       | 101.20 | 1:10% |     | 101.00 | 13,1                | 101.00  | 8,2      | 100.70 | 3,1   | 100.50         | 99.90  |
|     | 30,0  | 16.55  | 16.35  | 16.42  | 668,8      | 175,1 | 16.60   | 135,1   | 16.55  | 173,9 | 16.50  | 1.54% | 1.0 | 16.50  | 24,9                | 16.45   | 56,8     | 16.40  | 34,8  | 16.35          | 16.25  |
| 3   | 175,5 | 19.65  | 19.55  | 19.59  | 283,9      | 59,9  | 19.70   | 25,7    | 19.65  | 97,0  | 19.60  |       | 5   | 19.55  | 72,0                | 19.55   |          |        |       |                | 19.55  |
| 15  | 9,7   | 20.90  |        |        | 690,6      | 364,6 | 20.90   | 106,3   | 20.85  | 328,5 | 20.80  |       | 2   | 20.80  | 21,3                |         | 322,5    | 20.70  | 294,2 |                | 20.80  |
|     | 1,6   | 18.80  |        |        | 454,2      | 376,0 | 18.85   | 398,9   | 18.80  | 58,3  | 18.75  |       |     |        | 28.2                | 18.70   | 202,7    | 18.65  |       |                | 18.75  |
| 1   | 1,9   | 78.10  | 77.90  | 78.03  | 85,5       | 7,2   | 78.20   | 19,6    | 78.10  | 2,1   | 78.00  | 0.13% | 2,1 | 78.00  | 17,3                | 77.90   |          |        |       |                | 77.90  |
|     |       | 41.00  |        | 40.82  | 303,8      | 10,5  | 41.05   | 106,5   | 41.00  | 43,1  | 40.95  | 0.37% | 2,0 | 40.85  | 7,2                 | 40.90   | 21,0     | 40.85  | 12,7  | 40.80          | 40.70  |
| 32  | 171,4 |        | 14.50  | 14.94  | 20,234,1   |       |         | 7,966,9 | 15.15  | 9,9   | 15.10  | 6.34% | 1.1 | 15.10  | 431,4               | 15.05   | 707,5    | 15.00  | 161,2 | 14.95          | 14.20  |
| 2   | 20,0  | 13.85  |        | 13.63  | 1,986,5    | 267,3 | 13.95   | 480,9   | 13.90  | 132,7 | 13:85  | 2.59% | 8   | 13.85  | 86,2                | 13.80   | 34,8     | 13.75  | 43,9  | 13.70          | 13.50  |
| 1   |       | 37.40  | 37.00  | 37.23  | 60,6       | 1,0   | 37.30   |         | 37.25  | 1,0   | 37.20  | 0.54% | 1   | 37.15  | 1,0                 | 37.15   | 5,8      | 37.10  | 15,6  | 37.05          | 36.95  |
| 2   | 10,9  | 13.90  | 13.40  | 13.72  | 6,426,1    | 251,3 | 13.95   | 480,5   | 13.90  | 255,4 | 13.85  | 3,36% | 2   | 13.85  | 349,3               | 13.80   | 594,4    | 13.75  | 690,6 | 13.70          | 13.40  |

09:36:39

# 1.5 修改密碼

行情表市场信息 ▼ 交易 ▼ 资金管理 ▼ 资产管理 ▼ 其他工具 ▼

1,069.46

十自逆

跌停

41.30

34.40

涨停

97,218,200 股

证券代码

FPT

gvr HDB HPG

MSN MWG NVL

① 立即交易

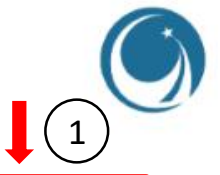

股票上涨/下跌

\_\_10

🃁 简体中文 (CN) 🗸 🛑 明亮的界面 🌜 🛕 通知 💄 102C028187 - Trần Thị Bích Thủy

成交值

1,462.96 B

170.44 B

1,442.82 B

627.58 B

131.18 B

股数

97.21 M

13.45 M

10.19 M

35.97 M

8.64 M

主要指数

越南建设证券股份公司 - CSI

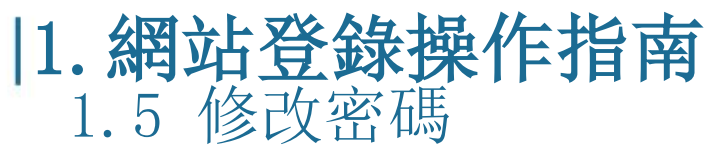

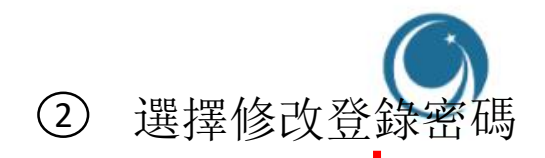

| <u>CS</u> i | Q <u></u> 查看代码 | 详细信息     | 总匹配值:6<br>-   | 71 <del>  {</del> Z ∨ND                 |        |          |                 |              |        |                | 09:20       | ):11            |            |         |              |            |        | •       | 简体中文 (CN) ~ | ● 明亮的界  | 面 🌜 🔔 通             | 踟 🚢 1020      | CO28187 - Trầ       | n Thị E <mark>ch Thủ</mark> |
|-------------|----------------|----------|---------------|-----------------------------------------|--------|----------|-----------------|--------------|--------|----------------|-------------|-----------------|------------|---------|--------------|------------|--------|---------|-------------|---------|---------------------|---------------|---------------------|-----------------------------|
| 计信表 市场      | 信息 ▼ 交         | 易 ▼ 资金   | 管理 ▼ 资        | 产管理 ▼                                   | 其他工具 ▼ |          |                 |              |        |                |             |                 |            |         |              |            |        |         |             |         |                     | م             | 修                   | 帐户信息<br>改登陆密码               |
| h           |                |          |               |                                         |        |          |                 |              |        |                |             |                 |            |         |              |            | Ē      | 要指数     | < +/- →     | 股数      | 成交值                 | م             | 修                   | 改交易密码                       |
| I.          |                |          |               | , <b>%</b>                              |        |          |                 | i i i        |        |                |             |                 | A          |         |              |            | VNI    | 1072    | 2.26 0.26%  | 34.31 M | 521.68 B            |               | 忘                   | 记交易密码                       |
| 1           |                | .D69.46  |               | - A                                     |        | 212.34   |                 | -            |        | 78.81          |             |                 |            | 1.081.  | .71          |            | HNX    | 212     | 2.96 0.29%  | 8.25 M  | 103.65 B            | 0.402         | 606                 | 通知                          |
|             |                |          |               | 1 I I I I I I I I I I I I I I I I I I I |        |          |                 |              |        |                |             |                 |            |         |              |            |        | 1003    | 9.14 0.42%  | 2.74 M  | 39.93 B             | 1 102<br>12   | _ 030<br>_ 9        |                             |
| 09h 10h     | 11h 1          | 2h 13h   | 14h 15h       | 09h 10                                  | Dh 11h | 12h 13h  | 14h 1           | 5h 09h 1     | Oh 11h | 12h 13         | 3h 14h      | 15h 09          | h 10h      | 11h 12h | 13h 1        | 4h 15h     | HNX30  |         | .45 0.35%   | 5.53 M  | 214.00 B<br>81.07 B |               | 10                  |                             |
|             |                | 个 1072.2 | 6 (2.80 0.26% | ) HNX ~                                 |        | 个 212    | 2.96 (0.63 0.29 | %) UPC ~     |        |                | 79.14 (0.33 | 0.42%) VI       | N30 ∽      |         | 个 1082.61 (0 | .90 0.08%) |        |         |             |         |                     |               |                     |                             |
| 34,313,700  | <del>2</del>   |          | 521.68 +2     | 3 8,251,160                             | 股      |          | 103.66 +        | 2,747,867    | 股      |                | 39.9        | 94 十亿 12        | ,051,200 股 |         | 2            | 14.81 +2   |        |         |             |         |                     |               |                     |                             |
| ↑ 173(2)    | 66             | ↓ 66(2)  | 连续克修          | 1 1 55(6)                               | _ 256  | ↓ 26(3)  | )               | 367 个 102(10 | ) _63  | 5 <b>√</b> /1≌ | (3) 造       | E续克价 个          | 12(0)      | _9      | A 8(0)       | 连续克价       |        |         |             |         |                     |               |                     |                             |
| 制八版宗        |                | 十日远期     | g ▼ VN3       | 0 V HN                                  |        | DM ▼ 备兑  | 我让 ETF          | ▼ 债券 推       | 荐建议 ▼  |                |             |                 |            |         |              | ~          |        |         |             |         | 14.15               |               | 61.26               | へ最大化                        |
| 证券代码        | 涨停             | 跌停       | 昨收            | 价格3                                     | 数量3    | 头<br>价格2 | 盘<br>数量2        | 价格1          | 数量1    | 价格             | 版亦量         | <b>↓ +/- </b> ▶ | 价格1        | 数量1     | 买<br>价格2     | 盆<br>数量2   | 价格3    | 数量3     | ・总成交量 ①・    | 平均      | 价格<br>最低            | 最高            | 9/1资<br>₄ 买入        | 父汤<br>卖出 ,                  |
| СВ          |                | 23.25    | 24.95         | 24.85                                   | 21,7   |          | 57,7            | 24.95        | 55,9   | 25.00          |             | 0.20%           | 25.00      | 238,6   | 25.05        | 91,5       | 25.10  | 107,6   | 41,2        | 25.00   | 25.00               | 25.05         |                     |                             |
| 3CM         | 85.80          | 74.60    | 80.20         |                                         |        |          |                 |              | 5      |                |             |                 |            |         | 80.20        | 7          | 80.30  |         | 2,8         | 80.26   |                     | 80.40         |                     | 7                           |
| BID         |                | 41.30    | 44.40         | 44.50                                   | 4,3    | 44.60    | 9,4             | 44.65        |        | 44.80          |             | 0.90%           | 44.80      | 3,6     | 44.90        | 10,9       | 44.95  | 3,0     | 14,6        | 44.58   | 44.50               | 44.80         |                     | 7,8                         |
| з∨н         |                | 45.75    | 49.15         |                                         |        |          | 1,3             | 49.15        | 2,8    | 49.15          |             |                 | 49.20      | 4,8     | 49.25        | 1,4        | 49.30  | 13,3    | 4,6         | 49.22   | 49.15               | 49.25         |                     |                             |
| TG          |                | 27.55    | 29.60         |                                         |        |          |                 |              |        | 29.60          | 1,9         |                 | 29.60      | 2,9     | 29.65        | 11,9       | 29.70  | 13,3    | 38,0        | 29.66   | 29.60               | 29.70         | 8                   |                             |
| т           |                | 74.70    | 80.30         |                                         |        |          | 3,5             |              | 3,1    | 80.30          | 1           |                 | 80.30      | 9,6     | 80.40        | 10,4       | 80.50  | 3,9     | 4,4         | 80.30   | 80.30               | 80.30         | 63,0                | 63,0                        |
| GAS         |                | 93.00    | 99.90         | 100.20                                  |        | 100.40   | 1,2             | 100.50       |        | 101.00         |             | 1.10%           | 100.90     |         | 101.00       | 1,1        | 101.20 |         | 9,8         | 100.23  | 100.00              | 101.00        |                     | 2,4                         |
| SVR         |                | 15.15    | 16.25         | 16.35                                   | 53,9   | 16.40    | 58,7            | 16.45        | 2,1    | 16.45          |             | 1.23%           | 16.50      | 81,8    | 16.55        | 74,8       | 16.60  | 135,7   | 227,1       | 16.48   | 16.35               | 16.55         |                     | 1,8                         |
| IDB         |                | 18.20    | 19.55         |                                         |        |          |                 | 19.55        | 45,9   | 19.60          |             | 0.26%           | 19.60      | 32,6    | 19.65        | 15,1       | 19.70  | 37,2    | 71,1        | 19.58   | 19.55               | 19.60         | 43,0                | 16,6                        |
| IPG         | 22.25          | 19.35    | 20.80         |                                         |        |          | 214,3           |              | 70,6   | 20.80          | 1           |                 | 20.80      | 16,0    | 20.85        | 122,3      | 20.90  | 108,3   | 282,5       | 20.83   | 20.80               | 20.90         | 9,5                 | 60,3                        |
| <b>IBB</b>  |                | 17.45    | 18.75         |                                         |        |          |                 | 18.75        | 70,1   | 18.80          | 1           | 0.27%           | 18.80      | 367,5   | 18.85        | 364,2      | 18.90  | 479,9   | 136,7       | 18.78   | 18.75               | 18.80         | 1,6                 |                             |
| ISN         | 83.30          | 72.50    | 77.90         |                                         |        | 77.90    | 18,2            | 78.00        | 8,7    | 78.10          | 3           | 0.26%           | 78.10      | 9       | 78.20        | 3,8        | 78.30  | 4,9     | 52,1        | 78.03   | 77.90               | 78.10         | 1,6                 | 13,3                        |
| <b>/</b> WG |                | 37.90    | 40.70         |                                         |        |          |                 | 40.70        | 13,2   | 40.70          | 3           |                 | 40.75      |         | 40.80        | 7,1        | 40.85  | 3,0     | 58,1        | 40.62   |                     | 40.80         |                     |                             |
| ₩L          |                | 13.25    | 14.20         | 14.75                                   | 369,5  | 14.80    | 471,8           | 14.85        | 192,1  | 14.90          | 1           | 4.93%           | 14.90      | 528,8   | 14.95        | 545,3      | 15.00  | 1,457,4 | 7,961,3     | 14.84   | 14.50               | 15.00         | 34,0                | 192,0                       |
| DR          |                | 12.60    | 13.50         |                                         |        | 13.45    | 22,0            | 13.50        | 2,3    | 13.50          | 1           |                 | 13.55      | 80,0    | 13.60        | 73,8       | 13.65  | 91,4    | 454,2       | 13.57   |                     | 13.65         | 15,0                | 1                           |
| PLX         |                | 34.40    | 36.95         | 37.00                                   | 24,4   | 37.05    | 1,7             | 37.35        | 3,5    | 37.40          | 1           | 1.22%           | 37.40      | 7,8     | 37.45        | 11,4       | 37.50  | 16,8    | 25,3        | 37.29   | 37.00               | 37.40         |                     | 16,5                        |
| WOY         |                | 12.50    | 13.40         | 13.45                                   | 249,2  | 13.50    | 110,4           | 13.55        | 101,4  | 13.55          | 2,9         | 1.12%           | 13.60      | 401,3   | 13.65        | 254,1      | 13.70  | 381,2   | 751,0       | 13.52   | 13.40               | 13.60         |                     | 9,0                         |
| ·@: 立即      | 交易             |          |               |                                         |        |          |                 |              |        |                |             |                 |            |         |              |            |        |         |             |         |                     | 单价 ×1000VND · | - <u>数量</u> ×100股 - | ·<br>II 稳定的连接状态             |

单价 x1000VND - 数量 x100股 📶 稳定的连接状

1,576,7

13.40

| 行情表 市场信                | 息 🔻 👳 | 易 ▼ 资金管   | 管理 ▼ 资产    | 管理 ▼ 其               | 她工具 ▼ |              |                               |           |       |        |        | 修改登    | 录密码                 |                                                                                                    | >      | <     |        |        |          |         |          |             |                          |       |
|------------------------|-------|-----------|------------|----------------------|-------|--------------|-------------------------------|-----------|-------|--------|--------|--------|---------------------|----------------------------------------------------------------------------------------------------|--------|-------|--------|--------|----------|---------|----------|-------------|--------------------------|-------|
|                        |       |           |            |                      |       |              |                               |           | * 当前密 | 彁      | 蔪      | 入賀     | 「家祖                 |                                                                                                    | 3      |       | 主      | 要指数    | < +/- >  | 股数      | 成交值      |             | 股票上涨/下                   | 跌     |
|                        |       |           |            | May 1                |       |              |                               | (m)       | 日当前   | 前密码    | :111   |        |                     | ,                                                                                                    | ø      |       |        | 1070.7 | 75 0.12% | 42.07 M | 640.09 B |             | _74                      |       |
| /                      | 1     | .069.46   |            | ' <u>a</u>           |       | 212.34       |                               |           |       |        |        |        |                     |                                                                                                    |        |       | HNX    | 212    | .8 0.22% | 9.04 M  | 116.21 B |             | 243                      |       |
|                        |       |           |            | <b>1</b>             |       |              |                               |           | * 新密码 | 3      | 崳      | i入新    | ī密碼                 |                                                                                                    | 4      |       | UPC    |        | 11 0.37% | 3.03 M  | 44.03 B  |             | 631                      |       |
|                        |       |           |            |                      |       |              |                               |           | 品 新潮  | 密码     | 1 113  | × 191  | - LLL   - 1 - 1 - 1 |                                                                                                    |        |       |        |        |          | 14.89 M | 265.06 B | ↑ 12        | _3                       |       |
| 09h 10h                |       | 12h 13h   | 14h 15h    |                      |       | 12h 13h      | 14h 15h                       | 09h 10h   |       |        |        |        |                     |                                                                                                    |        | 15h   | HNX30  | 386.6  | 61 0.13% | 6.10 M  | 91.25 B  | <b>↑ 13</b> | — <sup>15</sup>          |       |
| VNI ∽<br>42.076.800 ₽₽ |       | 个 1070.75 | 640 09 ±17 | HNX ~<br>9.046 508 B |       | <u>↑21</u> 2 | 2.8 (0.46 0.22%)<br>116 22 ±7 | UPC ~     | * 确认新 | 密码     | 再      | 1確認    | 忍新察                 | 『碼―                                                                                                    | ·次(    | 5     |        |        |          |         |          |             |                          |       |
| ↑ 162(2)               | 74    |           | 连续竞价       | ↑ 59(6)              | 243   | ↓ 35(4)      | 连续竞价                          | ↑ 104(10) | 日确    | 认新密码   |        |        |                     | , in the second second s | ø      | 亮价    |        |        |          |         |          |             |                          |       |
|                        |       | + 自选股     | ▼ VN30     | - HNX -              | UPCON | 1 ▼ 备兑机      | 权证 ETF 🔻                      | 债券 推荐     |       |        |        |        |                     |                                                                                                    |        |       |        |        |          |         |          |             |                          | へ最大化  |
| הדאנו אירדנ            | 彩店    | 門店        | 머니사        |                      | _     | 买盘           | 1                             |           |       | 注意:密   | "码区分大" | 小写,至少的 | 6个字符,包              | 活字母和数字                                                                                                    | z į    |       |        |        |          |         | 价格       |             | 外资                       | 交易    |
| NT 2221 (112           |       | 「大小」      | UL-UX      | 价格3                  | 数量3   | 价格2          | 数量2                           | 价格1       | _     |        |        |        |                     |                                                                                                    |        | 量2    | 价格3    | 数量3    |          | 平均      | 最低       | 最高          | <ul> <li>∢ 买入</li> </ul> | 卖出・   |
| ACB                    |       | 23.25     | 24.95      |                      |       |              |                               | 24.95     |       |        |        | 确认     | 认                   |                                                                                                    |        | 93,7  | 25.10  | 106,6  | 73,1     | 24.98   | 24.95    | 25.05       |                          |       |
| BCM                    | 85.80 | 74.60     | 80.20      |                      |       |              |                               | 79.50     |       |        | 重      | 青女易密码  | 引OTP 静态             |                                                                                                    |        | 4     | 80.30  |        | 3,7      |         |          | 80.40       |                          | 1,    |
| BID                    |       | 41.30     | 44.40      | 44.45                | 1,2   | 44.50        | 8,6                           | 44.60     |       |        |        |        |                     | 按選                                                                                                    | 躍      | 6 ),0 | 44.90  | 10,9   | 17,9     | 44.59   | 44.50    | 44.80       |                          | 9,1   |
| BVH                    |       | 45.75     | 49.15      |                      |       |              |                               | 49.00     |       |        |        |        |                     |                                                                                                    |        | 2,3   | 49.25  | 1,2    | 8,2      | 49.17   |          | 49.25       |                          | :     |
| CTG                    |       | 27.55     | 29.60      |                      |       |              |                               | 29.60     | 2,7   | 29.60  | 2,0    |        | 29.65               | 4,4                                                                                                    | 29.70  | 12,0  | 29.75  | 3,1    | 55,4     | 29.64   | 29.60    | 29.70       | 8                        | 10,4  |
| FPT                    |       | 74.70     | 80.30      |                      |       |              |                               |           | 3,0   |        |        |        | 80.30               | 13,8                                                                                                    | 80.40  | 10,4  | 80.50  | 3,9    | 4,8      |         |          | 80.30       | 63,0                     | 63,0  |
| GAS                    |       | 93.00     | 99.90      | 100.10               | 5,0   | 100.20       |                               | 100.50    | 1,2   | 100.50 |        | 0.60%  | 100.80              |                                                                                                    | 100.90 | 1,2   | 101.00 | 1,7    | 12,0     | 100.31  | 100.00   | 101.00      |                          | 3,2   |
| GVR                    |       | 15.15     | 16.25      | 16.30                | 38,8  | 16.35        | 57,4                          | 16.40     | 60,4  | 16.40  |        | 0.92%  | 16.45               | 59,1                                                                                                    | 16.50  | 92,1  | 16.55  | 75,1   | 236,5    | 16.48   | 16.35    | 16.55       |                          | 2,4   |
| HDB                    |       | 18.20     | 19.55      |                      |       | 19.55        | 48,0                          | 19.60     | 32,8  | 19.65  |        | 0.51%  | 19.65               | 8,0                                                                                                    | 19.70  | 37,2  | 19.75  | 13,0   | 129,0    | 19.59   | 19.55    | 19.65       | 65,9                     | 36,8  |
| HPG                    | 22.25 | 19.35     | 20.80      |                      |       | 20.70        | 168,8                         | 20.75     | 24,6  | 20.75  | 1,0    |        | 20.80               | 40,6                                                                                                    | 20.85  | 109,5 | 20.90  | 107,4  | 373,3    | 20.82   |          | 20.90       | 9,5                      | 105,9 |
| MBB                    |       | 17.45     | 18.75      |                      |       | 18.65        | 22,8                          | 18.70     | 37,4  | 18.70  | 2      |        | 18.75               | 83,8                                                                                                    | 18.80  | 374,9 | 18.85  | 365,5  | 203,6    | 18.77   |          | 18.80       | 1,6                      |       |
| MSN                    | 83.30 | 72.50     | 77.90      |                      |       | 77.90        | 21,3                          | 78.00     | 8,1   | 78.00  |        | 0.13%  | 78.10               | 2                                                                                                    | 78.20  | 3,9   | 78.30  | 5,0    | 60,0     | 78.04   | 77.90    | 78.10       | 1,6                      | 14,5  |
| MWG                    |       | 37.90     | 40.70      | 40.70                | 86,3  | 40.75        | 33,7                          | 40.80     | 9,4   | 40.80  |        | 0.25%  | 40.85               | 5                                                                                                    | 40.90  | 7,5   | 40.95  | 5,5    | 83,9     |         |          | 40.80       |                          |       |
| NVL                    |       | 13.25     | 14.20      | 14.70                | 424,8 | 14.75        | 406,9                         | 14.80     | 400,2 | 14.85  | 13,7   | 4.58%  | 14.85               | 358,1                                                                                                    | 14.90  | 571,2 | 14.95  | 617,5  | 9,222,5  | 14.84   | 14.50    | 15.00       | 34,0                     | 211,4 |
| PDR                    |       | 12.60     | 13.50      |                      |       |              |                               | 13.40     | 5,8   | 13.40  | 2,4    |        | 13.45               | 14,4                                                                                                    | 13.50  | 193,3 | 13.55  | 51,2   | 537,5    | 13.55   |          | 13.65       | 15,0                     | 3,6   |
| PLX                    | 39 50 | 34 40     | 36.95      | 37.00                | 24.2  | 37.05        | 57                            | 37.20     | 7     | 37 20  |        | 0.68%  | 37 35               | 36                                                                                                    | 37.40  | 12.5  | 37.45  | 15.4   | 32.0     | 37 29   | 37.00    | 37 40       |                          | 17    |

13.70

09:22:18

# **1. 網站登錄操作指南** 1.5 修改密碼

13.40

🔮 立即交易

Q 查看代码详细信息 总匹配值: 806 十亿 VND

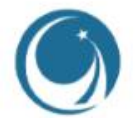

10,4 63,0

2,4 36,8 105,9

14,5

211,4 3,6 17,7

10,0

🌃 简体中文 (CN) 🗸 🛑 明亮的界面 🌜 🛕 通知 💄 102C028187 - Trần Thị Bích Thủy

## **1. 網站登錄操作指南** 1.6 忘記密碼

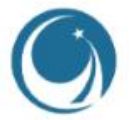

### 查看郵件或者使用保密卡

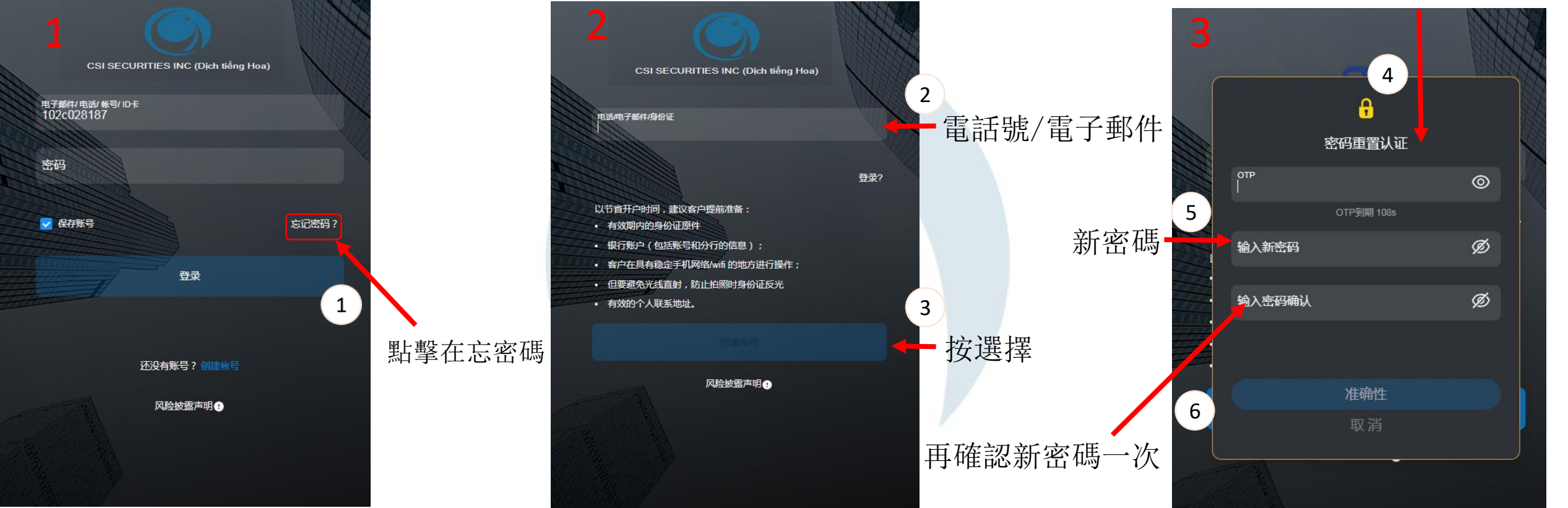

与密碼更改相關的OTP (就是驗證碼) 仅通過電子郵件或短信發送

| 2.           | . 交           | 易       | 界ì                 | 面調                      | 註魚           | 解的                  | <b>匀</b> 言      | 兌明                         | J                |                    |                 |                         |                         |             |                          |                        |       |         |           |                   |             |                 |         |             |           |
|--------------|---------------|---------|--------------------|-------------------------|--------------|---------------------|-----------------|----------------------------|------------------|--------------------|-----------------|-------------------------|-------------------------|-------------|--------------------------|------------------------|-------|---------|-----------|-------------------|-------------|-----------------|---------|-------------|-----------|
|              | 2.1           | 行       | 情                  | 表                       |              | 交                   | 易總              | 量                          |                  | 交                  | 易總價             | 價值                      |                         |             |                          |                        |       |         | 改變暗       | 音屏耳               | 成亮屏         |                 |         |             | 登錄圖標      |
| 其他功能         |               |         |                    |                         |              |                     |                 |                            |                  |                    |                 |                         |                         |             |                          |                        |       |         |           |                   |             | <u></u>         |         |             |           |
|              |               | Q 查看代码详 | 細信息                | 总匹配值: 14,0              | )32 +{Z ∨ND  | $\leq$              |                 |                            |                  |                    | / \ `           |                         | 14:30:12                |             |                          |                        |       |         |           | 简体                | 申文 (CN) ∽ 🧧 | ● 明亮的界面         | 🤇 🔔 通知  | 土 登录        |           |
|              | 行情表 市场信       | 息 ▼ 交易  | ▼ 资金管              | 理▼ 资产                   | 管理 🖌 其       | №工具 ▼               |                 |                            |                  |                    |                 |                         |                         |             |                          |                        |       |         |           |                   |             |                 |         |             |           |
|              |               |         |                    |                         |              |                     | 12.00           |                            | Soul             | $\wedge$           |                 |                         |                         | 1,077.      | 41                       | 1                      | 主要    | 指数      | • +/- •   | 股数                | 成交值         | 1 202           | 股票上涨/下跌 | t<br>1- 167 |           |
|              |               | 1.065   | 6.35               |                         |              | mp                  | $\leq$          | $\sim N$                   | -/-              |                    | 77.00           |                         |                         |             |                          |                        | HNX   |         | -0.13% 10 | )9.85 M           | 1,646.53 B  | ↑ 77<br>↑ 121   | 183 *   | k 77        |           |
| 股票代碼         |               |         |                    |                         | Balla Ballan | ly Alimb            | <u> </u>        |                            | and he           | har and the second | Land            |                         | albahar ender           |             |                          |                        | VN30  | 1082.02 | 0.80% 4   | 1.62 M<br>84.36 M | 3,936.15 B  |                 | _5      | k 9.        |           |
|              |               | 11h 12h | 13h                | 14h 15h<br>(4 67 0 44%) | HNX ~        |                     | 2h 13h          | 14h 1/h<br>2 (-0.28 -0.13% | 091 10<br>)UPC ~ |                    | 12h 13h         | 14h 15h<br>(0.62 0.80%) | OPh 10h                 | 11h 12h     | 13<br><u> 1082.02 (4</u> | 14h 15h<br>1.61 0.43%) | HNX30 | 384.71  | -0.15% 7  | 3.61 M            | 1,273.88 B  | ↑20             | 3 4     | F.X.        |           |
| $\backslash$ | 654,643,774 K | 2<br>65 | 10<br>10<br>107(3) | ,824.30 十亿<br>ATC交易盘    | 109,850,210  | 股<br><sup>183</sup> | <b>4 77(10)</b> | 1,646.54 十亿<br>ATC交易盘      | 41,626,426       | 5股<br>517          | <b>4 119(8)</b> | 572.07 十亿<br>连续竞价       | 184,365,516 股<br>个16(1) | _5 4        | 3,9<br>(0)               | 936.15 十亿<br>ATC交易盘    |       |         |           |                   |             |                 |         |             |           |
| ``           | 输入股票代         | 渦       | <b> </b> 自选股       | ▼ VN30                  | HNX T        | UPCOM               | ▼ 备兑税<br>买盘     | QŒ ETF ▼                   | 债券 推             | 荐建议 ▼              | 最新              | 价                       |                         |             | <u> </u>                 | -A-                    |       |         |           |                   | 》中 三十       | ずせ              | コ米石     | 、最大化        |           |
|              | 证券代码          | 张停      | 跌停                 | 昨收                      | 价格3          | 数量3                 | 介格2<br>24 00    | -<br>数量2                   | 价格1              | 数量1 7              | 价格 成3           | 建 <b>∢+/-</b>           | ▶ 价格1                   | 数量1         | 价格2                      | 数量2                    | 价格3   | 数量3     | (总成交量 ①)  | 平均                | 仅约          | 半1              | 3 发入    | ·<br>卖出 ▶   |           |
|              | BCI I         | 85.60   | 74.40              | 80.00                   | 79.30        | 44,1<br>2,6         | 79.50           | 10,0                       | 79.60            | 1,0                | 79.30           | -0.                     | 87% ATC                 | 2,0         | 80.20                    | 3,1                    | 80.50 | 244,9   | 25,8      | 24.04<br>79.65    | 79.30       | 80.00           | 4,8     | 2,3         |           |
|              | BID           |         | 41.60              | 44.70                   |              |                     | 44.30           |                            |                  |                    |                 |                         | 78x ATC                 | ; 9         |                          | 3,9                    |       |         | 1,185,9   |                   |             |                 | 166,1   | 449,1       |           |
|              | BVH           | 52.30   | 45.50              | 48.90                   | 48.95        | 1,0                 | 49.00           | 6,7                        | ATC              | 2                  | 49.05           | 0.3                     | 31% 49.05               | 6,8         | 49.10                    | 11,0                   | 49.15 |         | 120,6     |                   |             | 49.10           | 38,1    | 16,5        |           |
|              | CTO           |         | 27.30              | 29.35                   | 29.35        | 51,0                | 29.40           | 25,5                       | ATC              | 1                  | 29.40           |                         | 17% ATC                 | 6,8         | 29.45                    | 4                      | 29.50 | 54,2    | 1,010,5   |                   |             | 29.50           | 156,9   | 210,0       |           |
| 行性事          | FPT           |         | 74.70              | 80.30                   |              |                     | 80.00           |                            |                  | 7,7                |                 |                         | 37% ATC                 | 7,9         | 80.30                    | 5,6                    | 80.40 | 1,4     | 512,8     |                   |             | 80.50           |         |             |           |
| 门间仪          | GAS           |         | 92.60              | 99.50                   | 99.70        |                     | 99.80           |                            | ATC              | 1                  | 99.80           |                         | 30% ATC                 | 2 2         | 99.80                    | 2,3                    | 99.90 | 1,3     | 235,8     | 99.78             | 99.50       | 100.40          | 10,7    | 23,6        |           |
|              | GVF           |         | 14.80              | 15.90                   | 16.05        | 4,1                 | 16.10           | 41,8                       | ATC              | 1,1                | 16.15           | 1.                      | 57% ATC                 | 5           | 16.15                    | 20,0                   | 16.20 | 127,6   | 2,212,7   |                   |             | 16.10           | 75,7    | 2,7         |           |
|              | HDE           |         | 18.35              | 19.70                   |              |                     | 19.55           |                            |                  |                    |                 |                         | 51% ATC                 | : 1         |                          | 26,7                   | 19.70 | 83,9    | 2,205,7   |                   |             | 19.70           | 887,6   | 214,0       |           |
|              | HPG           |         | 19.30              | 20.70                   | 20.75        | 125,8               | 20.80           | 6,3                        | ATC              | 21,0               | 20.80           | 0.                      | 48% ATC                 | 13,6        | 20.80                    | 483,1                  | 20.85 | 203,7   | 13,701,3  | 20.71             |             | 20.85           | 538,7   | 3,972,6     |           |
|              | MBE           |         | 17.30              | 18.60                   | 18.65        | 27,3                | 18.70           | 87,2                       | ATC              | 1,1                | 18.70           | 0.9                     | 54% ATC                 | 5,0         | 18.75                    | 100,7                  | 18.80 | 217,1   | 6,364,5   |                   |             | 18.80           | 1       | 12,4        |           |
|              | MSI           |         | 71.80              | 77.20                   | 77.60        | 2,5                 | 77.70           | 3,2                        | 77.80            | 3,6                | 77.80           | 0.7                     | 78% ATC                 | 1,5         | 77.90                    | 22,2                   | 78.00 | 42,6    | 705,9     | 77.63             | 77.20       | 78.00           | 86,1    | 48,2        |           |
|              | MW G          |         | 38.15              | 41.00                   |              |                     | 40.70           |                            | ATC              | 1,2                |                 |                         | Mi ATC                  | : 111,3     |                          | 1                      |       |         | 2,636,1   |                   |             | 41.00           | 2,897,2 | 2,897,2     |           |
|              | NVL           | 14.20   | 12.40              | 13.30                   | 14.15        | 113,9               | 14.20           | 2,690,5                    | ATC              | 1,356,3            | 14.20           |                         | 77% ATC                 | 5           | 14.20                    | 6,4                    |       |         | 62,804,0  | 13.36             |             | 14.20           | 481,9   | 615,7       |           |
|              | PDF           | 14.10   | 12 30              | 13 20                   | 13 35        | 4.2                 | 13.40           | 13.0                       | ATC              | 1.5                | 13 30           | 0                       | 76% ATC                 | <u>19 3</u> | 13 35                    | 50                     | 13.40 | 27.0    | 8 299 4   | 13.01             | 12.70       | 13.65           | 129.1   | 50,4        |           |
|              | PLX           |         | 34.70              | 37.30                   |              |                     | 37.00           |                            | ATC              | 5                  | 37.30           |                         | 37.30                   | 5,7         | 37.40                    | 11,5                   | 37.45 | 15,8    | 758,1     |                   |             | 37.55           | 70,2    | 70,4        |           |
|              | POW           | 14,25   | 12.45              | 13.35                   |              |                     | 13.35           | 5,0                        | ATC              | 2,5                | 13,30           |                         | 37% ATC                 | 55,6        | 13.35                    | 29,5                   | 13.40 | 412,4   | 4,317,9   |                   |             | 13.40           | 472,1   | 1,433,4     |           |
|              | · ② 立即交       | 2易      |                    |                         |              | 1                   |                 |                            |                  |                    |                 | 7                       |                         |             |                          | <b>↓</b>               |       |         |           |                   | 4           | 曽が ×1000VND - ; | 数量×100股 | 定的连接状态!     |           |
| 下留六县         |               |         |                    |                         |              | 買                   | 般               |                            |                  |                    | 最新              | 價                       |                         |             |                          | 賣盤                     |       |         |           |                   |             |                 |         |             |           |
| 「牛人勿         |               | -       |                    |                         |              |                     |                 |                            |                  |                    |                 |                         |                         |             |                          | ,k                     |       |         |           |                   | 设           | 置單位             | 賈和數     | 【量          | 份公司 - CSI |

# **12. 證券交易界面的說明** 2.1 行情表

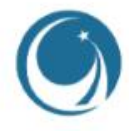

| CSi                  | Q <u>查看代码</u> ;     | 洋细信息            | 总匹配值: 6,5                    | 512 +{Z VND         |                  |          |                              |                                               |         |       | 11:3                 | 5:53                    |                           |         |                       |                           |       | -    | 简体中文 (CN) ~ | ● 明亮的界   | m 🕻 🛕 🗷    | 知 💄 102C       | 028187 - Trầi | Thị Bích Thủy    |
|----------------------|---------------------|-----------------|------------------------------|---------------------|------------------|----------|------------------------------|-----------------------------------------------|---------|-------|----------------------|-------------------------|---------------------------|---------|-----------------------|---------------------------|-------|------|-------------|----------|------------|----------------|---------------|------------------|
| 行情表 市场(              | 誏▼ 交易               | ; ▼ 资金管         | 湮▼ 资                         | *管理 ▼ り             | 其他工具 🔻           |          |                              |                                               |         |       |                      |                         |                           |         |                       |                           |       |      |             |          |            |                |               |                  |
|                      |                     |                 |                              |                     |                  |          |                              |                                               |         |       |                      |                         |                           | 1.080.0 | 80                    |                           | ±     | 要指数  |             | 股数       | 成交值        |                | 股票上涨/T        | 跌                |
| - <u>A-</u> A        | Land                | 69.45           |                              |                     | 21               | 1.94     |                              |                                               |         | 79.15 |                      |                         |                           |         |                       |                           |       |      |             | 300.79 M | 4,930.78 E |                | <u> </u>      | 4 233            |
|                      | - \.                |                 |                              | - M. /              | Ann.             |          |                              |                                               |         |       |                      |                         | di Li                     |         |                       |                           |       |      |             | 40.78 M  | 617.48 B   |                | 198           | ↓ 100            |
| The la               | կ <sub>ուս</sub> եւ |                 |                              | <b>HAND YOU</b>     |                  |          |                              | - Call                                        |         |       |                      |                         | P MANDAI,                 |         |                       |                           | VN30  |      |             | 30.27 M  | 431.53 B   | ± 10           | 500           | ↓ 16             |
| 09h 10h              | 11h 12              | h 13h           | 14h 15h                      | 09h 10h             | 11h 12i          | n 13h    | 14h 15                       | h O9h                                         | 10h 11h |       | I3h 14h              | 15h 09                  | h 10h                     | 11h 12h | 13h 1                 | 14h 15h                   |       |      |             | 28.68 M  | 503.04 B   |                |               | <b>↓</b> 19      |
| VNI ~<br>300,790,150 | £                   |                 | -2.52 -0.24%)<br>4,930.79 十亿 | HNX ~<br>40,788,675 | 股                |          | i6 (-0.98 -0.469<br>617.48 + | <ul> <li>UPC ~</li> <li>Z 30,272,8</li> </ul> | 82 股    |       | 78.26 (-0.88<br>431. | -1.12%) VN<br>53 +12 63 | 130 √<br>762,908 <i>股</i> |         | L 1076.64 (-4.<br>1.4 | .05 -0.37%)<br>112.15 +12 |       |      |             |          |            |                |               |                  |
| ↑ 113(2)             | _ 65                | <b>↓</b> 233(5) | 股市午休                         | <b>↑ 39(5)</b>      | _ <sup>198</sup> | ↓ 100(11 | ) 股市午                        | 木 197(9)                                      | _ 560   |       | (8)                  | Q市午休 🔨                  |                           | -4 1    |                       | 连续竞价                      |       |      |             |          |            |                |               |                  |
| 输入股票的                | 阳                   | + 自选股           | HOSE                         | HNX                 | ▼ UPCOM          | ▼ 备分     | 祝证 ETF '                     | ▼ 债券                                          | 推荐建议 🔻  |       |                      |                         |                           |         |                       |                           |       |      |             |          |            |                |               | へ最大化             |
| 证券代码                 | 涨停                  | 跌停              | 昨收                           | 价格3                 | 数量3 (            | 兴<br>价格2 | 監<br>数量2                     | 价格1                                           | 数量1     | 价格    | 最新价<br>成交量           | < +/- >                 | 价格1                       | 数量1     | 奕<br>价格2              | 温<br>数量2                  | 价格3   | 数量3  | ・总成交量 ①・    | 平均       | 价格最低       | 最高             | 外资<br>4 买λ    | 交易<br>窓出 •       |
| 44A                  |                     |                 | 9.37                         | 9.23                | 11,6             | 9.24     | 3,8                          | 9.25                                          | 4,6     |       | 3,0                  |                         | 9.28                      | 2,1     | 9.29                  | 14,7                      | 9.30  | 17,0 | 1,214,8     |          | 9.19       | 9.37           | 4,4           | 10,2             |
| AAM                  |                     | 10.60           | 11.35                        |                     |                  |          |                              |                                               | 2       |       |                      |                         | 11.70                     |         | 11.75                 | 6                         | 11.80 | 2,3  | 7           |          |            | 11.35          |               |                  |
| 4AT                  |                     |                 | 5.17                         |                     |                  |          |                              |                                               |         |       |                      |                         |                           |         |                       |                           | 5.17  | 38,1 | 196,5       |          |            |                | 6,1           |                  |
| ABR                  |                     |                 | 9.30                         |                     |                  |          |                              |                                               | 1,5     |       |                      |                         |                           |         | 9.35                  | 5                         | 9.40  |      | 1,5         |          |            |                |               |                  |
| ABS                  |                     |                 | 5.98                         |                     |                  |          |                              |                                               |         |       |                      |                         |                           |         |                       | 18,3                      |       |      | 295,0       |          |            |                |               |                  |
| ABT                  |                     | 30.90           | 33.20                        |                     |                  |          |                              |                                               | 5,1     | 33.20 |                      |                         | 33.40                     |         | 33.45                 | 1                         | 33.50 |      | 3           | 33.20    | 33.20      | 33.20          |               |                  |
| ACB                  |                     |                 | 24.85                        |                     |                  |          |                              | 24.85                                         | 216,5   |       |                      |                         |                           |         |                       | 171,7                     | 25.00 |      | 833,4       |          | 24.85      |                |               |                  |
| ACC                  |                     |                 | 13.85                        |                     |                  | 13.85    | 2,5                          | 13.90                                         | 3,9     |       |                      |                         | 14.00                     |         | 14.05                 | 3                         | 14.10 | 2,3  | 15,3        |          | 13.85      |                |               |                  |
| ACG                  |                     |                 | 41.55                        |                     |                  |          |                              |                                               |         |       |                      |                         |                           |         | 41.70                 |                           | 41.80 |      | 8           |          | 41.55      |                |               |                  |
| ACL                  |                     |                 | 11.85                        |                     |                  |          |                              | 11.85                                         | 2       |       |                      |                         | 11.90                     | 2,6     | 11.95                 | 3,5                       | 12.00 |      | 14,3        |          |            | 12.00          |               |                  |
| ADG                  |                     |                 | 38.00                        | 38.00               |                  | 38.10    |                              | 38.20                                         |         |       |                      |                         | 38.30                     |         | 38.40                 | 1,1                       |       |      | 1,3         |          |            |                | 1,3           |                  |
| ADS                  |                     |                 | 12.40                        |                     |                  |          |                              |                                               | 2       |       |                      |                         | 12.40                     | 16,5    | 12.45                 | 10,1                      | 12.50 | 17,4 | 111,9       |          |            |                |               | 4,4              |
| AGG                  |                     | 26.35           | 28.30                        |                     |                  |          |                              |                                               |         |       |                      |                         |                           |         | 28.30                 | 3,4                       | 28.40 |      | 62,1        |          |            |                |               | 5                |
| AGM                  |                     |                 | 5.69                         |                     |                  |          |                              |                                               | 1,6     |       |                      |                         | 5.71                      | 1,4     | 5.73                  | 3,1                       | 5.75  | 1,2  | 113,4       |          |            |                |               |                  |
| AGR                  |                     |                 | 9.80                         |                     |                  |          |                              |                                               |         |       |                      |                         |                           |         |                       |                           |       |      | 435,5       |          |            |                |               | 1,1              |
| AMD                  |                     |                 | 1.11                         |                     |                  |          |                              |                                               |         |       |                      |                         |                           |         |                       |                           |       |      |             |          |            |                |               |                  |
| ANV                  |                     |                 | 32.20                        |                     |                  |          |                              | 32.20                                         |         | 32.20 |                      |                         | 32.25                     |         | 32.30                 | 11,3                      | 32.35 |      | 386,4       |          |            |                | 2,2           | 5,8              |
| (0) 寸田               | <b>公</b> 旦          |                 |                              |                     |                  |          |                              |                                               |         |       |                      |                         |                           |         |                       |                           |       |      |             |          | 4          | ##? ×1000VND - | ### x10089 🖌  | <b>後</b> 中的注意状态: |
| -10° - 20100         |                     |                 |                              |                     |                  |          |                              |                                               |         |       |                      |                         |                           |         | 1                     |                           |       |      |             |          |            |                |               |                  |

- 蓝色數據是减價跌停價
- 红色數據是股票跌價
- 紫色數據是漲停價

黄色數據是昨收價

绿色數據是股票漲的價

# **2.1** 行情表

| 1 | - |
|---|---|
|   |   |
| - | - |

| CSI                      | Q 查看代码 | 9详细信息     | 总匹配值:       | I,278 +{Z ∨N             | D        |          |                  |               |       |         | 09:31 | :14   |        |          |        |         |        | -     | 简体中文 (CN) ~ | 🛑 明亮的界面 | i 🕻 🛕 🏽    | 知 📥 1020      | 028187 - Trầ      | n Thị Bích Thủy |
|--------------------------|--------|-----------|-------------|--------------------------|----------|----------|------------------|---------------|-------|---------|-------|-------|--------|----------|--------|---------|--------|-------|-------------|---------|------------|---------------|-------------------|-----------------|
| 行情表 市场                   | 福息 ▼ 交 | 易 ▼ 资金管   | 锂▼ 3        | 矿管理 🔻                    | 其他工具 ▼   |          |                  |               |       |         |       | 系统西   | R置     |          | >      | < ]     |        |       |             |         |            |               |                   |                 |
|                          |        |           |             |                          |          |          |                  |               | 选择以   | 接收系统通知  |       |       |        |          |        |         | 主要     | 指数    | • +/- •     | 股数      | 成交值        |               | 股票上涨/             | 跌               |
|                          |        |           |             | m                        |          |          |                  | ί'n.          | 设置价   | 格和数量单位  |       |       |        |          |        |         |        |       |             | 69.99 M | 1,061.66 B |               | <b>_</b> 75       | <b>∳ 12</b> 9   |
| /                        |        | .069.46   |             |                          |          | 212.34   |                  | - 11          |       |         |       | 行情表单位 | 位设置    |          |        |         | HNX    |       |             | 12.05 M | 151.56 B   |               | 240               | \$ 45           |
| N.                       |        |           |             |                          |          |          |                  | T             | 价格    |         |       |       | x1 VND |          | ND     |         | UPC    | 78.89 |             | 6.62 M  | 744.16 B   | 111           | 623               | 4 23            |
| 00h 40h                  | 115 1  | 126 126   | 145 15      | b 00b 1                  | 06 (116  | 126 126  | 145 1            | 5h 00h 10h    | 数量    |         |       |       | ● x1 股 | ○ x100 股 |        | 155     | VN30   |       |             | 26.72 M | 466.76 B   | 1 10<br>1 10  | 0<br>12           | 4.14            |
| VALESS                   |        | ▲ 1070 13 | (0.67.0.06% |                          | uno 1111 | A 21     | 2 57 /0.23 /1 11 |               | 10.40 |         |       | 交易单位  |        |          | 10     | 10h     |        |       |             | 1.45 W  | 112.31 D   |               | - 14              | *.#             |
| 69,998,400               | 股      |           | 1,061.67 +  | Z 12,054,46              | 3 股      | 1.40     | 151.57 +         | 亿 6,629,430 股 |       |         |       |       |        |          | ND     | +12     |        |       |             |         |            |               |                   |                 |
| 150(2)                   | - 75   | ∉ 129(2)  | 连续竞(        | î↑ 1↑52 <mark>(8)</mark> | 240      | 45(6)    | 连续竞              | 紡 个 111(10)   | 致重    |         |       |       | XICP   |          |        | 竞价      |        |       |             |         |            |               |                   |                 |
| 输入股票                     | 代码     | + 自选股     | ▼ VN3       | 10 🔻 HN                  |          | M ▼ 备兑   | 权证 ETF           | ▼ 债券 推荐       | 登陆失   | 败时间(分钟) | 900   |       |        |          |        |         |        |       |             |         |            |               |                   | へ最大化            |
| 证券代码                     | 涨停     | 跌停        | 阳收          | 价格3                      | 数量3      | 买<br>价格2 | 盘<br>数量2         | 价格1           | 快捷方   | 式配置     |       |       |        |          |        | 量2      | 價樅     | 又和昌   | 邕位數         | 量表      | 各<br>氏     | 最高            | 外资<br>→ 买入        | 交易<br>卖出,       |
| ACB                      | 26.65  | 23.25     | 24.95       | 24.85                    | 34,0     |          |                  | 24.95         | 4,3   | 24.95   | 1,6   |       | 25.00  | 249,4    | 25.05  | 95,2    |        |       |             |         | 24.95      | 25.05         |                   |                 |
| BCM                      | 85.80  | 74.60     | 80.20       | 79.40                    |          |          |                  |               | 2,5   |         |       |       |        |          | 80.20  | 6       | 80.30  |       | 5,0         |         |            | 80.40         |                   | 2,9             |
| BID                      |        | 41.30     | 44.40       | 44.45                    | 1,6      | 44.50    | 28,9             | 44.55         | 3,0   | 44.60   |       | 0.45% | 44.60  | 2,1      | 44.70  | 2,5     | 44.75  | 10,3  | 37,1        | 44.60   | 44.50      | 44.80         |                   | 17,3            |
|                          | 52.50  | 45.75     | 49.15       | 48,80                    |          |          |                  |               | 23,0  |         |       |       |        |          | 49.15  | 1,5     | 43.20  | 2,6   | 9,0         | 49.16   |            | 49.25         |                   | 8               |
| CTG                      |        | 27.55     | 29.60       |                          |          |          |                  | 29.60         | 7,6   | 29.60   |       |       | 29.65  | 13,9     | 29.70  | 20,7    | 29.75  | 28,4  | 82,8        |         | 29.60      | 29.70         | 8                 | 10,4            |
| FPT                      |        | 74.70     | 80.30       | 80.00                    |          |          |                  |               | 5,4   | 80.30   | 1     |       | 80.30  | 9,1      | 80.40  | 10,4    | 80.50  | 8,9   | 11,4        |         |            | 80.30         | 63,0              | 63,0            |
| GAS                      |        | 93.00     | 99.90       | 100.30                   |          | 100.50   | 1,1              | 100.70        |       | 100.70  |       | 0.80% | 100.80 |          | 100.90 | 1,2     | 101.00 | 2,1   | 15,0        | 100.36  | 100.00     | 101.00        |                   | 4,8             |
| GVR                      |        | 15.15     | 16.25       | 16.20                    |          | 16.25    | 94,5             | 16.30         | 52,4  | 16.35   | 1,0   | 0.62% | 16.35  | 5,6      | 16.40  | 93,7    | 16.45  | 77,4  | 457,6       | 16.42   | 16.35      | 16.55         | 30,0              | 2,4             |
| HDB                      |        | 18.20     | 19.55       |                          |          |          |                  | 19.55         | 22,8  | 19.55   | 1     |       | 19.60  | 75,8     | 19.65  | 26,7    | 19,70  | 58,9  | 271,0       |         | 19.55      | 19.65         | 165,5             | 36,8            |
|                          |        | 19.35     | 20.80       | 20.60                    |          |          |                  |               | 239,7 |         |       |       |        |          | 20.80  | 182,2   | 20.85  | 110,7 | 504,6       |         |            | 20.90         | 9,7               | 118,9           |
|                          |        | 17.45     | 18.75       |                          |          |          |                  |               |       |         |       |       |        |          | 18.75  | 88,9    | 18.80  | 396,4 | 305,0       |         |            | 18.80         | 1,6               |                 |
| MSN                      | 83.30  | 72.50     | 77.90       | 77.80                    |          | 77.90    | 14,8             | 78.00         | 2,7   | 78.00   |       | 0.13% | 78.10  | 9,3      | 78.20  | 7,5     | 78.30  | 11,0  | 74,0        | 78.03   | 77.90      | 78.10         | 1,6               | 17,2            |
| MWG                      |        | 37.90     | 40.70       |                          |          | 40.70    | 44,2             | 40.75         | 5,3   | 40.80   |       | 0.25% | 40.80  |          | 40.85  | 8,4     | 40.90  | 20,7  | 241,6       | 40.01   |            | 41.00         |                   |                 |
| NVL                      |        | 13.25     | 14.20       | 14.95                    | 549,2    | 15.00    | 276,9            | 15.05         | 191,0 | 15.10   | 8,5   | 6.34% | 15.10  | 1,864,3  | 15.15  | 8,288,3 |        |       | 15,362,7    | 14.88   | 14.50      | 15.10         | 41,1              | 322,1           |
| PDR                      |        | 12.60     | 13.50       |                          |          |          | 137,6            |               |       | 13.50   | 9,2   |       | 13.50  | 127,7    | 13.55  | 86,6    | 13.60  | 92,9  | 691,4       | 13.52   |            | 13.65         | 15,0              | 4,6             |
| PLX                      |        | 34.40     | 36.95       | 37.05                    | 15,6     | 37.10    | 5,6              | 37.15         | 3     | 37.20   |       | 0.68% | 37.20  | 4,7      | 37.25  | 2       | 37.30  | 1,0   | 55,2        | 37.23   | 37.00      | 37.40         |                   | 17,9            |
| POW                      |        | 12.50     | 13.40       | 13.70                    | 228,0    | 13.75    | 857,4            | 13.80         | 910,9 | 13.80   | 5,0   | 2.99% | 13.85  | 421,8    | 13.90  | 327,1   | 13.95  | 102,4 | 5,152,5     | 13.69   | 13.40      | 13,85         |                   | 14,0            |
| ·<br>()<br>()<br>立<br>() | 咬易     |           |             |                          |          |          |                  |               |       |         |       |       |        |          |        |         |        |       |             |         | 1          | 单价 x1000VND - | <b>数量</b> ×100股 。 | 稳定的连接状态!        |
|                          |        |           |             |                          |          |          |                  |               |       |         |       |       |        |          |        |         |        |       |             |         |            |               |                   |                 |

# **2. 證券交易界面的說明** 2.1 行情表

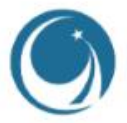

| 情表市场信!                                                                                                    | .▼ 交易        | ▼ 资金管          | 理 🔻 资产                                                                                                    | 管理 🔻 其(               | ei ET | F是Exe      | chan          | ge Ti              | raded       | Fundé             | 的英文縮                                   | 寫,中               | 譯為      |                    |                        |        |        |                   |         |            |             |                 |            |
|----------------------------------------------------------------------------------------------------|--------------|----------------|----------------------------------------------------------------------------------------------------|-----------------------|-------|------------|---------------|--------------------|-------------|-------------------|----------------------------------------|-------------------|---------|--------------------|------------------------|--------|--------|-------------------|---------|------------|-------------|-----------------|------------|
| 2                                                                                                    |              |                |                                                                                                    |                       | "     | 交易型        | 2 開方          | 文式指                | 數基          | 金"。               |                                        |                   |         |                    |                        | 主      | 要指数    | • +/- •           | 股数      | 成交值        |             | 股票上涨/下          | 跌          |
| Ar -                                                                                                    |              |                |                                                                                                    | 14                    |       | 10.04      |               |                    | 4           |                   |                                        |                   | 4 004 7 |                    |                        | MNI    | 1071.5 | 6 0.20%           | 97.21 M | 1,462.96 B | ↑ 169       | 78              |            |
|                                                                                                    | <b>E</b> . F |                |                                                                                                    |                       |       |            |               |                    | /           | 78.81             |                                        | <b>1</b>          | 1,081.7 |                    |                        | HNX    | 212.6  | 9 0.16%           | 13.45 M | 170.44 B   | イ 52<br>109 | 235<br>617      |            |
| 在此                                                                                                    | 〕處輎          | 前入了            | 公司                                                                                                    | 的股                    | 票代    | 協          |               |                    |             |                   |                                        | 1                 |         |                    |                        | VN30   |        |                   | 35.97 M | 627.58 B   |             | _5              |            |
| 944 - 1997 - 1997 - 199 |              |                | 1999 - 1999 - 1999 - 1999 - 1999 - 1999 - 1999 - 1999 - 1999 - 1999 - 1999 - 1999 - 1999 - 1999 - 1999 - 1999 - |                       |       |            | 14h 15ł       | 07n                | 10h 11h     | 12h 13h           | 14h 15h 09h                            | 10h 1             | 1h 12h  | 13h 14             | h 15h                  | HNX30  | 386.5  | i5 0.11%          | 8.64 M  | 131.18 B   |             | — <sup>10</sup> |            |
| I ✓<br>218.200 股                                                                                                    |              | ↑ 1071.56<br>1 | (2.10 0.20%)<br>.462.96 +{Z                                                                                     | HNX ~<br>13.455.009 股 |       | ↑ 212.69   | (0.35 0.16%   | UPC ~<br>10,192.03 | 22 股        | <b>↑</b> 78       | 83 (0.02 0.02%) VN<br>1.442.82 +Z 35.9 | 30 ~<br>979.700 股 |         | 1081.92 (0.:<br>62 | 21 0.02%)<br>27.59 +7Z |        |        |                   |         |            |             |                 |            |
| 169(1)                                                                                                    | 78           | 4 116(2)       | 连续竞价                                                                                                    | ↑ 52(7)               | 235   | 4.50(6)    | 连续劳动          | 109(1              | 1) _615     | 7 🚽 31(4)         | <u>нн эт</u>                           |                   | 10++-   | 2(0)               | 连续竞价                   |        |        |                   |         |            |             |                 |            |
| 俞入股票代码                                                                                                    | 3            | ► 自选股          | ▼ VN30                                                                                                    | ▼ HNX ▼               | UPCOM | ▼ 备兑权证     | E ETF 🔻       | 债券 推               | 眭荐建议 ▼      |                   | ➡ 股票                                   | 代碼                | 推廌      |                    |                        |        |        |                   |         |            |             |                 | へ最大        |
| 券代码                                                                                                    | 涨停           | 跌個             | <ul> <li>创建新自</li> </ul>                                                                                        | 选                     | 数量3   | 买盘<br>价格2  | 数量2           | 价格1                | 数量1         | ▲<br>「<br>价格 F    | 最新价<br>或交量 ↓+/-▶                       | 价格1               | 数量1     |                    | 盐<br>数量2               | 价格3    | 数量3    | ・总成交量 ①・          | 平均      | 价格<br>最低   | 最高          | 外资<br>∢ 买 λ     | 3 易<br>卖出, |
|                                                                                                    |              | 23.25          | 24.95                                                                                                    | 24.85                 | 44,1  | 24.90      | 83,4          | 24.95              | 10,6        | 25.00             | 1,5 0.20%                              | 25.00             | 232,0   | 25.05              | 95,4                   | 25.10  | 113,2  | 131,4             | 24.97   | 24.95      | 25.05       |                 |            |
|                                                                                                    | 85.80        | 74.60          | 80.20                                                                                                    | 79.40                 |       |            | 4,4           |                    | 1.          | 79.60             |                                        |                   |         |                    |                        |        |        | 5,9               |         |            | 80.40       | 波重              | 加密         |
|                                                                                                    |              | 41.30          | 44.40                                                                                                    | 44.40                 | 5,2   | 44.45      | 1,1           | 44.50              | 26,0        | 44.55             | 2,6 0.34%                              | 44.55             | 1,0     | 44.60              | 2,1                    | 44.65  |        | 47,6              | 44.59   | 44.50      | 44.80       |                 | <b>9</b> 1 |
|                                                                                                    | 52.50        | AE 75          | 49.15                                                                                                    |                       | 26    | in oix     | 12,1          |                    | 1,4         | 49.10             |                                        | 49.10             | 9,2     | 49.15              | 1,5                    | 49.20  | 2,9    | 12,9              |         |            | 49.25       |                 |            |
| 或南                                                                                                    | 的證           | 券交             | 易所                                                                                                    |                       |       |            | 42,1          |                    |             | 29.60             | 1                                      | 29.60             | 1,3     | 29.65              | .24,5                  | 29.70  | 31,2   | 94,5              | 29.63   | 29.60      | 29.70       | 8               |            |
| OSE                                                                                                    | •            | 计目             | 胡士                                                                                                    | 田湾差                   | 会亦是   | . 斦        | 1,2           | 80.30              | 29,3        | 80.30             | 1                                      | 80.40             | 10,6    | 80.50              | 3,9                    | 80.60  | 2,6    | 20,5              | 60/36   |            | 80.30       | 63,0            |            |
|                                                                                                    | •            | 小儿尼            |                                                                                                    | ツロ豆ク                  | 「又勿」  |            | 8.2           | 101.00             | 13,1        | 101.00            | 佳坐                                     | 01.20             | 3       | 101.40             |                        | 101.50 | 1,7    | 25,2              | 100.55  | 100.00     | 101.00      |                 |            |
| INA                                                                                                    | _            | 別 定            | 判囚                                                                                                    | 超分グ                   | この別   |            | 56,8          | 16.45              | 24,9        | 16:50             | 顺分                                     | 16.50             | 173,9   | 16.55              | 135,1                  | 16.60  | 175,1  | 668,8             | 16.42   | 16.35      | 16.55       | 30,0            |            |
| PCO                                                                                                    | 1:           | 就是             | 河内                                                                                                    | 交易刖                   | T的副   | 」板         | 51,           | 19.55              | 72,0        | 19.55             |                                        | 19.60             | 97,0    | 19.65              | 25,7                   | 19.70  | 59,9   | 283,9             | 19.59   | 19.55      | 19.65       | 175,5           |            |
|                                                                                                    | 11.25        | 19.35          | 20.80                                                                                                    | 20.65                 | 294,2 | 20.70      | 322,5         | 20.75              | 21,3        | 20.80             | 2                                      | 20.80             | 328,5   | 20.85              | 106,3                  | 20.90  | 364,6  | 690,6             |         |            | 20.90       | 9,7             | 1          |
|                                                                                                    | 20.05        | 17.45          | 18.75                                                                                                    |                       |       |            | 202,7         | 18.70              | 28.2        | 18.70             | 2 -0.27%                               | 18.75             | 58,3    | 18.80              | 398,9                  | 18.85  | 376,0  | 454,2             | 18.74   | 18.65      | 18.80       | 1,6             |            |
|                                                                                                    | 63:30        | 72.50          | 17.90                                                                                                    | 40.90                 | 13,0  | .17.80     | 9,1           | 77.90              | 17,3        | 78.00             | 2,1 0.13%                              | 78.00             | 2,1     | 78.10              | 19,6                   | 78.20  | 1,2    | 85,5              | 78.03   | 17.90      | 78.10       | 1,9             |            |
|                                                                                                    | 15 15        | 13.25          | 40.70                                                                                                    | 40.00                 | 161.2 | 借台         | 權諮            | 則是                 | 由標的         | 白諮券               | 發行人以                                   | 外的                | 45,1    | 41.00              | 7 902 0                | 41.05  |        | 3U3,8<br>20 234 1 | 40.82   | 14,50      | 15 15       | 171 4           | 2          |
|                                                                                                    | 14 40        | 12.60          | 13.50                                                                                                    | 13.70                 | 43.9  | 田 <u>九</u> |               | 活<br>他             | 山际日         | マログ               | メロハウ                                   |                   | 132.7   | 13.90              | 480.9                  | 13.95  | 267.3  | 20,234,1          | 13.63   | 13.49      | 13.85       | 20.0            |            |
|                                                                                                    | 39.50        | 34.40          | 36.95                                                                                                    | 37.05                 | 15.6  | <b>第二</b>  | $\mathcal{N}$ | 世帯                 | <b>佘</b> 汉〕 | <b></b> 東 文 1 ] 、 | 、分间守                                   | <b>亚     </b>     | 1.0     | 37.25              | 2                      | 37.30  | 1.0    | ,,500,5<br>60,6   | 37.23   | 37.00      | 37.40       | 20,0            |            |
| N/S                                                                                                    | 14.20        | 12.50          | 13.40                                                                                                    | 13.70                 | 690.6 | 機構         | )發            | 行的                 | 催證          |                   |                                        |                   | 255.4   | 12.00              | 480.5                  | 13.05  | 251.3  | 6 426 1           | 12.72   | 13.40      | 13.00       | 10.9            |            |

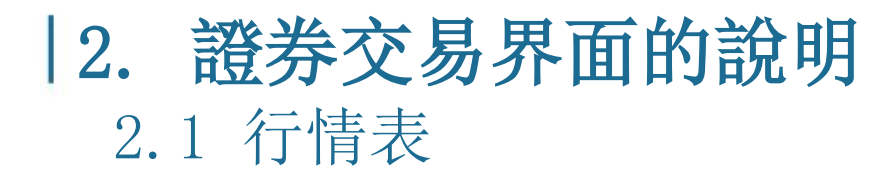

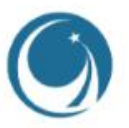

#### HOSE VIX VIP HOSE VN30 大宗交易 る不少HOSE 30 000 HNX VIP HOSE包括: HOSE正常手 越南VN30是為HoSE胡志明交易所上市的前30大上市公司 大宗交易 奇不少HOSE是零股

| I   | HNX 🔻 | UPCOM | • | 1 |
|-----|-------|-------|---|---|
| ¥3  | HNX   |       |   |   |
|     | HNX30 |       |   |   |
| 11. | 大宗交易  | 30    |   |   |
|     | 奇不少   | INX   |   |   |
| 8   | 800   |       | ж |   |

### HNX包括: HNX正常手 HNX30是為河内交易所上市的前30大上市公司 大宗交易 奇不少HNX是零股

UPCOM ▼ 备兑权证 ET UPCOM 大宗交易 奇不少UPCOM

UPCOM包括: 大宗交易 奇不少UPCOM是零股

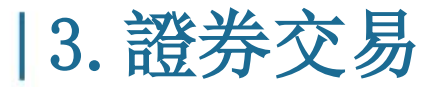

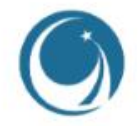

### 3.1 定義正常手和零股

零股: 是股票術語,指每股股票所代表的公司所有權是相等的。在股票市場上,投資者通常不可能購買到全部的股份公司發行的股票,而只能購買其中的一小部分,因此稱為零股。零股買賣,是指投資者買賣數量很小的股票(1-99股)。

正常手:股票一手指的是股票的交易數量。在股票交易中,是以"手" 來作為股票的成交單位。在深交所、上交所及其創業板的規定中,它們的 交易單位都是以100股及其整數倍來進行交易。簡單來說,**一手就是100股**。

| 交易所  | 指令类型 | 注解        |
|------|------|-----------|
| ALL  | LO   | 限价指令      |
| HOSE | MP   | 市场指令      |
| HOSE | ATO  | 开盘集合竞价    |
| ALL  | ATC  | 收盘集合竞价    |
| HNX  | MOK  | 成交全部或取消   |
| HNX  | МАК  | 成交部分且取消剩余 |
| HNX  | MTL  | 市场限制指令    |
| HNX  | PLO  | 盘后交易指令    |

購買偶數或奇數手的股票

- 正常手: 打開的行情表 → HOSE/HNX/UPCOM → 證券代碼
- 零股: 打開零股的行情表 ➡ 零股HOSE/零股HNX/零股UPCOM 🛶 證券代碼

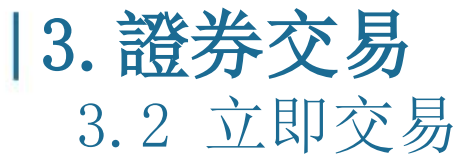

| CSi                                                                                  | Q IIRR | ¥æge     | 9 <b>078</b> 0 6,9 | 512 HZ MAIN |                   |           |           |            |                                                                                                    |       | 44-0       | 6.69                |            |         |           |          |       |      | 篇体中文 (CN) ~ | 🛑 明亮的界             | m 🕻 🛕 m               | XQ 上 1020   | 028187 - Trần      | Thị Bích Thủy   |
|--------------------------------------------------------------------------------------|--------|----------|--------------------|-------------|-------------------|-----------|-----------|------------|----------------------------------------------------------------------------------------------------|-------|------------|---------------------|------------|---------|-----------|----------|-------|------|-------------|--------------------|-----------------------|-------------|--------------------|-----------------|
| 行情表 市场的                                                                              | 蚀▼ 茨服  | ▼ 資金管    | 锂▼ 銜               | 管理          | 選                 | 擇詞        | 澄え        | 券          | 交易                                                                                                    | 易月    | 斤          |                     |            |         |           |          |       |      |             |                    |                       |             |                    |                 |
|                                                                                      |        |          |                    |             |                   |           | 1         |            |                                                                                                    |       |            |                     |            | 1.080   | 69        |          | Ŧ     | 要指数  |             | 設数                 | 成交值                   |             | 股票上涨/下             | 跌               |
| A A                                                                                  |        | 69.45    |                    |             |                   | 211.04    |           |            |                                                                                                    | 79,15 |            |                     |            |         |           |          |       |      |             | 300.79 M           | 4,930.78              |             | _65                | <b>↓ 233</b>    |
| V-                                                                                   |        |          |                    | 107         | 1                 |           |           |            | 1                                                                                                    |       |            |                     | bi E       |         |           |          |       |      |             | 40.78 M            | 617.48 B              |             | <u> </u>           | Ψ 100           |
| 14.11                                                                                | հետե   |          |                    |             |                   |           |           | Lil        | hin.                                                                                                    |       |            |                     |            | alle    |           |          |       |      |             | 30.27 M            | 431.53 B              |             | 560                | ↓ 100           |
| 00h 10h                                                                              | 10. 12 | h 15h    | 143 154            | 00k 10      | 10                | 126 136   | 145 15    |            | al de la composition de la composition de la composition de la composition de la composition de la composition<br>En composition de la composition de la composition de la composition de la composition de la composition de la c | 126 1 | 1h 14h     | 15 50               | N 105      | 10. 10. | 136 14    | 4 19     |       |      |             | 63.76 M<br>28.68 M | 1,412.148<br>503.04 R | 10 m10      | -4                 | ¥ 10<br>1/19    |
|                                                                                      |        |          |                    |             |                   |           |           | n HPC v    |                                                                                                    |       |            | .1 12%) Vi          | เขา        |         |           |          |       |      |             | 20.00 m            | 303.040               |             |                    |                 |
| 300,790,150                                                                          | 8      |          | 4,930.79 +2        | 40,788,675  | R                 |           | 617.48 +4 | Z 30,272,8 | 182 😥                                                                                                    |       | 431.       | 53 +6 63            | ,762,908 段 |         | 1,4       | 12.15 +6 |       |      |             |                    |                       |             |                    |                 |
| ↑ 113(2)                                                                             | _65    | ↓ 233(5) | 股市午休               | ↑ 39(5)     | _198              | 4 100(11) | 股市午       | \$ ↑97(9)  | _ 560                                                                                                    |       | (8)        | Q市午休 🕇              |            | -4 1    |           | 连续党价     |       |      |             |                    |                       |             |                    |                 |
| 输入股票代                                                                                | 64     | + 自法股    | HOSE               | INX         |                   | L »       | KNE ETF 1 | 债券         | 推荐建议 ▼                                                                                                    |       | Berli      |                     |            |         |           |          |       |      |             |                    | 14.18                 |             | 11.100             | へ最大化            |
| 证券代码                                                                                 | 涨停     | 跌停       | 胞收                 | 价格3         | 数量3               |           | t<br>政策2  | 价格1        | 数量1                                                                                                    | 价格    | 最新价<br>成交量 | 1 <del>1</del>  - > | 松格1        | 数量1     | 奕<br>(公格2 | 盘<br>数量2 | 价格3   | 数量3  | (总成交量())    | 平均                 | 价格<br>最任              | <b>保</b> 密  | 外贷:<br>4 平λ        | RSS<br>定出。      |
| M                                                                                    |        |          | 9.37               |             | 11,6              |           | 3,8       | 9.25       | 4,6                                                                                                    |       | 3,0        |                     |            | 2,1     |           | 14,7     |       | 17,0 | 1,214,8     |                    |                       | 9.37        | 4,4                | 10,2            |
| AM                                                                                   | 12.10  | 10.60    | 11.35              |             |                   |           |           |            |                                                                                                    |       |            |                     | 11.70      |         | 11.75     |          | 11.80 | 2,3  | 7           |                    |                       | 11.35       |                    |                 |
| MT                                                                                   |        | 4.81     | 5.17               |             |                   |           |           |            |                                                                                                    |       |            |                     |            |         |           |          |       | 38,1 | 196,5       |                    |                       |             | 6,1                |                 |
| ABR                                                                                  |        |          | 9.30               | 8.81        |                   |           |           |            |                                                                                                    |       |            |                     |            |         | 9.35      |          | 9.40  |      | 1,5         |                    |                       |             |                    |                 |
| ABS                                                                                  |        |          | 5.98               | 6.01        | $\mathbf{\Omega}$ |           |           |            | <b>.</b>                                                                                                    |       |            |                     |            |         | 6.06      | 18,3     |       |      | 295,0       |                    |                       |             |                    |                 |
| ABT                                                                                  |        | 30.90    | 33.20              |             | 2                 | 3         | j         | 巽          | 擇                                                                                                    | 證     | 奍          | 公                   | 日          |         | 33.45     |          | 33.50 |      | 3           | 33.20              | 33.20                 | 33.20       |                    |                 |
| 4C8                                                                                  |        |          | 24.85              |             |                   | 24.80     | 225,9     | 24.85      | 216,5                                                                                                    | 24.90 | 3          | 0.20%               | 24.90      | 3,6     | 24.95     |          |       |      | 833,4       |                    | 24.85                 |             |                    |                 |
| ACC                                                                                  |        |          | 13.85              |             |                   | 13.85     | 2,5       | 13.90      | 3,9                                                                                                    |       |            | 0.36%               | 14.00      |         | 14.05     |          | 14.10 | 2,3  | 15,3        |                    | 13.85                 |             |                    |                 |
| ACG                                                                                  |        |          | 41.55              |             |                   |           |           |            |                                                                                                    |       |            |                     |            |         | 41.70     |          |       |      | 8           |                    | 41.55                 |             |                    |                 |
| ACL.                                                                                 |        |          | 11.85              |             |                   |           |           | 11.85      | 2                                                                                                    |       |            |                     | 11.90      |         | 11.95     |          | 12.00 |      | 14,3        |                    |                       | 12.00       |                    |                 |
| NDG                                                                                  |        | 35.35    | 38.00              | 38.00       |                   |           |           | 38.20      |                                                                                                    | 38.30 |            |                     | 38.30      |         | 38.40     |          |       |      | 1,3         |                    |                       | 38.30       | 1,3                |                 |
| NDS                                                                                  |        |          | 12.40              |             |                   |           |           |            |                                                                                                    |       |            |                     | 12.40      | 16,5    | 12.45     |          | 12.50 | 17,4 | 111,9       |                    |                       | 12.70       |                    | 4,4             |
| IGG                                                                                  |        | 26.35    | 28.30              |             |                   |           |           |            |                                                                                                    |       |            |                     |            |         | 28.30     | 3,4      | 28.40 |      | 62,1        |                    |                       |             | 2                  | 5               |
| AGM                                                                                  |        | 5.30     | 5.69               |             |                   |           |           |            |                                                                                                    |       |            |                     |            |         |           |          | 5.75  | 1,2  | 113,4       |                    |                       |             |                    |                 |
| <b>I</b> GR                                                                          |        |          | 9.80               |             |                   |           |           |            |                                                                                                    |       |            |                     |            |         |           |          |       |      | 435,5       |                    |                       |             |                    | 1,1             |
| AMD                                                                                  |        |          | 1.11               |             |                   |           |           |            |                                                                                                    |       |            |                     |            |         |           |          |       |      |             |                    |                       |             |                    |                 |
| ANV                                                                                  |        |          | 32.20              |             |                   |           |           | 32.20      |                                                                                                    | 32.20 |            |                     | 32.25      |         | 32.30     | 11,3     | 32.35 |      | 386,4       |                    |                       |             | 2,2                | 5,8             |
| ₽<br>2<br>10<br>10<br>10<br>10<br>10<br>10<br>10<br>10<br>10<br>10<br>10<br>10<br>10 | 湯      |          |                    |             |                   |           |           |            |                                                                                                    |       |            |                     |            |         |           |          |       |      |             |                    | (                     | 的x1000VND - | 数 <b>2</b> x100股 / | <b>电</b> 空的连接状态 |

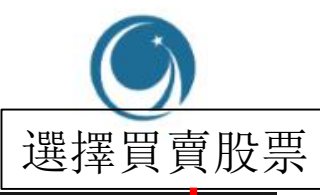

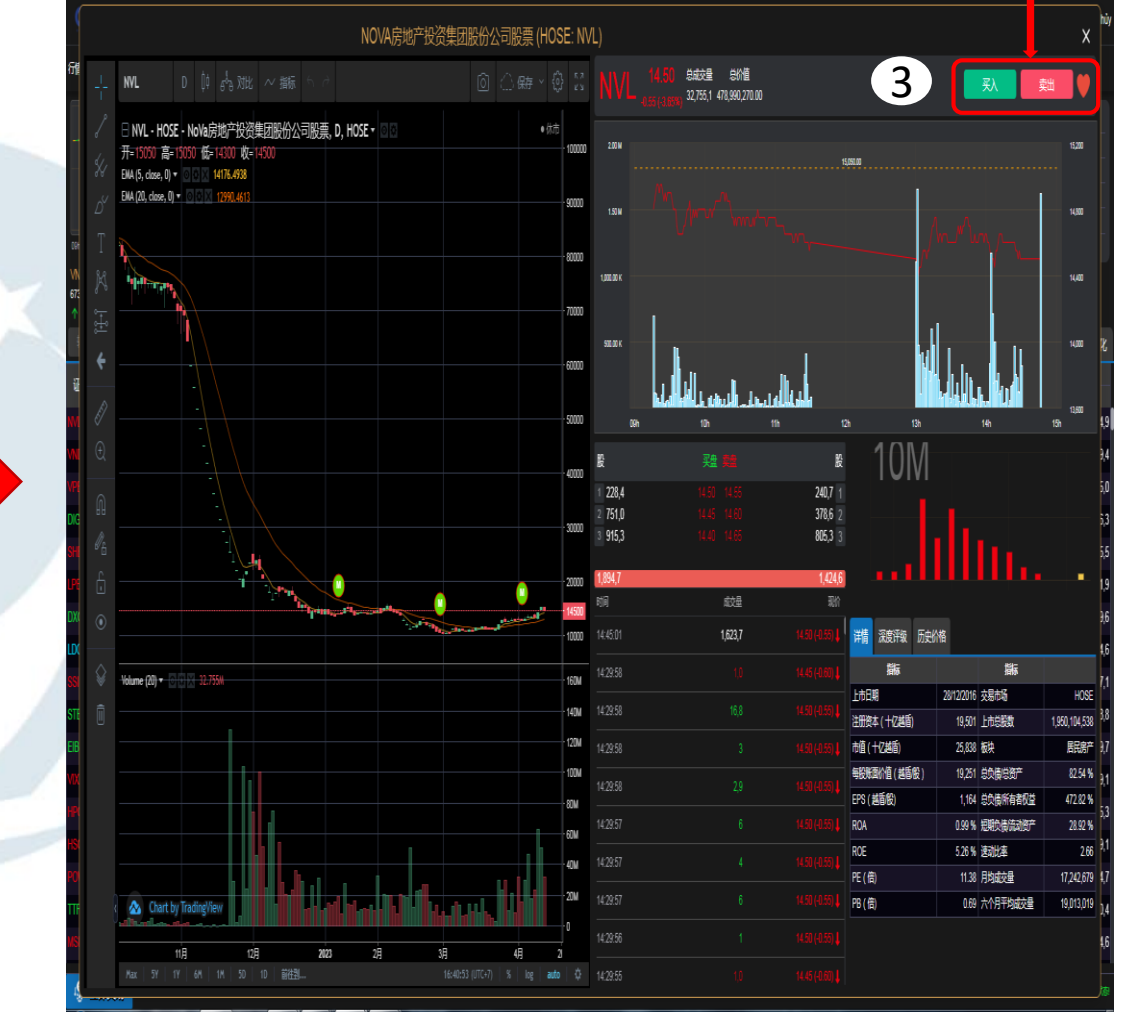

購買正常手或者零股的股票

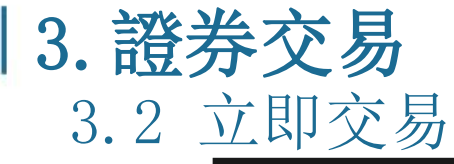

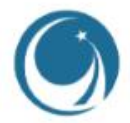

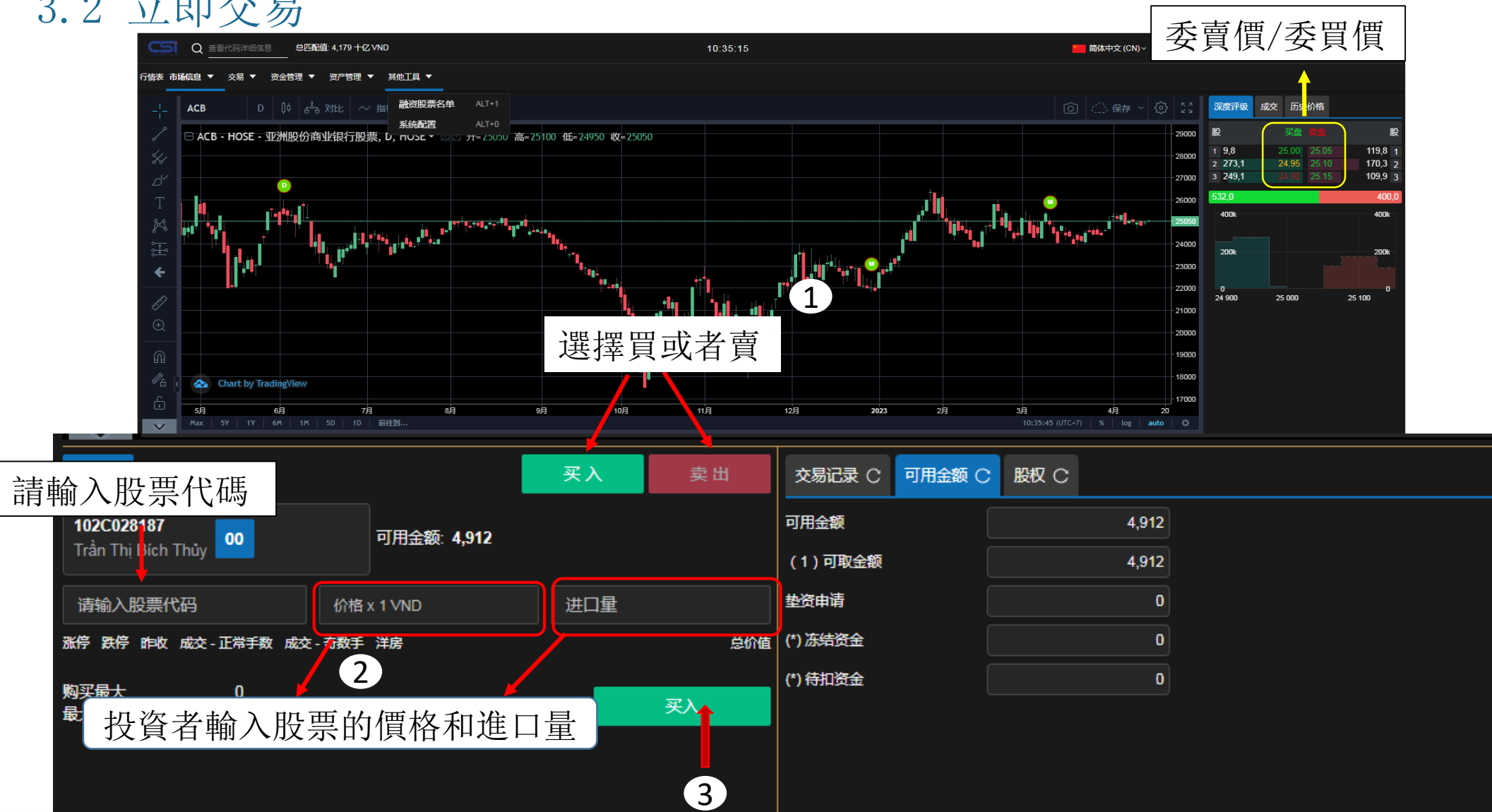

## **3. 證券交易** 3.3 確認交易成功的屏幕

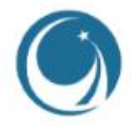

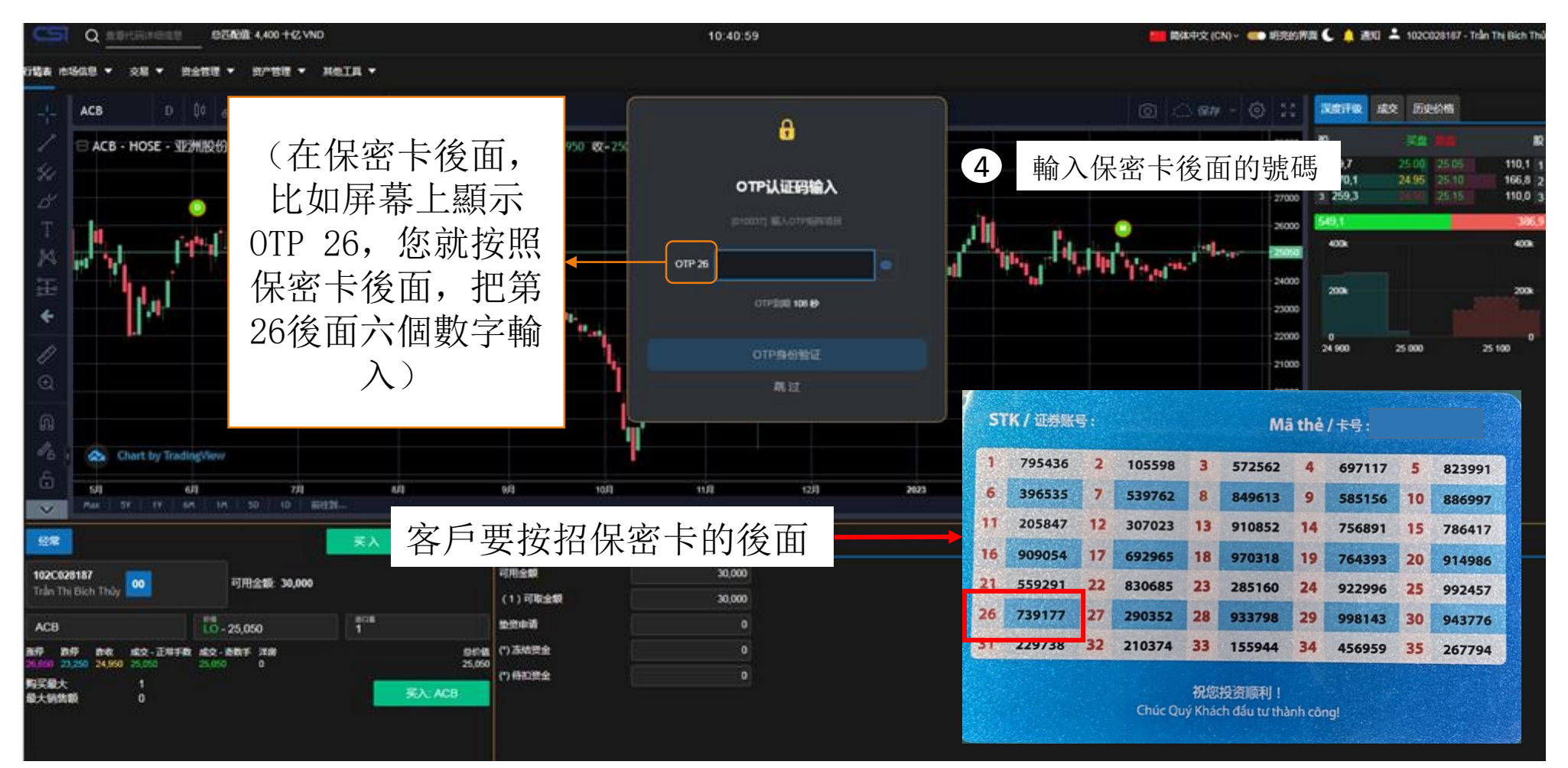

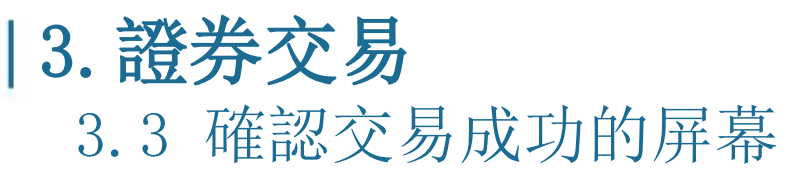

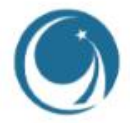

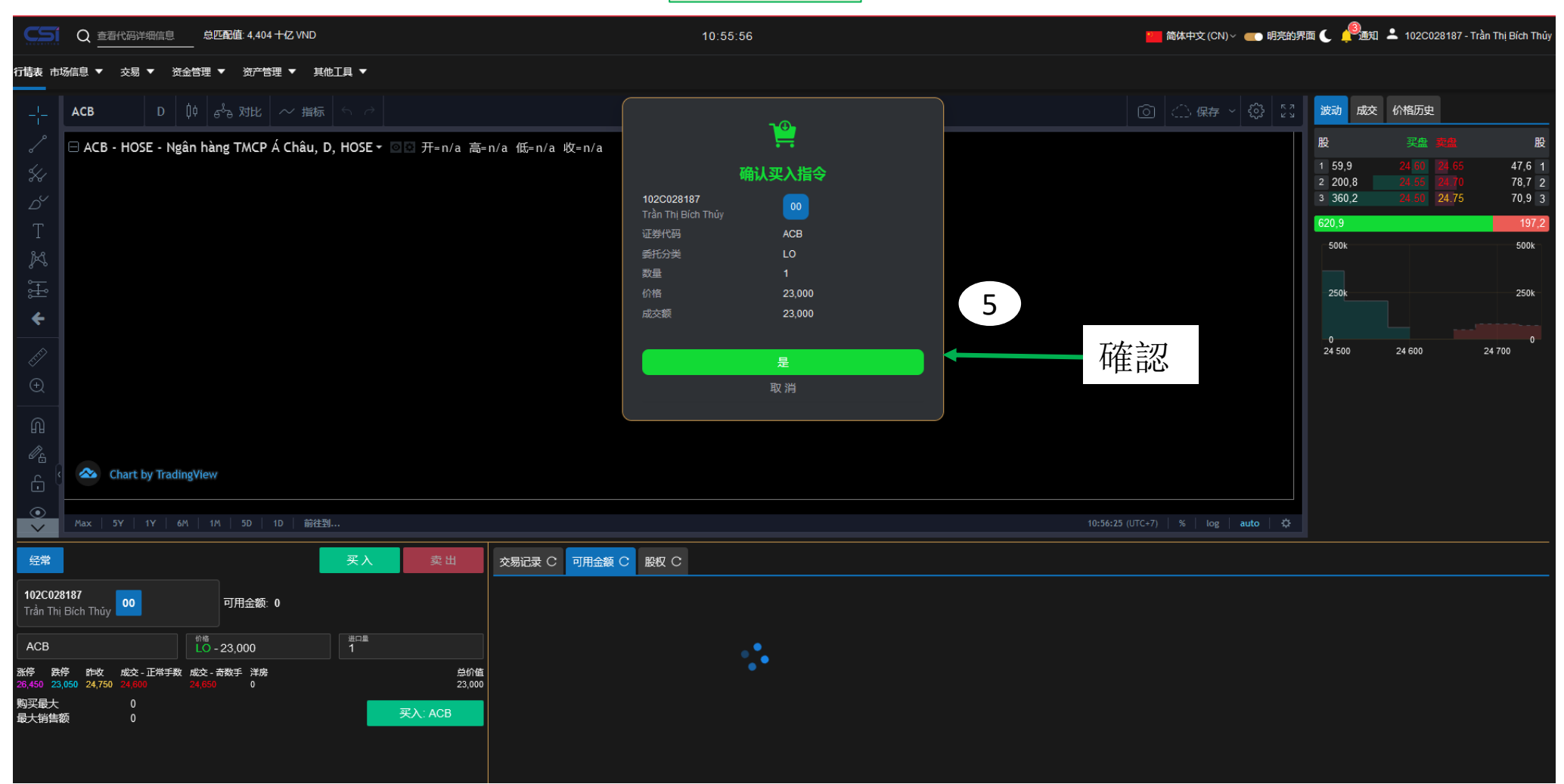

買入指令

## **|3. 證券交易** 3.3 確認交易成功的屏幕

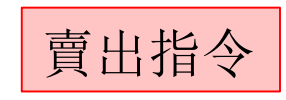

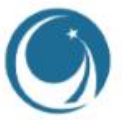

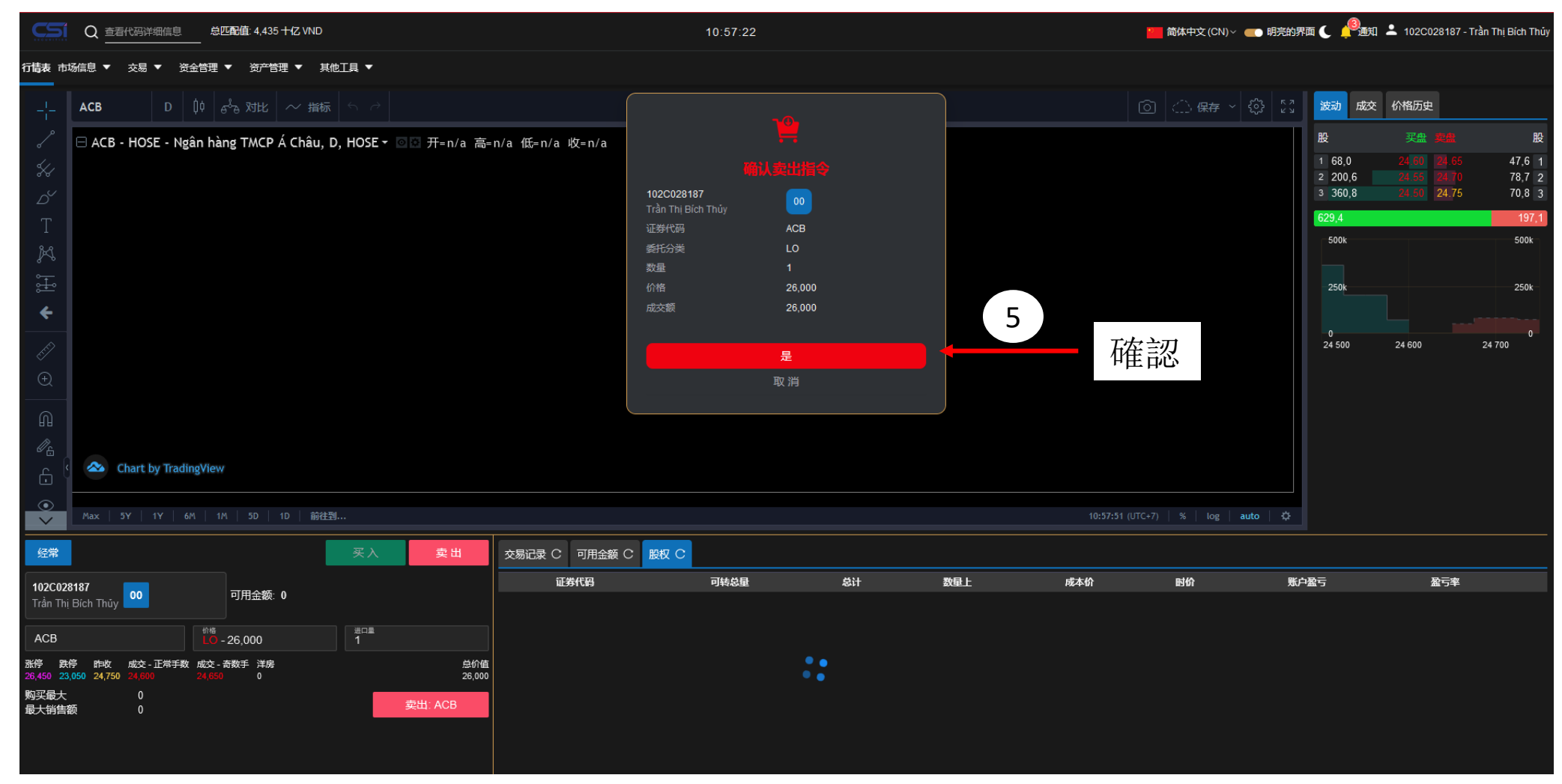

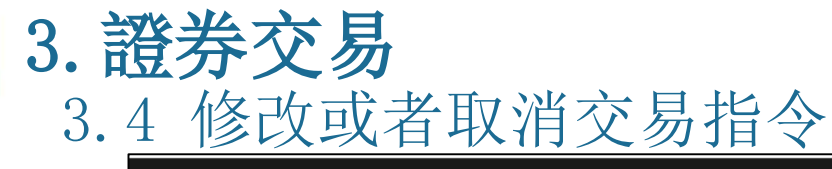

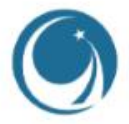

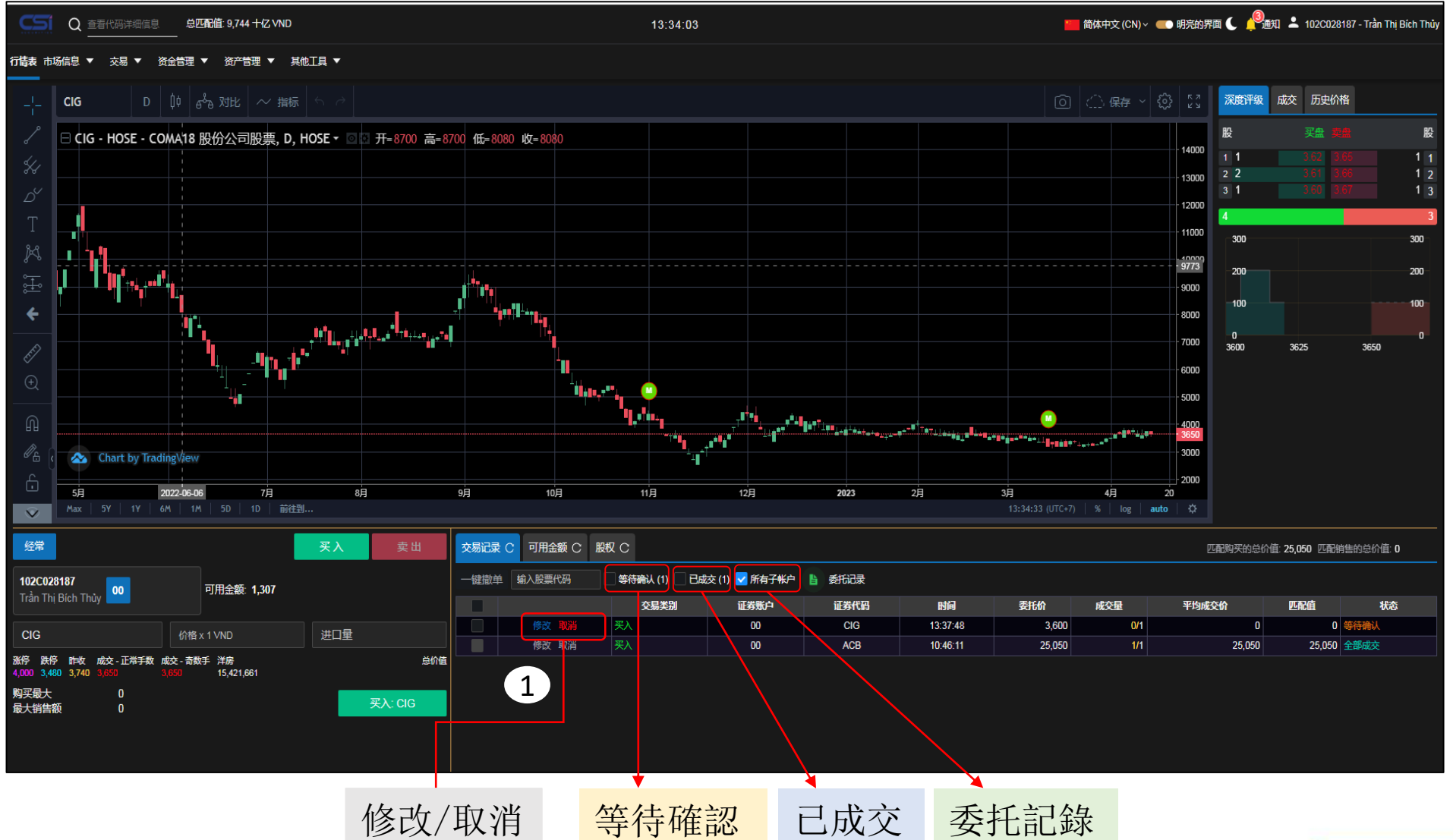

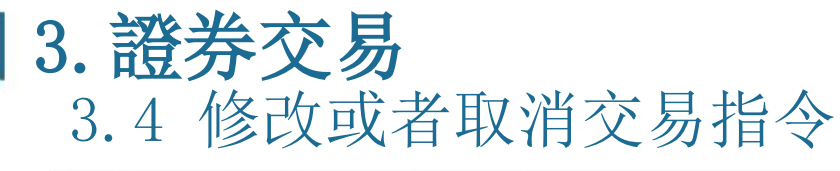

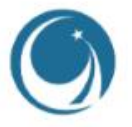

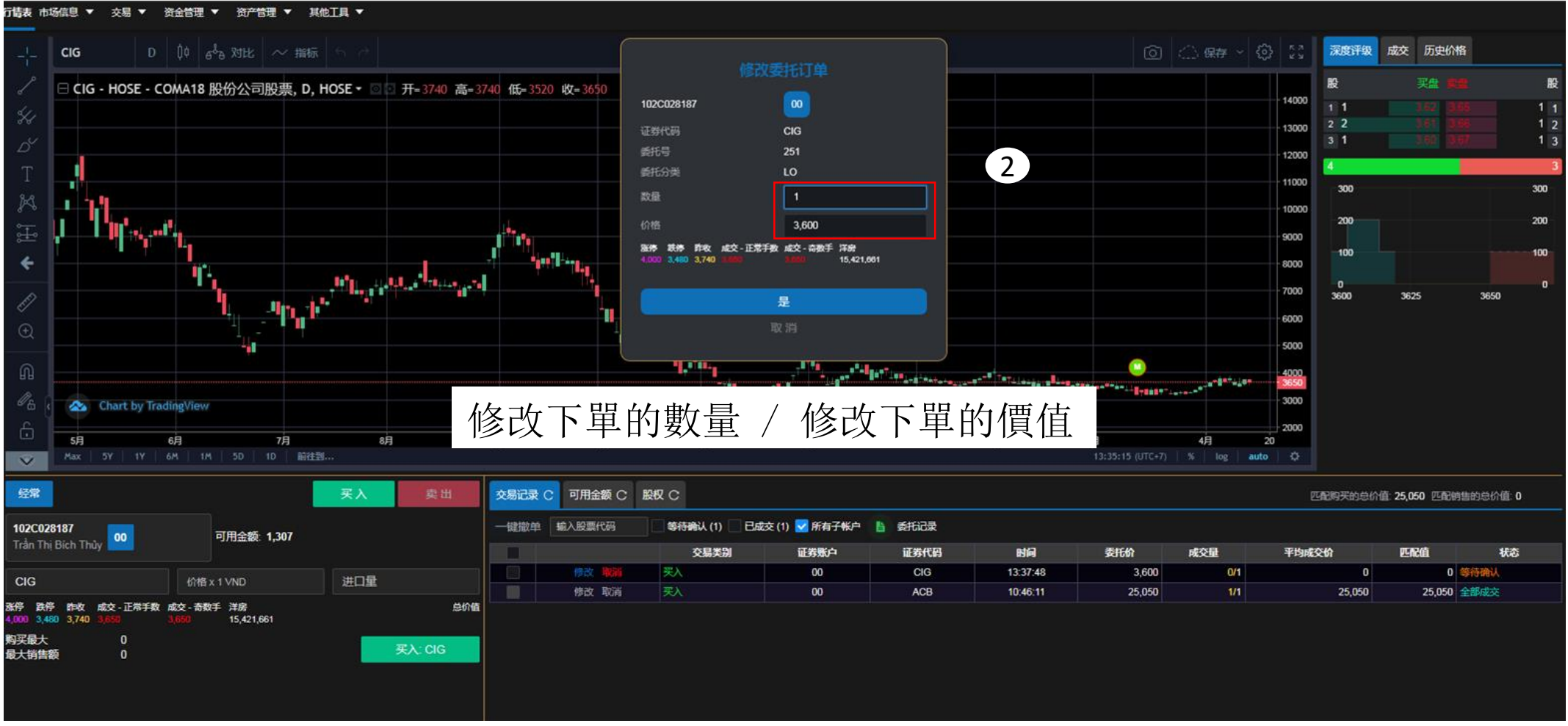

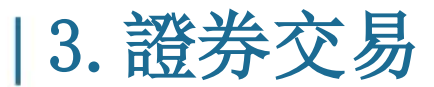

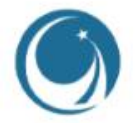

## 3.4 修改或者取消交易指令

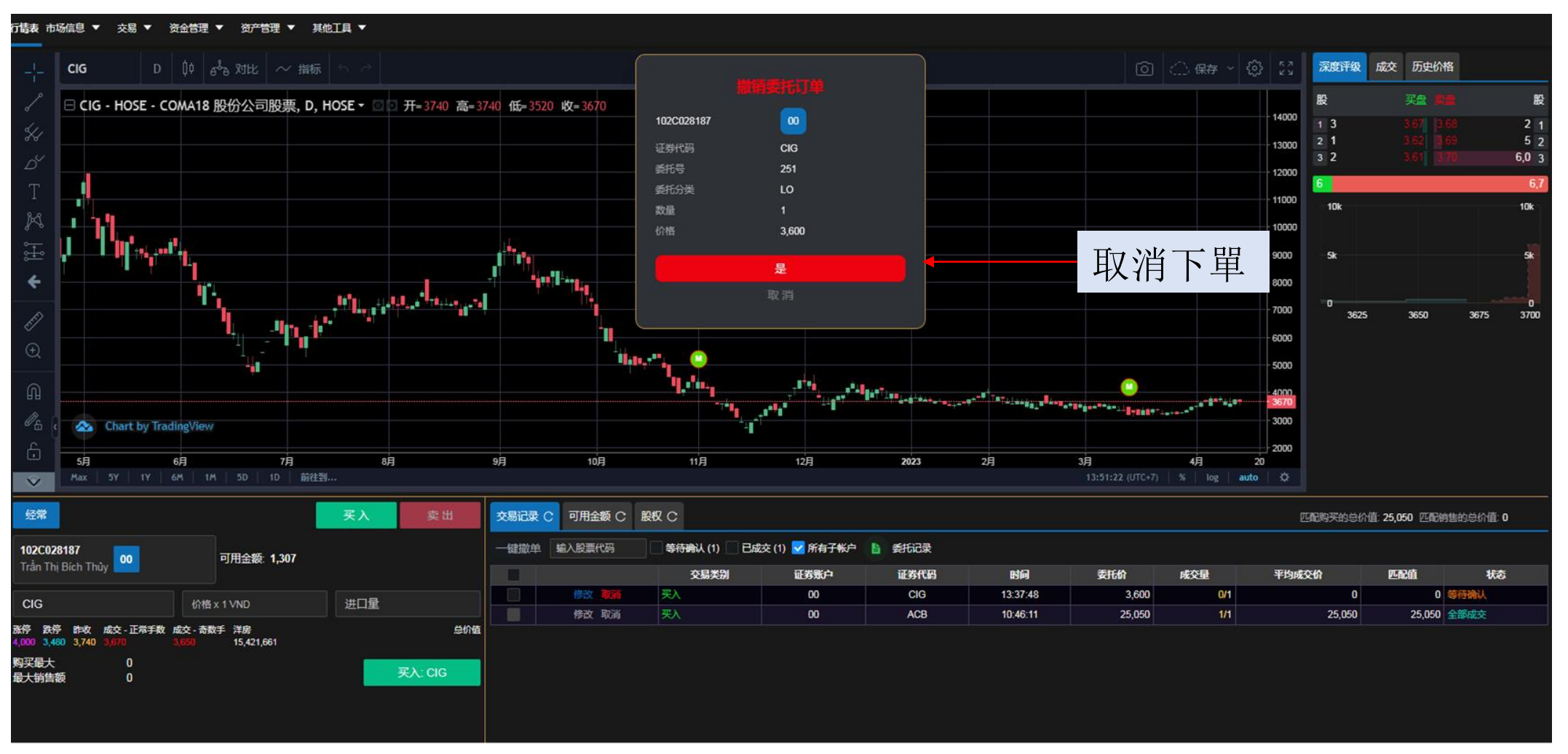

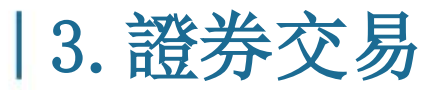

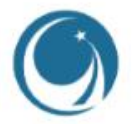

### 3.4 修改或者取消交易指令

注意:

\* 只能修改或者取消交易在下單交易指令還沒成交的時候, 客戶才能修改或取消此交易指令。

| HOSE 胡志明交易所               | HNX 河内交易所            | UPCOM               |
|---------------------------|----------------------|---------------------|
| * 於連續競價時段,若還沒有成交,或        | * 於連續競價時段, 若還沒有成交,   | * 若還沒有成交, 或僅部分成交, 可 |
| 僅部分成交,可隨時刪單。              | 或僅部分成交,可隨時刪單。        | 隨時刪單。               |
| * 於開/收盤集合競價時段。            | *於開/收盤集合競價時段。        |                     |
| (ATO/ATC): 不可刪單(包括新單或舊單)。 | (ATC):不可刪單(包括新單或舊單)。 |                     |
|                           |                      |                     |

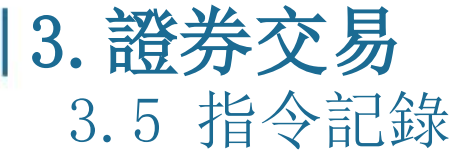

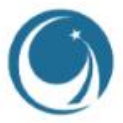

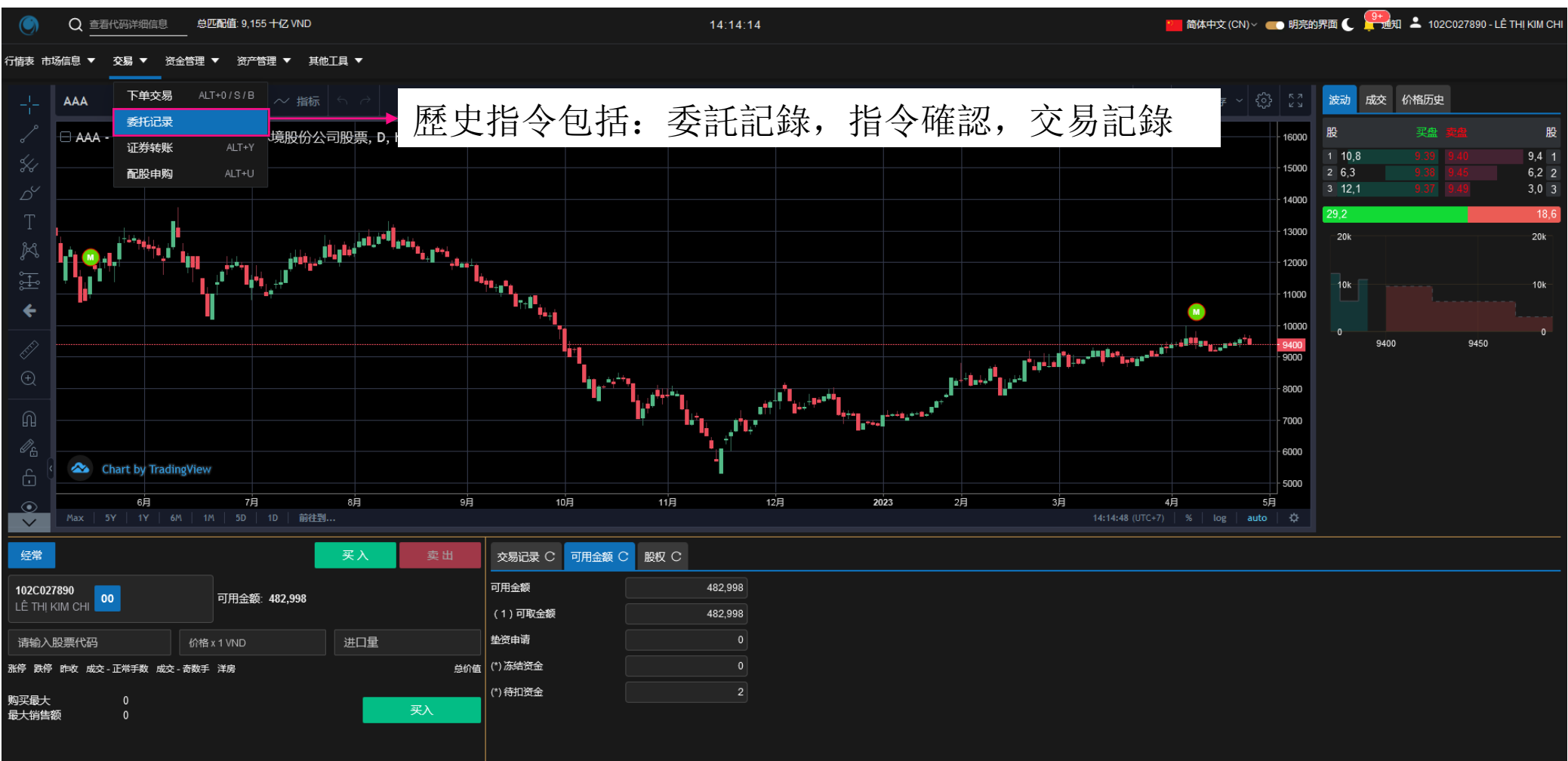

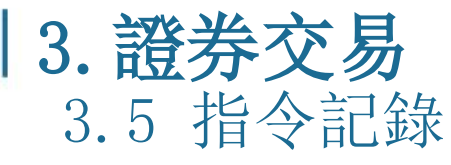

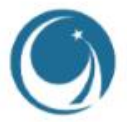

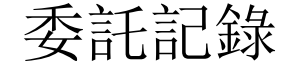

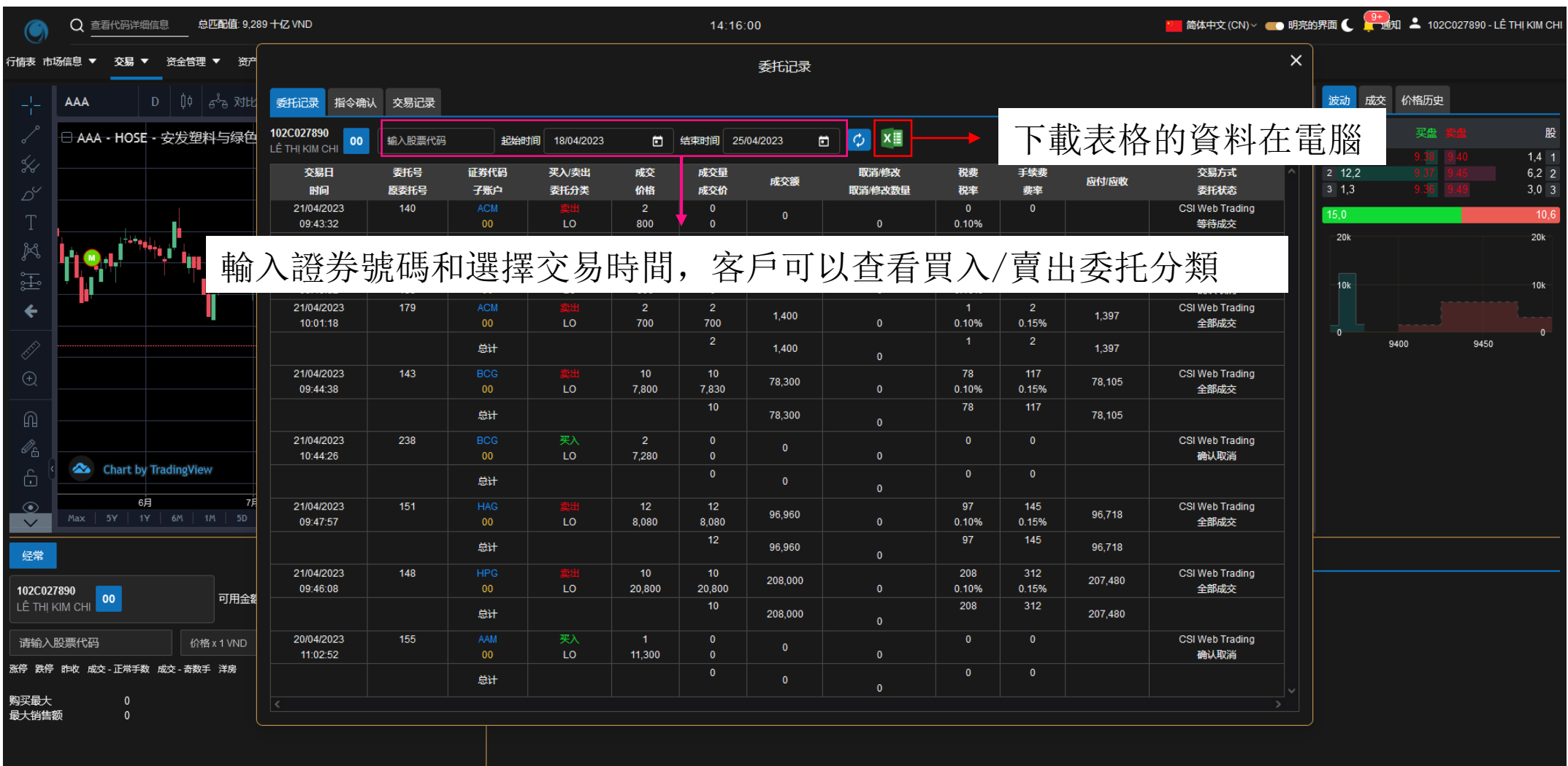

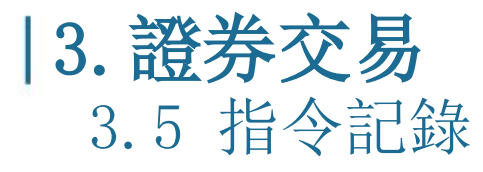

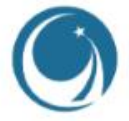

指令確認

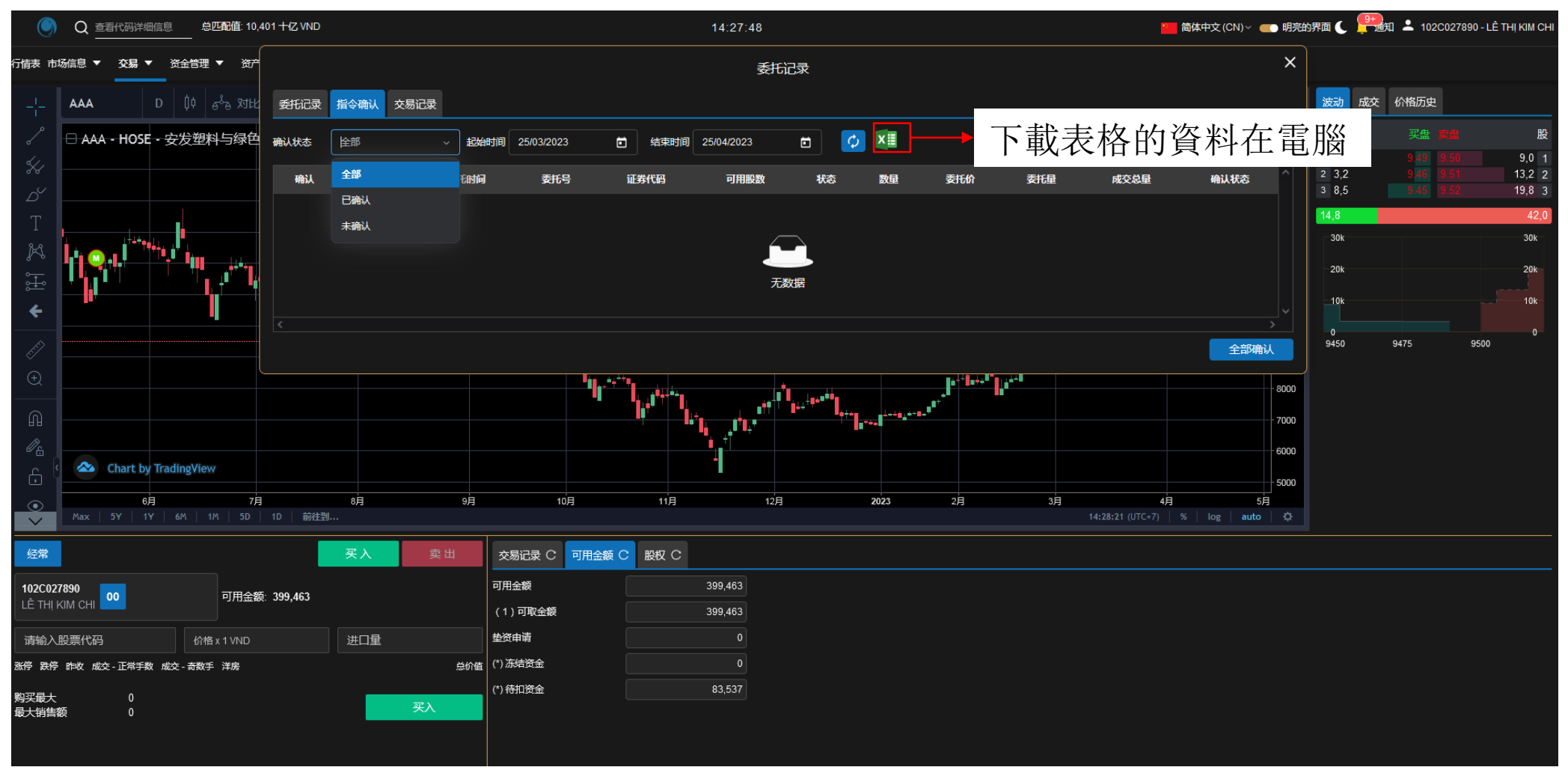

| 3. 證 | 券交易  |
|------|------|
| 3.5  | 指令記錄 |

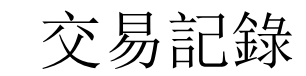

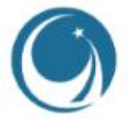

| ۲            | Q 查看代码详细       | ■                        | となり             | 易記金                    | 泉         | 評                 | 送衣               | 易的                 | 酸明             | 4:32           | ন্ট         | 易         | 言           | 绘             |                    |         |  | 2 简体 | 中文 (CN)~ | ● 明亮 | 的界面(     | c 쯲      | 知 土  | 102C0278   | 90 - LÊ TI | НІ КІМ СНІ       |
|--------------|----------------|--------------------------|-----------------|------------------------|-----------|-------------------|------------------|--------------------|----------------|----------------|-------------|-----------|-------------|---------------|--------------------|---------|--|------|----------|------|----------|----------|------|------------|------------|------------------|
| 行情表 市        | 场信息 ▼ 交易、      |                          |                 | >J H ⊔ ₽               | <b>之</b>  | H 7               | 57又              | ~勿口〕               | 車ツ             | J              | ×2014       | - 27J     | ΠL.         | 些小            |                    |         |  |      |          | ×    |          |          |      |            |            |                  |
| -1-          | AAA            | D 🔱 🖧                    | 对比 <b>102C0</b> | 027890<br>I KIM CHI 00 | 18/04/202 | 2                 |                  | 25/04/20           | 23             |                |             | <i>ф</i>  |             |               |                    |         |  |      |          |      | 波动       | 1 成交     | 价格。  | <b></b> 远史 |            |                  |
| Ŷ            |                | - 安发塑料与约                 | 绿色              |                        |           |                   |                  |                    |                |                |             |           |             |               |                    |         |  |      |          |      | 股        |          |      | 盘支盘        |            | 股                |
| \$1          |                |                          | 资金              | 交易记录                   | 券交易的声明    | 交易记录              | 委托记录             |                    |                |                |             |           |             | • _           |                    |         |  |      |          |      | 1 1      | 5,9      | AT   | C ATC      |            | 21,4 1           |
| <u>~</u>     |                |                          | 交易流             | syk 💴 —                |           |                   |                  |                    | 下載             | 表格             | 各的          | 了資        | 腎料          | 在氰            | 鞤腏                 |         |  |      |          |      | 26<br>39 | ,5<br>,3 |      |            |            | 39,8 2<br>15,2 3 |
| т            |                |                          | 序号              | 日期                     | 量         | 发生                | 剰余               |                    | 1 12           |                |             | • >       | • • •       | 内             | <b>四</b> ///二<br>容 |         |  |      |          |      | 31,7     |          |      |            |            | 76,4             |
| 1<br>%-1     | ++++           |                          |                 |                        | 具有增加      | <b>减少</b><br>期初全部 | <b>5</b> 213 975 |                    |                |                |             |           |             |               |                    |         |  |      |          | н.   | -50      | k        |      |            |            | 50k              |
| ~~<br>~      |                |                          | 1               | 18/04/2023             |           | 4                 | 213,971          | Thanh toán phí l   | lưu ký tháng 0 | 1/2023 của tài | i khoản 10  | 02C027    | 7890-00 từ  | sub 00        |                    |         |  |      |          |      |          |          |      |            |            |                  |
| ÷            |                |                          | 2               | 19/04/2023             |           | 213,971           |                  | Tài khoản 102C     | :027890 - 00 C | K cho LÊ THỊ   | I KIM CHI t | theo yêu  | u cầu Tại c | quầy lúc 09:1 | 29:14              |         |  |      |          |      | -25      | k        |      |            |            | 25k              |
| ÷            |                |                          |                 | 19/04/2023             | 100,000   |                   | 100,000          | Nộp tiền vào tài   | khoản chứng    | khoán 102C02   | )27890 LÊ   | Ê THỊ KIN | M CHI - ST  | 'K ngân hàn   | ng 11912000        | )121196 |  |      |          |      |          |          |      |            |            |                  |
| Ē            |                |                          | 4               | 19/04/2023             |           | 99,999            |                  | Rút tiền về tài kh | 10án ngân hàr  | g 119120001:   | 121196 - T  | Tài khoải | in 102C02   | 7890 LÊ TH    | II KIM CHI         |         |  |      |          |      | -0       |          | 250G | 50         | G          | 0<br>750G        |
| (Ŧ)          |                |                          |                 | 20/04/2023             | 99,999    |                   | 100,000          | Nộp tiền vào tài   | khoản chứng    | khoán 102C02   | )27890 LÊ   | Ê THỊ KIN | M CHI - ST  | Ƙ ngân hàn    | ng 11912000        | )121196 |  |      |          |      |          |          |      |            |            |                  |
|              |                |                          | 6               | 20/04/2023             |           | 50,000            | 50,000           | Rút tiền về tài kh | 10án ngân hàr  | g 119120001:   | 121196 - T  | Tài khoải | in 102C02   | 7890 LÊ TH    | II KIM CHI         |         |  |      |          |      |          |          |      |            |            |                  |
| Ŵ            |                |                          |                 | 20/04/2023             |           | 49,999            |                  | Rút tiền về tài kh | 10ån ngân hàr  | g 119120001:   | 121196 - Ta | Tài khoải | in 102C02   | 7890 LÊ TH    | II KIM CHI         |         |  |      |          |      |          |          |      |            |            |                  |
| ø.           |                |                          | 8               | 21/04/2023             | 99,999    |                   | 100,000          | Nộp tiền vào tài   | khoản chứng    | khoán 102C02   | 27890 LÊ    | Ê THỊ KIN | M CHI - ST  | 'K ngân hàn   | ng 11912000        | )121196 |  |      |          |      |          |          |      |            |            |                  |
| e k          | 🗠 Chart by     | <pre>/ TradingView</pre> | 9               | 21/04/2023             | 300,000   |                   | 400,000          | Nộp tiền vào tài   | khoản chứng    | khoán 102C02   | )27890 LÊ   | Ê THỊ KIN | M CHI - ST  | K ngân hàn    | ng 11912000        | )121196 |  |      |          |      |          |          |      |            |            |                  |
| $\odot$      | 6)             | 月                        | 7月 10           | 21/04/2023             |           | 399,998           |                  | Rút tiền về tài kh | 10án ngân hàr  | g 119120001:   | 121196 - T  | Tài khoải | in 102C02   | 7890 LÊ TH    | II KIM CHI         |         |  |      |          |      |          |          |      |            |            |                  |
| $\sim$       | Max 5Y 1       | Y   6M   1M              | 5D 11           | 24/04/2023             | 482,998   |                   | 483,000          | Nộp tiền vào tài l | khoản chứng    | khoán 102C02   | )27890 LÊ   | Ê THỊ KIN | M CHI - ST  | Ƙ ngân hàn    | ng 11912000        | )121196 |  |      |          |      |          |          |      |            |            |                  |
| 经常           |                |                          |                 | 买入                     |           | 英出                | 交易记录 C           | ; 可用金额 C           | と 股权 C         |                |             |           |             |               |                    |         |  |      |          |      |          |          |      |            |            |                  |
| 102C02       | 7890           |                          |                 |                        |           |                   | 可用金额             | ĺ                  |                | 399,463        |             |           |             |               |                    |         |  |      |          |      |          |          |      |            |            |                  |
| LÊ THỊ I     |                | 可戶                       | 用金额: 399,40     | 63                     |           |                   | (1)可取金額          | e (                |                | 399,463        |             |           |             |               |                    |         |  |      |          |      |          |          |      |            |            |                  |
| 漬輸λ          | 股重代码           |                          | ND              | ;#П                    | ₽         |                   | 垫资申请             |                    |                |                |             |           |             |               |                    |         |  |      |          |      |          |          |      |            |            |                  |
| 米停 路停        | · 昨收 成交 - 正営手業 | 数 成交 - 奇数手送原             | 2               |                        |           | 总价值               | (*)冻结资金          |                    |                |                |             |           |             |               |                    |         |  |      |          |      |          |          |      |            |            |                  |
|              |                |                          |                 |                        |           |                   | (*) 待扣资金         |                    |                | 83,537         |             |           |             |               |                    |         |  |      |          |      |          |          |      |            |            |                  |
| 购买最大<br>最大销售 | 0<br>额 0       |                          |                 |                        | 买入        |                   |                  |                    |                |                |             |           |             |               |                    |         |  |      |          |      |          |          |      |            |            |                  |
|              |                |                          |                 |                        |           |                   |                  |                    |                |                |             |           |             |               |                    |         |  |      |          |      |          |          |      |            |            |                  |
|              |                |                          |                 |                        |           |                   |                  |                    |                |                |             |           |             |               |                    |         |  |      |          |      |          |          |      |            |            |                  |

## |4.BIDV在線銀行

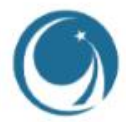

|                           | Q <u></u> 查看代码 | 洋细信息                       | 总匹配值: 14,                                                                                        | <sup>7</sup> 1 <sup>D</sup> |       |         |                        |                           |              |        | 15:3             | 37:23             |                                   |         |                 |                  |             |       | 简体中文 (CN) ~ | ● 明亮的界面            | ā 🌔 🔔 🇃     | 🛙 💄 102C        | 028187 - Trần   | Thị Bích Thủy |
|---------------------------|----------------|----------------------------|--------------------------------------------------------------------------------------------------|-----------------------------|-------|---------|------------------------|---------------------------|--------------|--------|------------------|-------------------|-----------------------------------|---------|-----------------|------------------|-------------|-------|-------------|--------------------|-------------|-----------------|-----------------|---------------|
| 行情表市场信                    | 息 ▼ 交易         | · ▼ 资金                     |                                                                                                  |                             | ïII ▼ | 銀行      | う賬,                    | 戶利                        | 證            | 券賬     | 戶                | 之間                | 目的打                               | 操作      |                 |                  |             |       |             |                    |             |                 |                 |               |
|                           |                | <b>→</b> #                 | 戰軍義账                                                                                             |                             |       |         |                        |                           |              |        |                  |                   | . А.                              | 1,080.6 | 39              |                  | 主要          | 目 数   | • +/-  •    | 股数                 | 成交值         |                 | 股票上涨/下          | 跌             |
| -ra-                      | 1.0            | 69.45                      | 部调拨                                                                                              | ALT+F                       |       | 211.94  |                        |                           |              | 79.15  |                  |                   | 1 LANN                            |         |                 |                  |             |       | -0.48% 6    | 73.04 M            | 11,437.07 B |                 | _ <sup>55</sup> |               |
|                           | 2              | 堼                          | 资                                                                                                | ALT+G                       |       |         |                        |                           |              |        |                  |                   |                                   |         |                 |                  | HNX         |       | -0.99% 8    | 37.47 M            | 1,271.12 B  | ↑ 60            | 166             |               |
| han da                    |                | 頂                          | 7款申请                                                                                             | ALT+H                       |       |         |                        | الماريد ا                 |              |        | ┝┯╒╕┯            | and t             |                                   |         |                 |                  | UPC<br>VN30 | 79.35 | 0.26% 4     | 19.77 M<br>73 34 M | 758.89 B    | ±120<br>↑8      | 0               |               |
| 09h 10h                   | 11h 12         | <sup>th</sup> 1 <b>/</b> 5 | NT-个会同证#                                                                                         |                             | 11h   | 12h 13h | 14h 15                 | h 09h                     | 10h 11h      | 12h 1; | 3h 14h           | 15h 09i           | haddebedeut abances of a<br>h 10h |         | 13h 14          | lh 15h           | HNX30       |       | · -1.17% 5  | 5.99 M             | 989.31 B    |                 | _4              |               |
| VNI ~                     |                | ↓1C                        |                                                                                                  |                             |       |         |                        | ) UPC ~                   |              |        | 79.35 (0.20      | 0.26%) VN         | 130 ~                             |         |                 |                  |             |       |             |                    |             |                 |                 |               |
| 673,041,706 服<br>个 121(5) | t<br>55        | 13<br>↓ 268(4              | いたものでは、「「「」」のようには、「「」」のようには、「」「」」のようには、「」」のようには、「」」のようには、「」、「」、「」、「」、「」、「」、「」、「」、「」、「」、「」、「」、「」、 | ALI ±4<br>↑ 60(8)           | 166   |         | 1,271.13 十(<br>(11) 收益 | 乙 49,779,88<br>計 个 126(1) | 36股<br>8) _5 | 15 V   | 758.9<br>126(13) | 90 十亿 173<br>收盘 个 | 3,346,808 股<br>8(0)               | _0 4    | 3,89<br>• 22(0) | 93.55 十亿<br>大宗交易 |             |       |             |                    |             |                 |                 |               |
| 输入股票代                     | 码              | 十 自选服                      | ž ▼ VN30                                                                                         |                             | UPCO  | M ▼ 备兑  | 权证 ETF 🔻               | · 债券 挑                    | ■ 一          |        |                  |                   |                                   |         |                 |                  |             |       |             |                    |             |                 |                 | へ最大化          |
| הדאנו אירדו               | 观店             | 理信                         | PH=14-                                                                                           |                             | -     | 买       | 盘                      |                           |              |        | 最新价              |                   |                                   |         | 卖               |                  |             |       |             |                    | 价格          |                 | 外资              | 交易            |
| AT 45                     | 여지중            |                            | IPQ.                                                                                             | 价格3                         | 数量3   | 价格2     | 数量2                    | 价格1                       | 数量1          | 价格     | 成交量              | ∢ +/- ▶           | 价格1                               | 数量1     | 价格2             | 数量2              | 价格3         | 数量3   | (忘现汉里①)     | 平均                 | 最低          | 最高              | ∢买入             | 卖出,           |
| ACB                       | 26.55          | 23.15                      | 24.85                                                                                            |                             |       | 24.85   | 238,6                  | 24.90                     | 57,4         | 24.95  | 56,3             | 0.40%             | 24.95                             | 5,3     | 25.00           | 155,3            | 25.05       | 167,4 | 2,585,0     | 24.95              | 24.85       | 25.05           |                 |               |
| BCM                       | 85.60          | 74.40                      | 80.00                                                                                            |                             |       |         |                        |                           | 3,0          |        |                  |                   |                                   |         | 80.00           | 3,5              | 80.10       | 2,3   | 18,7        |                    |             | 80.10           | 8,7             | 4,2           |
| BID                       |                | 41.30                      | 44.40                                                                                            | 44.75                       |       | 44.85   |                        | 44.90                     |              | 44.95  | 42,7             | 1.24%             | 44.95                             | 4,6     | 45.00           | 22,4             | 45.05       | 3,2   | 779,0       | 44.79              | 44.40       | 45.00           | 171,9           | 176,6         |
| BVH                       |                | 45.15                      | 48.50                                                                                            |                             |       |         |                        |                           |              |        |                  |                   | 48.60                             | 2,8     | 48.65           | 3,1              | 48.70       | 1,0   | 222,0       |                    |             | 48.60           | 9,3             | 8,3           |
| CTG                       |                | 27.45                      | 29.50                                                                                            |                             |       |         |                        |                           |              |        |                  |                   |                                   |         |                 |                  | 29.50       | 241,8 | 1,465,9     |                    |             | 29.50           | 24,7            | 362,9         |
| FPT                       |                | 74.70                      | 80.30                                                                                            |                             |       |         |                        |                           |              |        |                  |                   |                                   |         |                 |                  |             |       | 560,5       |                    |             | 80.40           | 20,0            | 20,0          |
| GAS                       |                | 92.90                      | 99.80                                                                                            |                             |       |         |                        | 99.80                     | 1,1          | 100.00 | 13,0             | 0.20%             | 100.00                            | 155,4   | 100.10          | 2,4              | 100.30      |       | 181,4       | 99.90              |             | 100.90          | 55,3            | 59,5          |
| GVR                       |                | 15.25                      | 16.35                                                                                            |                             |       |         |                        |                           |              |        |                  |                   |                                   |         |                 |                  |             |       | 2,229,2     |                    |             | 16.45           | 7,1             | 21,8          |
| HDB                       |                | 18.30                      | 19.65                                                                                            |                             |       |         |                        |                           |              | 19.70  | 546,9            | 0.25%             | 19.70                             | 198,1   | 19.75           | 68,1             | 19.80       | 97,5  | 2,786,0     |                    |             | 19.70           | 1,562,9         | 317,2         |
| HPG                       | 22.20          | 19.30                      | 20.75                                                                                            |                             |       |         |                        |                           | 303,0        |        |                  |                   |                                   |         |                 |                  |             |       | 15,077,8    |                    |             | 20.80           | 361,3           | 3,215,3       |
| MBB                       |                | 17.40                      | 18.70                                                                                            |                             |       |         |                        |                           |              |        |                  |                   |                                   |         |                 |                  | 18.70       | 860,5 | 6,852,0     |                    |             | 18.75           | 751,6           | 751,6         |
| MSN                       |                | 74.00                      | 79.50                                                                                            |                             |       |         |                        |                           |              |        |                  |                   |                                   |         | 79.50           | 46,8             | 79.60       | 1,3   | 1,341,4     | 79.80              |             | 80.50           | 387,1           | 322,5         |
| MWG                       |                | 37.90                      | 40.75                                                                                            | 40.95                       | 61,1  | 41.00   | 10,8                   | 41.05                     | 41,8         | 41.05  | 209,9            | 0.74%             | 41.10                             | 23,0    | 41.15           | 9,3              | 41.20       | 38,5  | 3,716,0     | 40.96              |             | 41.30           | 581,0           | 581,0         |
| NVL                       |                | 14.00                      | 15.05                                                                                            |                             |       |         |                        |                           | 228,4        |        |                  |                   |                                   |         |                 |                  |             |       | 32,755,1    |                    |             | 15.05           | 518,5           | 94,9          |
| PDR                       |                | 13.20                      | 14.15                                                                                            |                             |       |         |                        |                           |              |        |                  |                   |                                   |         |                 |                  |             |       | 7,349,7     |                    |             | 14.15           | 14,3            | 92,8          |
| PLX                       |                | 34.45                      | 37.00                                                                                            | 37.10                       | 15,3  | 37.15   | 1,5                    | 37.20                     | 4,2          | 37.20  | 27,2             | 0.54%             | 37.25                             | 5,9     | 37.30           | 11,9             | 37.35       | 6,4   | 580,2       | 37.27              | 37.00       | 37.55           | 28,8            | 32,8          |
| POW                       |                | 12.70                      | 13.65                                                                                            |                             |       |         |                        |                           |              |        |                  |                   |                                   |         |                 |                  |             |       | 12,100,7    | 13.81              |             | 14.05           | 79,7            | 734,7         |
| · 🔮 立即交                   | 易              |                            |                                                                                                  |                             |       |         |                        |                           |              |        |                  |                   |                                   |         |                 |                  |             |       |             |                    | ġ.          | ອີກີ x1000VND - | 数量×100股 ℳ       | 稳定的连接状态!      |

\* 银证转账就是BIDV在線銀術建设证券股份公司 - CSI

## |4. BIDV在線銀行

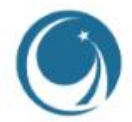

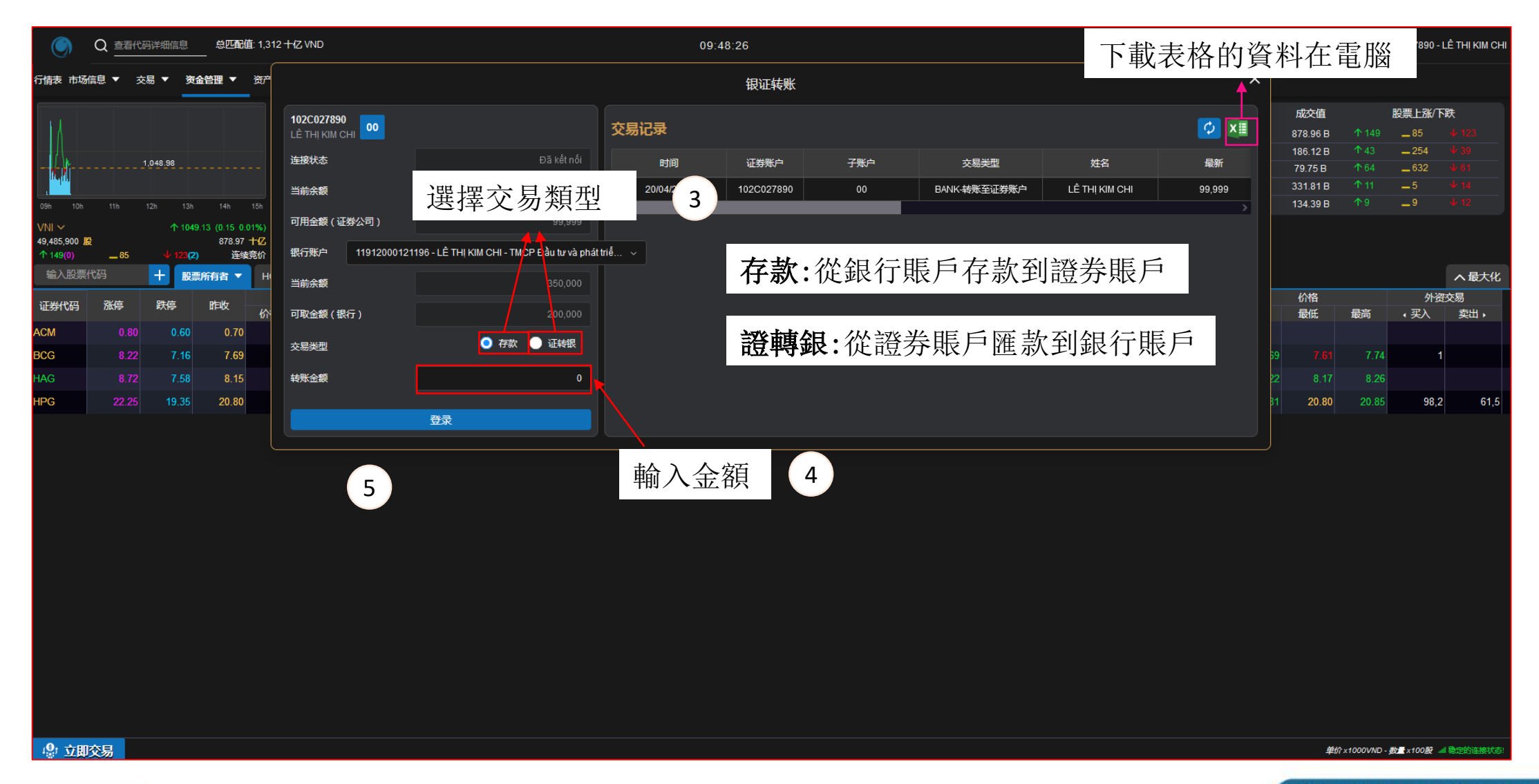

# **5.1** 配股申購

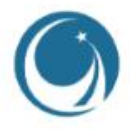

| ۲                                | Q <u>查看代码</u> ;  | 详细信息               | 总 <b>匹配值</b> : 16<br>-                   | 6,563 <b>+{</b> ℤ VN             | D                       |               |                                                  |                                          |                             |                      | 16:                             | 27:34                         |                               |        |                                  |                                            |              |         | 简体中文 (CN | )> 🛑 明亮的            | h界a 🌔 📮     | 9+101 上 1      | 02C027890 - | LÊ THỊ KIM CHI |
|----------------------------------|------------------|--------------------|------------------------------------------|----------------------------------|-------------------------|---------------|--------------------------------------------------|------------------------------------------|-----------------------------|----------------------|---------------------------------|-------------------------------|-------------------------------|--------|----------------------------------|--------------------------------------------|--------------|---------|----------|---------------------|-------------|----------------|-------------|----------------|
| 行情表 市场                           | 記 ▼ 交易           | ] ▼ 资金             | 管理 🔻 👸                                   | *管理 ▼ 1                          | 其他工具 ▼                  |               |                                                  |                                          |                             |                      |                                 |                               |                               |        |                                  |                                            |              |         |          |                     |             |                |             |                |
|                                  | -                | 下单交易               | ALT+0/S/E                                |                                  |                         |               |                                                  |                                          |                             |                      |                                 |                               |                               |        |                                  |                                            | 主            | 要指数     | • +/- •  | 股数                  | 成交值         |                | 股票上涨/]      | F跌             |
|                                  | 3                | 委托记录               |                                          |                                  |                         | 204.69        | n ett - e                                        |                                          |                             | 77.99                |                                 |                               |                               | 1,037. | <u>04</u>                        |                                            |              |         | 0.57% 5  | 576.77 M            | 11,431.55 E | <b>3 ↑</b> 234 | _ 64        |                |
|                                  | ·                | 正光祥呢               | AI T+)                                   | v                                |                         |               |                                                  |                                          |                             |                      | a har har a                     | -<br>- 16                     |                               |        |                                  |                                            |              |         |          | 67.50 M             | 955.21 B    |                | <u> </u>    |                |
| her -                            |                  |                    | AL                                       |                                  |                         |               |                                                  | - h h                                    | վահ հայ                     |                      | l. I. alt.                      |                               |                               |        |                                  |                                            | UPC          |         |          | 34.68 M             | 632.67 B    | ↑ 149          | _ 504       |                |
|                                  | Land and a local | 配股甲购               | ALT+L                                    | والمسروعات والم                  | million al construction |               |                                                  |                                          | and the state of the second | (2) (4)              |                                 |                               | ىلىرىيە                       |        | فألب سرحيا                       |                                            | VN30         | 1045.24 | 0.79% 1  | 144.76 M<br>45.65 M | 3,644.14 B  |                | 4<br>6      |                |
| VNI ∽<br>576,776,771<br>↑ 234(9) | 股<br>64          | ↑ 1040.<br>↓ 135(5 | .8 (5.95 0.57%)<br>11,431.55 十亿<br>5) 收盘 | HNX ~<br>67,506,059<br>∴ ↑ 90(5) | 股<br>172                | ↑ 20:<br>↓ 72 | 5.84 (1.16 0.57<br>955.22 <del> </del><br>2(9) ぱ | 1%) UPC 〜<br>HZ 34,684,735<br>対盘 个149(9) | 9 股<br>504                  | tzti tr<br>↑<br>ŧ ↓1 | 78.01 (0.02<br>632.6<br>104(11) | 0.02%) VI<br>57 十亿 14<br>收盘 个 | √30 ~<br>4,763,818 殿<br>20(0) | _4     | ↑ 1045.24 (8.2<br>3,64<br>↓ 6(0) | 20 0.79%)<br>4.14 十 <mark>亿</mark><br>大宗交易 |              |         |          |                     |             |                |             |                |
| <b>输入股票</b>                      | <b>飞</b> 码       | 十自选胜               | έ× μ                                     | È ⊨                              | =                       | · # 1         | пл г                                             | <b>+</b> ₁ □‡                            | ÷ 44 ·                      | <u>_</u> 4           | 44-7                            | 大 上                           |                               | $\pm$  | 4년 구멍                            | н <i>х</i> у                               | - <b>п</b> л | 슬기 미=   |          | 白 📕                 |             |                |             | へ最大化           |
| 证券代码                             | 涨停               | 跌停                 | 昨收                                       | 谷万                               | 「仕                      | 出口            | 版ド                                               | 11年1月1月1月1月1月1月1月1月1月1月1月1月1月1月1月1月1月1月  | 邗小                          | リト                   | 轻毛                              | ヨ副                            | 町巳                            | 们目     | 扪琩                               | 当役                                         | ・月攵          | 認賄      | 訂言!      | 記                   | 价格          | 最高             | 外资<br>(三)   | 交易             |
|                                  |                  |                    |                                          |                                  | J                       |               | / <b>-</b> /-                                    |                                          |                             | /41                  | - <b>-</b>                      |                               | <u> </u>                      | 141    |                                  |                                            |              |         | 114.     |                     | EX IK.      | 取问             |             | <u>ж</u> щ,    |
| SMA                              |                  | 6.42               | 6.90                                     |                                  |                         |               |                                                  |                                          | 2,0                         |                      |                                 |                               |                               |        |                                  |                                            | 7.14         |         | 1,8      | 6.68                |             |                |             | 7              |
| SMB                              |                  | 37.80              | 40.60                                    |                                  |                         |               |                                                  |                                          |                             |                      |                                 |                               |                               |        | 40.60                            | 2,8                                        | 41.00        | 2,9     | 12,3     | 40.02               |             | 40.60          |             |                |
| SMC                              |                  | 9.21               | 9.90                                     | 10.20                            | 8,8                     | 10.25         | 15,0                                             | 10.30                                    | 21,8                        | 10.35                | 70,0                            | 4.55%                         | 10.35                         | 10,5   | 10.40                            | 14,2                                       | 10.45        | 5,5     | 537,6    | 5 10.06             |             | 10.35          |             |                |
| SPM                              |                  | 12.00              | 12.90                                    |                                  |                         |               |                                                  |                                          |                             |                      |                                 |                               | 13.25                         |        | 13.30                            |                                            | 13.35        |         | 1,1      |                     |             |                |             | 1,1            |
| SRC                              |                  | 18.25              | 19.60                                    |                                  |                         |               |                                                  |                                          |                             |                      |                                 |                               |                               |        |                                  |                                            | 19.60        | 6,1     | 8        | 19.13               |             | 19.60          |             | 1              |
| SRF                              |                  | 8.93               | 9.60                                     |                                  |                         | 8.93          |                                                  |                                          |                             | 9.60                 |                                 |                               | 9.60                          | 5,3    | 9.62                             | 55,6                                       | 9.68         | 11,4    | ç        | 9.46                |             | 9.80           |             |                |
| SSB                              |                  | 28.70              | 30.85                                    |                                  |                         |               |                                                  |                                          | 7,2                         |                      |                                 |                               |                               |        |                                  |                                            |              |         | 579,6    | 30.54               |             | 30.85          |             |                |
| SSC                              |                  | 25.95              | 27.90                                    |                                  |                         |               |                                                  |                                          |                             |                      |                                 |                               |                               |        | 27.90                            |                                            | 28.00        |         | 8        | 3 27.59             |             |                |             |                |
| SSI                              |                  | 19.65              | 21.10                                    | 21.25                            | 324,9                   | 21.30         | 48,1                                             | 21.35                                    | 410,4                       | 21.35                | 1,346,7                         |                               | 21.40                         | 97,8   | 21.45                            | 534,8                                      | 21.50        | 449,4   | 23,017,6 | 20.96               |             | 21.35          | 6,943,6     | 7,716,5        |
| ST8                              |                  | 14.25              | 15.30                                    |                                  |                         | 15.30         | 2,5                                              | 15.35                                    | 2,4                         | 15.40                |                                 | 0.65%                         | 15.40                         | 1,3    | 15.50                            |                                            | 15.55        | 3,2     | 31,8     | 3 15.45             | 15.30       | 15.70          |             | 4              |
| STB                              | 26.80            | 23.30              | 25.05                                    | 25.10                            | 46,7                    | 25.15         | 34,6                                             | 25.20                                    | 10,0                        | 25.40                | 905,5                           | 1.40%                         | 25.40                         | 54,5   | 25.45                            | 105,8                                      | 25.50        | 235,1   | 12,437,0 | 24.92               |             | 25.40          | 2,451,0     | 269,6          |
| STG                              |                  | 46.05              | 49.50                                    |                                  |                         | 49.50         | 51,7                                             | 49.55                                    |                             | 52.60                |                                 | 6.26%                         | 52.60                         | 24,8   | 52.70                            | 10,0                                       | 52.80        | 28,1    | 358,6    | 52.21               | 49.50       | 52.60          | 2           |                |
| STK                              |                  | 25.80              | 27.70                                    |                                  |                         |               |                                                  | 27.70                                    | 1,0                         | 27.75                | 2,2                             | 0.18%                         | 27.75                         |        | 27.85                            |                                            | 27.90        | 2,3     | 33,8     | 27.71               |             | 27.90          | 20,7        |                |
| svc                              |                  | 33.80              | 36.30                                    |                                  |                         |               |                                                  |                                          |                             |                      |                                 |                               |                               |        |                                  |                                            | 36.30        |         | g        | 36.22               |             | 36.30          | 8           |                |
| SVD                              |                  | 2.70               | 2.90                                     |                                  |                         |               |                                                  |                                          |                             | 2.90                 |                                 |                               | 2.90                          | 5      | 2.91                             |                                            | 2.93         |         | 5,1      | 2.87                |             | 2.90           |             |                |
| svi                              |                  | 54.50              | 58.50                                    |                                  |                         |               |                                                  |                                          |                             |                      |                                 |                               | 62.40                         |        | 62.50                            |                                            |              |         |          |                     |             |                |             |                |
| SVT                              |                  | 11.20              | 12.00                                    |                                  |                         |               |                                                  | 12.00                                    | 1                           | 12.25                |                                 | 2.08%                         | 12.25                         | 2,0    | 12.30                            | 2,3                                        | 12.40        | 1,9     | 2,0      | 12.05               | 12.00       | 12.40          |             |                |
|                                  |                  |                    |                                          |                                  |                         |               |                                                  |                                          |                             |                      |                                 |                               |                               |        |                                  |                                            |              |         |          |                     |             |                |             |                |
|                                  | 交易               |                    |                                          |                                  |                         |               |                                                  |                                          |                             |                      |                                 |                               |                               |        |                                  |                                            |              |         |          |                     |             | 单价×1000VND     | - 数量×100股   | al 稳定的连接状态!    |

# **5.1** 配股申購

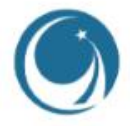

| ۲          |          | 絕信息             | 总匹配值: 16,5          | 563 <del>  (</del> Z VND |                        |       |      |       |      |       | 16:     | 30:06  |        |        |        |            |               |              | 简体中文 (CN) ~       | ●● 明亮的 | 堺面 🕻 🌹             | 通知 上 1(        | )2C027890 -               | LÊ THỊ KIM CHI |
|------------|----------|-----------------|---------------------|--------------------------|------------------------|-------|------|-------|------|-------|---------|--------|--------|--------|--------|------------|---------------|--------------|-------------------|--------|--------------------|----------------|---------------------------|----------------|
| 行情表市场的     | 息▼ 交易    | ▼ 资金管           | 理▼ 资产               |                          |                        |       |      |       |      |       |         | 配股印    | 申购     |        |        |            |               |              |                   | ×      |                    |                |                           |                |
|            |          |                 | ر الم               | 102C0278<br>LÊ THỊ KIN   | 890<br>м сні <b>оо</b> |       |      |       |      | 配     | 股权清单    | 自      |        |        |        |            |               |              | Ø                 | ×II    | 成交值<br>11,431.55 B |                | 股票上涨/T<br>— <sup>64</sup> | 跌<br>↓135      |
| 7-7-       | 1,03     | 34.85           | -M                  | 证券名称                     |                        |       |      |       |      | 摄     | 許 子账户   | ■ 股权代码 | 证券代码   | 最后登记日  | 股权价格   | 持有总量申      | 购额度 已申        | 购量已转让数量      | <b>建 剩余数量 待</b> 期 | 地数量    | 955.21 B           | ↑ 90<br>↑ 149  | _ 172                     |                |
|            |          | i               | ال السليسار         | 股权代码                     |                        |       |      |       |      |       |         |        |        |        |        |            |               |              |                   |        | 3,644.14 B         |                | 4                         |                |
| 09h 10h    | 11h 12h  | 13h             | 14h 15h             |                          |                        |       |      |       |      |       |         |        |        | ŕ      |        |            |               |              |                   |        | 700.28 B           |                | _6                        |                |
|            | •        | <b>个</b> 1040.8 | (5.95 0.57%)        | 剩余数量                     |                        |       |      |       |      |       |         |        |        |        |        |            |               |              |                   |        |                    |                |                           |                |
| ↑ 234(9)   | <u> </u> |                 | 11,431.55 112<br>收盘 | 申购数量                     |                        |       |      |       | 0    |       |         |        |        |        | 无数据    |            |               |              |                   |        |                    |                |                           |                |
| 输入股票价      | 昭 -      | + 自选股           | ▼ HOSE              | 股权价格                     |                        |       |      |       |      |       |         |        |        |        |        |            |               |              |                   |        |                    |                |                           | へ最大化           |
| 证券代码       | 涨停       | 跌停              | 昨收                  | 78.45                    |                        |       |      |       |      |       |         |        |        |        |        |            |               |              |                   |        | 价格                 | 月女             | 外资                        | 交易             |
|            |          |                 |                     | 可用示额                     |                        |       |      |       |      |       |         |        |        |        |        |            |               |              |                   |        | 取版                 | 取向             |                           |                |
| SMA        | 7.38     | 6.42            | 6.90                | 总额                       |                        |       |      |       |      | 夵     | 易记录     |        |        |        | 起始时间   | 26/03/2023 | □ 结理          | 时间 26/04/202 | 23 🖬 💋            | x      |                    |                |                           | 7              |
| SMB        | 43.40    | 37.80           | 40.60               | 备注                       |                        |       |      |       |      |       | 2010-24 |        |        |        |        |            |               |              |                   |        |                    | 40.60          |                           |                |
| SMC        | 10.55    | 9.21            | 9.90                |                          |                        |       |      |       |      | ł     | 解作 审批   | 状态 实   | 现日期 证词 | 紫账户 子! | 账户 股权  | 代码 证券代     | <b>试码 最后登</b> | 記日 申购数量      | 量 认购金额            | 备注     |                    | 10.35          |                           |                |
| SPM        | 13.80    | 12.00           | 12.90               |                          |                        | 提交    | 信息   |       |      |       |         |        |        |        |        |            |               |              |                   |        |                    | 12.25          |                           | 1,1            |
| SRC        | 20.95    | 18.25           | 19.60               |                          |                        |       |      |       |      |       |         |        |        | Ĺ      | $\sim$ |            |               |              |                   |        |                    | 19.60          |                           | 1              |
| SRF        |          | 8.93            | 9.60                |                          |                        |       |      |       |      |       |         |        |        |        | 无数据    |            |               |              |                   |        |                    | 9.80           |                           |                |
| 55D        | 33.00    | 26.70           | 30.85               |                          |                        |       |      |       |      |       |         |        |        |        |        |            |               |              |                   |        |                    | 30.65          |                           |                |
| 55U<br>991 | 29.65    | 25.95           | 21.90               |                          |                        |       |      |       |      |       |         |        |        |        |        |            |               |              |                   |        |                    | 21.00          | 6 042 6                   | 7 716 F        |
| SOI<br>STR |          | 14.25           | 15 30               |                          |                        |       |      |       |      |       |         |        |        |        |        |            |               |              |                   |        | 15 30              | 21.33          | 0,545,0                   | 4,710,5        |
| STB        | 26.80    | 23.30           | 25.05               | 25 10                    | 46 7                   | 25 15 | 34.6 | 25 20 | 10.0 | 25.40 | 905 5   | 1 40%  | 25 40  | 54-5   | 25.45  | 105.8      | 25 50         | 235.1        | 12 437 0          | 24.92  | 24.65              | 25.40          | 2 451.0                   | 269.6          |
| STG        |          | 46.05           | 49 50               | 48.95                    | 1                      | 49 50 | 51.7 | 49.55 | 2    | 52 60 |         | 6 26%  | 52 60  | 24.8   | 52 70  | 105,0      | 52 80         | 28.1         | 358.6             | 52 21  | 49.50              | 52.60          | 2,431,0                   | 203,0          |
| STK        | 29.60    | 25.80           | 27.70               |                          |                        | 27.60 | 1.0  | 27.70 | 1.0  | 27.75 | 2.2     | 0.18%  | 27.75  | 9      | 27.85  |            | 27.90         | 2.3          | 33.8              | 27.71  | 27.50              | 27,90          | 20.7                      |                |
| SVC        | 38.80    | 33.80           | 36.30               |                          |                        |       |      |       | 1    |       |         |        |        |        |        |            | 36.30         | -,-          | 9                 |        |                    | 36,30          | 8                         |                |
| SVD        |          | 2.70            | 2.90                | 2.85                     |                        | 2.86  |      | 2.87  | 1    | 2.90  | 3       |        | 2.90   | 5      | 2.91   | 3          | 2.93          | 3            | 5.1               |        |                    | 2.90           |                           |                |
| SVI        | 62.50    | 54.50           | 58.50               |                          |                        |       |      |       |      |       |         |        | 62.40  |        | 62.50  |            |               |              |                   |        |                    |                |                           |                |
| SVT        |          | 11.20           | 12.00               |                          |                        |       |      | 12.00 | 1    | 12.25 |         | 2.08%  | 12.25  | 2,0    | 12.30  | 2,3        | 12.40         | 1,9          | 2,0               | 12.05  | 12.00              | 12.40          |                           |                |
|            |          |                 |                     |                          |                        |       |      |       |      |       |         |        |        |        |        |            |               |              |                   |        |                    |                |                           |                |
| · 🕼 立即:    | 交易       |                 |                     |                          |                        |       |      |       |      |       |         |        |        |        |        |            |               |              |                   |        | 4                  | 曽//♪×1000VND - | 数量×100股 -                 | al 稳定的连接状态!    |

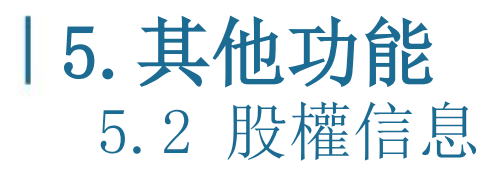

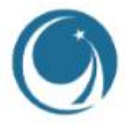

| ۲                    | Q 查看代码        | 详细信息           | 总匹配值: 14                               | 4,715 <b>+{</b> Z ∨NE | )                      |                |                                           |                                    |                     |          | 15:1                           | 11:27                          |                              |            |                                   |                                |              | -            | 简体中文 (CN) ~ | ● 明亮的界              | 面 🌜 🙏 通                | 知 🚢 1020              | 028187 - Trần   | i Thị Bích Thủ |
|----------------------|---------------|----------------|----------------------------------------|-----------------------|------------------------|----------------|-------------------------------------------|------------------------------------|---------------------|----------|--------------------------------|--------------------------------|------------------------------|------------|-----------------------------------|--------------------------------|--------------|--------------|-------------|---------------------|------------------------|-----------------------|-----------------|----------------|
| 行情表 市                | 访话信息 ▼ 交易     | 易 ▼ 资金         | 管理 🔻 资                                 | 产管理 🔻 🕴               | 其他工具 ▼                 |                |                                           |                                    |                     |          |                                |                                |                              |            |                                   |                                |              |              |             |                     |                        |                       |                 |                |
|                      | 市场总览          | ALT+I          |                                        |                       |                        |                |                                           |                                    |                     |          |                                |                                |                              | 1,080      | .69                               |                                | 主            | 要指数          | < +/- >     | 股数                  | 成交值                    |                       | 股票上涨/下          | 跌              |
|                      | 市场流动性         | ALT+L          |                                        |                       |                        | 211.94         |                                           |                                    |                     | 79.15    |                                |                                | 1 Jan y                      |            |                                   |                                |              |              | -0.48%      | 673.04 M            | 11,437.07 B            |                       | <sup>55</sup>   |                |
|                      | 市值            | ALT+P          |                                        |                       |                        |                |                                           |                                    |                     |          |                                |                                |                              |            |                                   |                                | HNX          |              |             | 87.47 M             | 1,271.12 B             | ↑ 60                  | 166             |                |
| L.                   | 外资交易          | ALT+A          |                                        |                       |                        |                |                                           | L. K. Market                       |                     |          |                                | onali, k                       |                              |            | I., 6                             |                                | UPC<br>VN30  | 1074 67      | 0.26%       | 49.77 M<br>173.34 M | 758.89 B<br>3.893 54 B | ↑1126<br><b>11126</b> | _ 0<br>_ 0      |                |
| 09h                  | 新闻_ 事件        |                | 14h 15h                                | 09h 10h               | indones itaa ka<br>11h | 12h 13h        | 14h 18                                    | ih O9h                             | 10h 11h             | 12h 1    | I3h 14h                        | 15h 09                         | hilling and and a second     | 11h 12h    | 13h 14                            | 4h 15h                         | HNX30        |              |             | 55.99 M             | 989.31 B               |                       | _4              |                |
| VNI ~<br>041<br>1210 | 股权信息          | ALT+T          | (-5.15 -0.48%)<br>11,437.07 十亿<br>) 收盘 | HNX ∨<br>87,472,907   | 股<br>166               |                | .84 (-2.10 -0.99<br>1,271.13 十<br>1(11) 收 | Ke) UPC 〜<br>亿 49,779,8<br>曲 126(* | 。<br>886股<br>18)503 | ↑<br>5 ↓ | 79.35 (0.20<br>758.<br>126(13) | 0.26%) VN<br>90 十亿 173<br>收盘 ↑ | \30 ∽<br>3,346,808 股<br>8(0) | _0         | ↓ 1074.67 (-6.(<br>3,8<br>↓ 22(0) | 12 -0.56%)<br>93.55 十亿<br>大宗交易 |              |              |             |                     |                        |                       |                 |                |
| 输入版                  | 大宗交易<br>〒111日 | ALT+2<br>十 日选版 | ₹ <b>▼ VN3</b> 0                       | HNX                   | ▼ UPCC                 | DM ▼ 备兑        | 祝证 ETF 、                                  | - 债券 :                             | 推荐建议 🔻              |          |                                |                                |                              |            |                                   |                                |              |              |             |                     |                        |                       |                 | へ最大化           |
| 证券代码                 | 马 涨停          | 跌停             | 昨收                                     |                       |                        | 买              | 盗                                         |                                    |                     |          | 最新价                            |                                |                              |            | 卖                                 | 盘<br>—                         |              |              | ∢ 总成交量 ① ▶  |                     | 价格                     |                       | 外资              | 交易             |
| ACB                  | 26.55         | 23.15          | 24.85                                  | 价格3<br>24.80          | 数量3<br>222.1           | 价格2<br>24.85   | 数量2<br>238.6                              | 价格1<br>24 90                       | 数量1                 | 价格 24.95 | 成交量<br>56.3                    | ++/- ►<br>0.40%                | 价格1<br>24.95                 | 数量1<br>5 3 | 价格2<br>25.00                      | 数量2<br>155.3                   | 价格3<br>25.05 | 数量3<br>167.4 | 2 5 18 1    | 平均<br>5 24.95       | 最低<br>24.85            | 最高 25.05              | ∢买入             | 卖出・            |
| BCM                  | 85.60         | 74 40          | 24.03<br>80.00                         |                       |                        | 24.00<br>79.70 | 5.2                                       | 79.80                              | 30                  |          |                                |                                | 79 90                        |            | 80.00                             | 35                             | 80.10        | 23           | 2,510,      | 7 79.65             | 79.40                  | 80.10                 | 87              | 42             |
| BID                  |               | 41 30          | 44 40                                  | 44 75                 | 6                      | 44.85          |                                           | 44 90                              | 9                   | 44.95    | 42 7                           | 1 24%                          | 44 95                        | 4.6        | 45.00                             | 22.4                           | 45.05        | 32           | 779 (       | 0 44 79             | 44 40                  | 45.00                 | 171 9           | ,<br>176 f     |
| BVH                  | 51.80         | 45.15          | 48.50                                  | 48.30                 |                        | 48.35          |                                           | 48.40                              | 1.4                 |          |                                |                                | 48.60                        | 2.8        | 48.65                             | 3.1                            | 48.70        | 1.0          | 222.0       | 0 48.49             |                        | 48.60                 | 9.3             | 8.3            |
| стб                  |               | 27.45          | 29.50                                  |                       |                        |                |                                           |                                    |                     |          |                                |                                |                              |            |                                   |                                | 29.50        | 241,8        | 1,310,9     | 9 29.30             |                        | 29.50                 | 24.7            | 362,9          |
| FPT                  |               | 74.70          | 80.30                                  |                       |                        |                |                                           |                                    | 2                   |          |                                |                                |                              |            |                                   |                                |              |              | 540,9       | 5 79.78             |                        | 80.40                 | 20,0            | 20,0           |
| GAS                  |               | 92.90          | 99.80                                  |                       |                        |                |                                           | 99.80                              | 1,1                 | 100.00   | 13,0                           | 0.20%                          | 100.00                       | 155,4      | 100.10                            | 2,4                            | 100.30       |              | 181,4       | 4 99.90             |                        | 100.90                | 55,3            | 59,5           |
| GVR                  |               | 15.25          | 16.35                                  |                       |                        |                |                                           |                                    | 260,3               |          |                                |                                |                              |            |                                   |                                |              |              | 2,229,2     | 2 16.12             |                        | 16.45                 | 7,1             | 21,8           |
| HDB                  |               | 18.30          | 19.65                                  |                       |                        |                |                                           |                                    |                     | 19.70    | 546,9                          | 0.25%                          | 19.70                        | 198,1      | 19.75                             | 68,1                           | 19.80        | 97,5         | 2,446,0     | 0 19.53             |                        | 19.70                 | 1,562,9         | 317,2          |
| HPG                  | 22.20         | 19.30          | 20.75                                  |                       |                        |                |                                           |                                    | 303,0               |          |                                |                                |                              |            |                                   |                                |              |              | 14,712,4    | 4 20.59             |                        | 20.80                 | 361,3           | 3,215,3        |
| MBB                  |               | 17.40          | 18.70                                  |                       |                        |                |                                           |                                    |                     |          |                                |                                |                              |            |                                   |                                | 18.70        | 860,5        | 5,956,4     | 4 18.58             |                        | 18.75                 | 751,6           | 751,6          |
| MSN                  |               | 74.00          | 79.50                                  |                       |                        |                |                                           |                                    | 4,7                 |          |                                |                                |                              |            | 79.50                             | 46,8                           | 79.60        | 1,3          | 1,223,3     | 3 79.80             |                        | 80.50                 | 387,1           | 322,5          |
| MWG                  |               | 37.90          | 40.75                                  | 40.95                 | 61,1                   | 41.00          | 10,8                                      | 41.05                              | 41,8                | 41.05    | 209,9                          | 0.74%                          | 41.10                        | 23,0       | 41.15                             | 9,3                            | 41.20        | 38,5         | 3,135,0     | <b>0</b> 40.96      |                        | 41.30                 | 581,0           | 581,0          |
| NVL                  |               | 14.00          | 15.05                                  |                       |                        |                |                                           |                                    | 228,4               |          |                                |                                |                              |            |                                   |                                |              |              | 32,755,7    | 1 14.62             |                        | 15.05                 | 518,5           | 94,9           |
| PDR                  |               | 13.20          | 14.15                                  |                       |                        |                |                                           |                                    |                     |          |                                |                                |                              |            |                                   |                                |              |              | 7,349,7     | 7 13.90             |                        | 14.15                 | 14,3            | 92,8           |
| PLX                  |               | 34.45          | 37.00                                  | 37.10                 | 15,3                   | 37.15          | 1,5                                       | 37.20                              | 4,2                 | 37.20    | 27,2                           | 0.54%                          | 37.25                        | 5,9        | 37.30                             | 11,9                           | 37.35        | 6,4          | 580,2       | 2 37.27             | 37.00                  | 37.55                 | 28,8            | 32,8           |
| POW                  |               | 12.70          | 13.65                                  |                       |                        |                |                                           |                                    |                     |          |                                |                                |                              |            |                                   |                                |              |              | 12,100,7    | 7 13.81             |                        | 14.05                 | 79,7            | 734,7          |
| 0                    |               |                |                                        |                       |                        |                |                                           |                                    |                     |          |                                |                                |                              |            |                                   |                                |              |              |             |                     |                        |                       |                 |                |
| 181 A                | 即父易           |                |                                        |                       |                        |                |                                           |                                    |                     |          |                                |                                |                              |            |                                   |                                |              |              |             |                     | 4                      | 267 ×1000VND -        | <u>∋x (x100</u> | 稳定的连接状态!       |

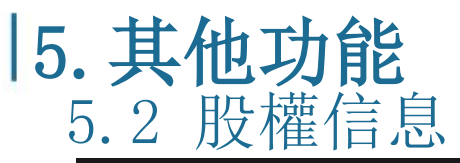

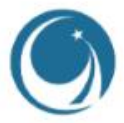

|             | Q 查看代码                                | 详细信息    | 息匹配值: 14         | 4,715 <b>+{</b> Z ∨N | ND                         |           |              |            |                |        | 15:2          | 29:10   |        |               |        |       |        | •              | 简体中文 (CN) ~ ( | ■● 明亮的界 | 面 🌔 🛕 通     | 知 上 1020    | C028187 - Trầi | n Thị Bích Thủ |
|-------------|---------------------------------------|---------|------------------|----------------------|----------------------------|-----------|--------------|------------|----------------|--------|---------------|---------|--------|---------------|--------|-------|--------|----------------|---------------|---------|-------------|-------------|----------------|----------------|
| 行情表市场保      | 諷▼ 交易                                 | 易 ▼ 资金  | 管理 🔻 资           | ŕ                    |                            |           |              |            |                |        |               | 股权      | 信息     |               |        |       |        |                |               | ×       |             |             |                |                |
|             |                                       |         |                  |                      | 00 <b>T</b> (1) <b>T</b> 2 |           |              | <b>~</b> Ø |                |        |               |         |        | て畫            | 主扮     | 百万 沙  | て小りつ   | 七重日            | H             |         | 成交值         |             | 股票上涨/下         | 跌              |
|             |                                       | 069.45  |                  | 「雨人                  | 版票代码                       |           | <sup>(</sup> | #P         |                |        |               |         |        | 「戦            | 衣俗     | 的貨    | 【什1    | 土电             | 这             |         | 11,437.07 B |             | _ 55           |                |
|             |                                       |         |                  |                      | 序号                         | 2         |              | 股权类型       |                |        |               | 除权      | 交易日    |               |        | 记录    | 日期     |                | 内容            |         | 1,271.12 B  |             | _166           |                |
|             |                                       |         |                  |                      |                            | 3         |              |            |                |        |               |         |        |               |        |       |        |                |               |         | 758.89 B    | ↑ 126       | 505            |                |
| 09h 10h     | <mark>المعرب المعالم</mark><br>11h 12 | 土ム      | 入库               | 山舟                   | ≓ ਜਜ ਵ                     | 44 E      | 山口十井         |            | 4              |        |               |         |        |               |        |       |        |                |               |         | 989.31 B    |             | 0<br>4         |                |
| VNI ~       |                                       | 判明ノ     | 八谷               | 尸帯                   | う安や                        | <b>孚找</b> | 版榷           | 111日 尼     | 3              |        |               |         |        |               |        |       |        |                |               |         |             |             |                |                |
| 673,041,706 | £<br>55                               | ↓ 268(4 | ) 收盘             |                      |                            |           |              |            |                |        |               | 无       | 数据     |               |        |       |        |                |               |         |             |             |                |                |
| 输入股票作       | <br>K码                                | 十 自选服   | ₹ <b>▼ VN3</b> 0 | )                    |                            |           |              |            |                |        |               |         |        |               |        |       |        |                |               |         |             |             |                | へ最大化           |
| 3T444477    | 纪代中                                   | 舞伎      | 时间标              |                      |                            |           |              |            |                |        |               |         |        |               |        |       |        |                |               |         | 价格          |             | 外资             | 交易             |
|             |                                       | 40 F2   | HHX.             | 价格3                  | 数量3                        | 价格2       | 数量2          | 价格1        | 数量1            | 价格     | 成交量           | < +/- > | 价格1    | 数量1           | 价格2    | 数量2   | 价格3    | 数量3            |               | 平均      | 最低          | 最高          | ∢买入            | 卖出▶            |
| ACB         |                                       | 23.15   | 24.85            |                      |                            | 24.85     | 238,6        | 24.90      | 57,4           | 24.95  | 56,3          | 0.40%   | 24.95  | 5,3           | 25.00  | 155,3 | 25.05  | 167,4          | 2,518,5       | 24.95   | 24.85       | 25.05       |                |                |
| BCM         | 85.60                                 | 74.40   | 80.00            | 79.60                |                            | 79.70     | 5,2          | 79.80      | 3,0            |        |               |         | 79.90  | 2,0           | 80.00  | 3,5   | 80.10  | 2,3            | 18,7          |         |             | 80.10       | 8,7            | 4,2            |
| BID         | 47.50                                 | 41.30   | 44.40            | 44.75                |                            | 44.85     | 5            | 44.90      | 9              | 44.95  | 42,7          | 1.24%   | 44.95  | 4,6           | 45.00  | 22,4  | 45.05  | 3,2            | 779,0         | 44.79   | 44.40       | 45.00       | 171,9          | 176,6          |
| BVH         | 51.80                                 | 45.15   | 48.50            | 48.30                |                            |           |              | 48.40      | 1,4            |        |               |         | 48.60  | 2,8           | 48.65  | 3,1   | 48.70  | 1,0            | 222,0         |         |             | 48.60       | 9,3            | 8,3            |
| CIG         | 31.55                                 | 27.45   | 29.50            |                      |                            |           | 6,1          |            | 1              |        |               |         | 29.40  |               |        |       | 29.50  | 241,8          | 1,310,9       |         |             | 29.50       | 24,7           | 362,9          |
| FPI         | 85.90                                 | /4./0   | 80.30            | /9.40                | 14,6                       |           |              | 79.60      | 2              | 79.60  | 51,1          | -0.8/%  | /9./0  |               | 79.80  | 11,6  | 79.90  |                | 540,5         | 79.78   |             | 80.40       | 20,0           | 20,0           |
| GAS         |                                       | 92.90   | 99.80            |                      |                            |           |              | 99.80      | 1,1            | 100.00 | 13,0          | 0.20%   | 100.00 | 155,4         | 100.10 | 2,4   | 100.30 |                | 181,4         | 99.90   |             | 100.90      | 55,3           | 59,5           |
| GVR         | 17.45                                 | 15.25   | 16.35            | 15.85                | 33,8                       | 15.90     | 61,9         | 15.95      | 260,3          | 15.95  | 235,9         | -2.45%  | 16.00  | 27,5          | 16.05  | 21,1  | 16.10  | 60,9           | 2,229,2       |         |             | 16.45       | 1,1            | 21,8           |
| HDB         | 21.00                                 | 18.30   | 19.65            |                      |                            |           | 770.0        |            | 1              | 19.70  | 546,9         | 0.25%   | 19.70  | 196,1         | 19.75  | 66,1  | 19.80  | 97,5           | 2,446,0       |         |             | 19.70       | 1,562,9        | 317,2          |
| MRR         | 22.20                                 | 17.40   | 20.75            |                      |                            |           |              |            | 202,0<br>202,2 |        |               |         | 18 60  |               |        |       | 18 70  | 341,3<br>860 5 | 5 956 4       |         |             | 19.75       | 751.6          | 751 6          |
| MCN         | 20.00                                 | 74.00   | 79.50            |                      |                            |           |              |            | 203,3          |        |               |         | 79.40  | 7 1,7<br>20 4 | 79.50  | 201,0 | 79.60  | 000,0          | 2,300,4       | 70.00   |             | 90.50       | 751,0          | 222.6          |
| MMG         | 43.60                                 | 37.90   | 40.75            | 10.95                | 61.1                       | 41.00     | J4,4<br>10.8 | 41.05      | 4,7            | 41.05  | 04,0<br>200 Q | 0.30%   | 41 10  | 23,4          | 41.15  | 40,0  | 41.20  | 38.5           | 3 135 0       | 10.00   |             | 41 30       | 581.0          | 522,3          |
|             | 45.00                                 | 14.00   | 40.75            | 40.55                | 915.3                      | 41.00     | 751.0        | 14.60      | 228.4          | 41.03  |               | 3.65%   | 41.10  | 23,0          | 41.13  | 378.6 | 41.20  | 805.3          | 32 755 1      | 14.62   |             | 15.05       | 518.5          | 04.0           |
| PDP         | 15 10                                 | 13.20   | 14 15            | 13.85                |                            |           |              |            | 12.6           |        |               |         | 14.00  |               |        |       |        |                | 7 3/9 7       |         |             | 14 15       | 1/1 3          | 92.8           |
|             | 39.55                                 | 34.45   | 37.00            | 37 10                | 15.3                       | 37.15     | 1.5          | 37.20      | 4.2            | 37 20  | 27.2          | 0.54%   | 37.25  | 5.9           | 37 30  | 11 9  | 37 35  | 6.4            | 580.2         | 37.27   | 37.00       | 37.55       | 28.8           | 32,0           |
| POW         | 14 60                                 | 12 70   | 13.65            | 13 35                |                            | 13.40     | 188.7        | 13.45      | 4,2            | 13.45  | 1 060 3       | -1 474  | 13.50  | 101.2         | 13 55  | 3.0   | 13.60  | 23.6           | 12 100 7      | 13.81   | 13.45       | 14.05       | 79.7           | 734 7          |
|             | 14.00                                 | 12.10   | 15.05            |                      |                            |           |              |            |                |        |               |         | 13.50  |               |        |       |        |                | 12,100,1      |         |             | 14.03       | 13,1           | 154,1          |
| · 🔮 立即      | 交易                                    |         |                  |                      |                            |           |              |            |                |        |               |         |        |               |        |       |        |                |               |         | 4           | 单价 ×1000VND | - 数量×100股 🦽    | 1 稳定的连接状态      |

# **5.3 自選股**

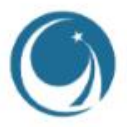

| ۲                                | Q 查看代码; | 羊细信息                          | 总匹配值: 14,6                          | 58 <b>0 +{Z ∨N</b> [          | D                             |                      | 白子                                                         | 盟昭        | 田弘         | 合门。         | 生安    | Е Ы    | いない   | 计的       | 仍西         | 夕F    | Ŧ      | •     | 简体中文 (CN) ~            | ●● 明亮的界 | 面 🕻 🛕 通     | 印 💄 102C     | 028187 - Trầr | ı Thị Bích Thủy |
|----------------------------------|---------|-------------------------------|-------------------------------------|-------------------------------|-------------------------------|----------------------|------------------------------------------------------------|-----------|------------|-------------|-------|--------|-------|----------|------------|-------|--------|-------|------------------------|---------|-------------|--------------|---------------|-----------------|
| 行情表市场                            | 信息 ▼ 交易 | ,▼ 资金管                        | 理 ▼ 资产                              | 管理 🔻 🕴                        | 其他工具 ▼                        |                      |                                                            | 医瓜        | 用水         | <b>占り</b> 人 | 旦谷    |        | 朔     | 1工口リ)    | <b>议</b> 示 |       | 1      |       |                        |         |             |              |               |                 |
|                                  |         |                               |                                     |                               |                               |                      |                                                            |           |            |             |       |        | κ ι   | 1,080.69 | ,          |       | 主要     | 指数    | • +/-  •               | 股数      | 成交值         |              | 股票上涨/下        | 跌               |
|                                  |         | 69.45                         |                                     |                               |                               | 211.94               |                                                            |           |            | 79.15       |       |        |       |          |            |       |        |       | -0.48% 6               | 72.80 M | 11,427.27 B |              | <u> </u>      |                 |
|                                  |         |                               |                                     |                               |                               |                      |                                                            |           |            |             |       |        |       |          |            |       |        |       | l -0.99% 8             | 7.16 M  | 1,265.52 B  |              | 166           |                 |
| L. a                             |         |                               | . had                               |                               |                               |                      |                                                            | البيا     | ┙╢┝┑┍┿╍╽┝━ |             |       |        |       |          | - I        | 1.1   |        |       | ) -0.18% 4             | 9.03 M  | 742.24 B    | ተ 120<br>ተ 8 | 509           |                 |
| 09h 10h                          | 1       | 13h                           | 14h 15h                             | 09h 10h                       | <u>b-luwa, itaa k.</u><br>11h | 12h 13h              | 14h                                                        |           |            |             |       |        |       |          |            |       | HNX30  |       | -0.30% 1<br>7 -1.17% 5 | 5.99 M  | 989.31 B    |              | 4             |                 |
| VNI →<br>672,801,706<br>↑ 121(5) |         | ↓ 1064.3 (-<br>11<br>↓ 268(4) | 5.15 -0.48%)<br>,427 27 十亿<br>;大宗交易 | HNX ~<br>87,166,707<br>160(8) | 股<br>166                      | ↓ 209.8<br>↓ 111(11) | 4 <mark>(-2.10 -0.9</mark><br>1,265.52 <sup>-</sup><br>大宗: |           |            |             | 涿     | 动自     | 选     |          |            |       |        |       |                        |         |             |              |               |                 |
|                                  | 代码      | 十 自选股                         | - VN30                              | HNX                           | ▼ UPCO                        | M ▼ 备兑               | 权证 ETF                                                     | 喜欢        | 的类型        |             |       |        |       |          | 3          |       |        |       |                        |         |             |              |               | へ最大化            |
|                                  | 张疸      | 8#.C                          |                                     |                               |                               | 买                    |                                                            |           |            | _           |       | _      |       |          |            |       |        |       | , <b>芭成</b> 森曼 ① 、     |         | 价格          |              | 外资            | 交易              |
|                                  |         | PAR .                         | ③ 创建第                               | 选                             | 数量3                           | 价格2                  | 数量2                                                        |           | 止常手数       |             | 奇数:   | ŧ      |       |          |            |       | 价格3    | 数量3   |                        | 平均      | 最低          | 最高           | ∢买入           | 卖出・             |
| ACB                              |         | 23.15                         | 24.85                               | 2                             | 222,1                         | 24.85                | 238,6                                                      | 最支        | 你的名字       |             |       |        |       |          |            |       | 25.05  | 167,4 | 2,518,5                | 24.95   | 24.85       | 25.05        |               |                 |
| BCM                              | 85.60   | 74.40                         | 80.00                               |                               |                               | 79.70                | 5,2                                                        | -16(1-17) |            |             |       |        |       |          |            | _     | 80.10  | 2,3   | 18,7                   |         |             | 80.10        | 8,7           | 4,2             |
| BID                              | 47.50   | 41.30                         | 44.40                               | 44.75                         |                               | 44.85                | 5                                                          |           |            |             |       |        |       |          |            |       | 45.05  | 3,2   | 779,0                  | 44.79   | 44.40       | 45.00        | 171,9         | 176,6           |
| BVH                              | 51.80   | 45.15                         | 48.50                               | 48.30                         | 10,7                          | 48.35                | 7,5                                                        |           |            |             |       |        |       |          |            |       | 48.70  | 1,0   | 222,0                  |         |             | 48.60        | 9,3           | 8,3             |
|                                  | 31.55   | 27.45                         | 29.50                               |                               |                               |                      | 6,1                                                        |           |            |             |       | 是      |       |          |            |       | 29.50  | 241,8 | 1,310,9                |         |             | 29.50        | 24,7          | 362,9           |
|                                  | 85.90   | 74.70                         | 80.30                               | 79.40                         | 14,6                          | 79.50                | 13,7                                                       |           |            |             |       |        |       |          |            |       | 79.90  | 10,5  | 540,5                  |         |             | 80.40        | 20,0          | 20,0            |
| GAS                              | 106.70  | 92.90                         | 99.80                               |                               |                               |                      | 5,3                                                        |           |            |             |       | 取消     |       |          |            |       | 100.30 |       | 181,4                  | 99.90   |             | 100.90       | 55,3          | 59,5            |
| GVR                              | 17.45   | 15.25                         | 16.35                               | 15.85                         | 33,8                          | 15.90                | 61,9                                                       |           |            |             |       |        |       |          |            |       | 16.10  | 60,9  | 2,229,2                |         |             | 16.45        | 7,1           | 21,8            |
| HDB                              | 21.00   | 18.30                         | 19.65                               |                               |                               |                      | 12,9                                                       |           |            |             |       |        |       |          |            |       | 19.80  | 97,5  | 2,446,0                |         |             | 19.70        | 1,562,9       | 317,2           |
|                                  | 22.20   | 19.30                         | 20.75                               |                               |                               | 20.40                | 178,0                                                      | 20.45     | 303,0      |             |       |        |       | 142,1    |            |       | 20.60  | 341,3 | 14,/12,4               |         |             | 20.80        | 361,3         | 3,215,3         |
|                                  | 20.00   | 17.40                         | 18.70                               |                               |                               |                      |                                                            |           | 203,3      |             |       |        |       |          | 18.65      | 267,8 | 18.70  | 860,5 | 5,956,4                | 18.58   |             | 18.75        | /51,6         | /51,6           |
|                                  | 85.00   | 74.00                         | 79.50                               | 79.00                         | 19,8                          | 79.10                | 34,4                                                       | 79.20     | 4,7        | /9.20       | 84,0  | -0.38% | /9.40 | 29,4     | 79.50      | 46,8  | 79.60  | 1,3   | 1,223,3                | 79.80   |             | 80.50        | 387,1         | 322,5           |
| MWG                              | 43.60   | 37.90                         | 40.75                               | 40.95                         | 61,1                          | 41.00                | 10,8                                                       | 41.05     | 41,8       | 41.05       | 209,9 | 0.74%  | 41.10 | 23,0     | 41.15      | 9,3   | 41.20  | 38,5  | 3,135,0                | 40.96   |             | 41.30        | 581,0         | 581,0           |
|                                  | 16.10   | 14.00                         | 15.05                               | 14.40                         |                               | 14.45                | /51,0                                                      | 14.50     | 228,4      |             |       |        | 14.55 |          | 14.60      | 378,6 | 14.65  |       | 32,755,1               |         |             | 15.05        | 518,5         | 94,9            |
| PDR                              |         | 13.20                         | 14.15                               | 13.85                         | 50,7                          | 13.90                | 63,0                                                       | 13.95     | 12,6       | 14.00       | 667,5 | -1.06% | 14.00 | 232,6    | 14.05      | 131,5 | 14.10  | 236,8 | 7,349,7                | 13.90   | 13.70       | 14.15        | 14,3          | 92,8            |
|                                  | 39.55   | 34.45                         | 37.00                               | 37.10                         | 15,3                          | 37.15                | 1,5                                                        | 37.20     | 4,2        | 37.20       | 21,2  | 0.54%  | 37.25 | 5,9      | 37.30      | 11,9  | 37.35  | 6,4   | 580,2                  | 31.21   | 37.00       | 37.55        | 28,8          | 32,8            |
|                                  | 14.60   | 12.70                         | 13.65                               |                               |                               |                      |                                                            |           |            |             |       |        |       |          |            |       |        |       | 12,100,7               | 13.81   |             | 14.05        | /9,/          | /34,/           |
| <b>◎</b> 立即                      | 交易      |                               |                                     |                               |                               |                      |                                                            |           |            |             |       |        |       |          |            |       |        |       |                        |         | 4           | 价 ×1000VND - | 数量×100股 🦽     | 稳定的连接状态!        |

#### 378,040 价格1 数量1 实际资产 593,415 负债总额 🔒 25.00 12. <u> </u> 蘇 於 部 593,415 ① 立即交易

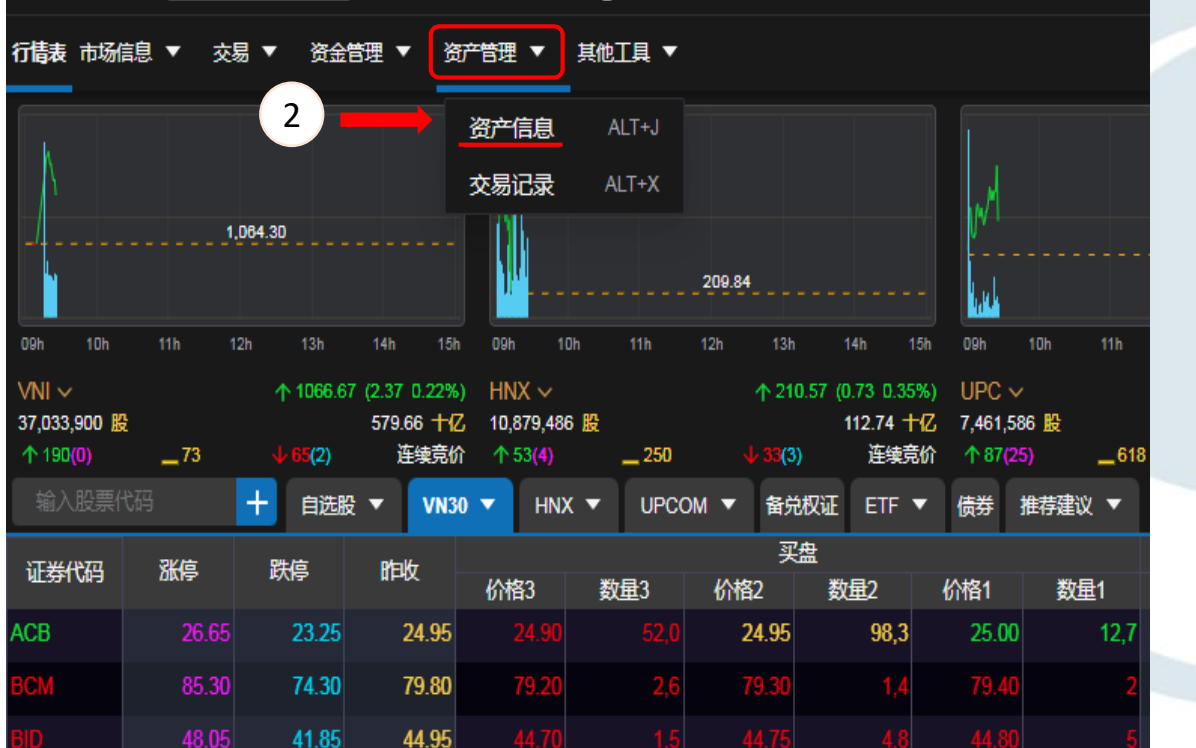

## 5. 其他功能 5.4 投資組合管理

Q 查看代码详细信息

总匹配值: 754 - 亿 VND 1

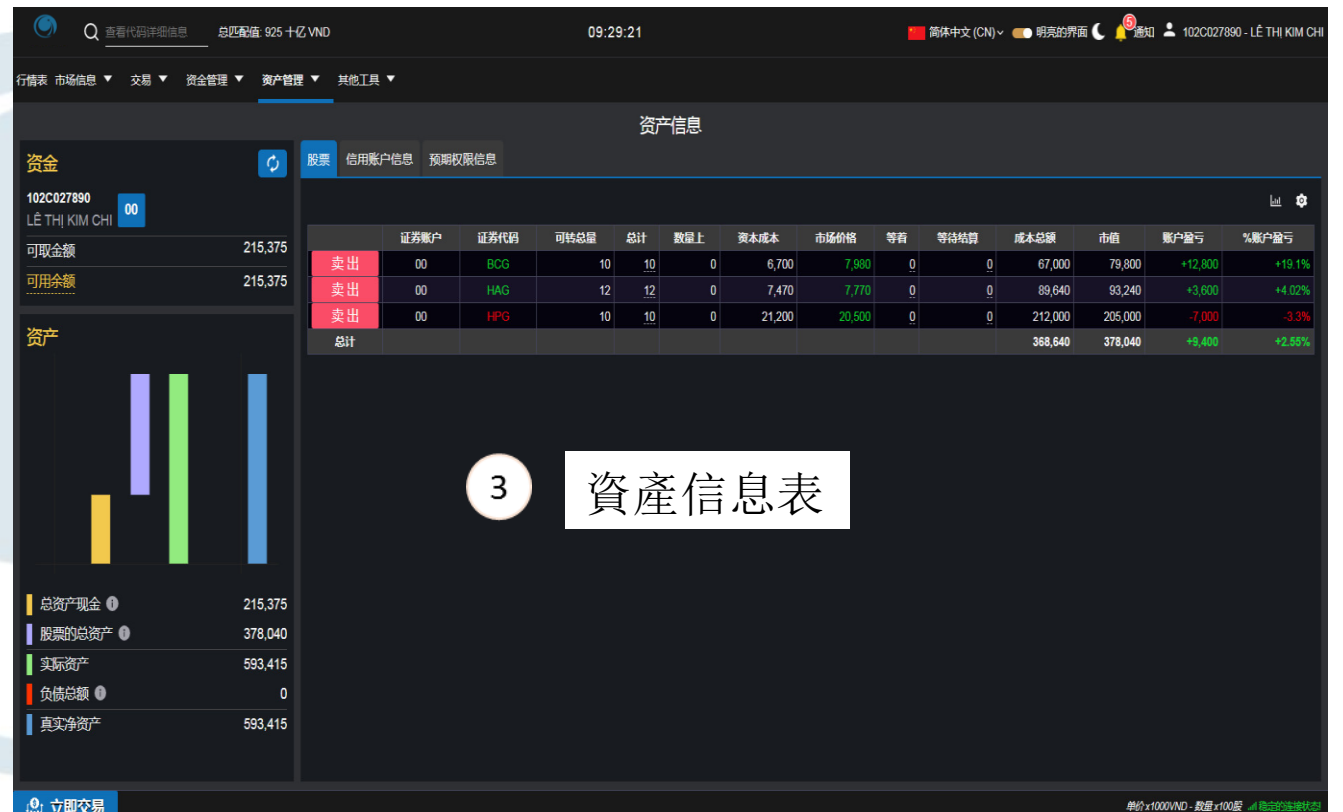

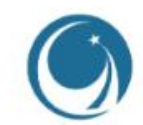

## |5. 其他功能 5.5 市場信息

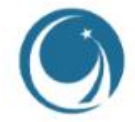

| J. U                              | 11-                     |                         |                                  |                                     | 市          | 易總     | 覽                    |         |          |       |     |              |                     |            |       |          |                      |          |          |           |                   |               |               |                       |                                                        |                          |
|-----------------------------------|-------------------------|-------------------------|----------------------------------|-------------------------------------|------------|--------|----------------------|---------|----------|-------|-----|--------------|---------------------|------------|-------|----------|----------------------|----------|----------|-----------|-------------------|---------------|---------------|-----------------------|--------------------------------------------------------|--------------------------|
|                                   | Q 查看代                   | 码详细信息                   | 总匹配值                             | 1: 6,809 +1Z                        |            |        |                      |         |          |       |     | 13:4         | 7.17                |            |       |          |                      |          |          | ■ 简休は     | <u>ョ☆ (CN)〜 (</u> | 明亮的男孩         | <b>n (</b> 9+ | 知 💄 102               | 20027890 - 1                                           | Ê ТНІ КІМ СНІ            |
| 行情表市场                             | 福息 ▼ 交                  | 湯▼ 资 <del>/</del>       | _<br>2管理 ▼                       | 资产管理▼                               | 市均         | 昜流     | 動性                   |         | 表顯       | 頁示    | 了日  | IOSE         | E, H                | NX禾        | ∏Up   | com      | 的約                   | 總交       | 易價       | 值,        | 每                 | 1分銷           | 童更            | 新-                    | 一次                                                     |                          |
|                                   | 市场总览<br>市场流动性<br>市值     | ALT+I<br>ALT+L<br>ALT+P |                                  | -                                   | 市住         | 直:     | 該地                   | 圖       | 顯了       | 下了    | 小盘  | 竖股           |                     | <b>卜</b> 盤 | 股、    | 大        | 盤服                   | むわい      | 大盤別      | <b>殳的</b> | 投資                | ♪<br>動        |               | ↑ 127<br>↑ 43<br>↑ 95 | 股票上涨/下<br>— <sup>58</sup><br>— 202<br>— <sup>544</sup> | 鉄<br>↓229<br>↓89<br>↓118 |
| 09h<br>09h<br>VNI ~<br>328,107, 歴 | 外资交易<br>新闻 - 事件<br>股权信息 | ALT+A<br>ALT+T          | 140<br>6 (-2.30 -0.2<br>5 519.42 | 121 09b<br>22%) HNX ↑<br>†⊄ 42,456, | 小<br>189 服 | 資交     | こ <b>易:</b><br>590.4 | 地       | 圖影       | 領示    | 外国  | 國投<br>240.32 | と資<br>2<br>2 TK //。 |            | 註自    | 的股       | 西<br>デ<br>,8/3.23 TK | 區力       | 或越フ      | 大表        | 示關                | <b></b> 氰 註 / | 度越            | 高                     |                                                        | ↓ 25<br>↓ 15             |
| 输入版表                              | 大宗交易                    | ALT+2                   | 新有者 ▼                            | HOSE                                | 新          | 罰−∃    | 事件                   | TF 🔻    | 债券 推     | ■ む 記 |     | .,           |                     |            |       |          | 11-32/001            |          |          |           |                   |               |               |                       |                                                        | へ最大化                     |
| 证券代码                              | 涨停                      | 跌停                      | Reit                             | 14470                               |            | 10.150 |                      | A #01 4 |          | 10.10 | 最新价 |              | 10.45               | WL 🗆 /     | 卖     |          | 14.400               | *        | (总成交量)   | 委买        | 委卖                | 7716          | 价格            | <b></b>               | 外资                                                     | 交易                       |
| ACM                               | 0.80                    | 0.60                    | 0 70                             | 化价格3                                |            | KINKS7 |                      | (111)   | <u> </u> | 份价值   | 成父童 | ∢ +/- >      | 化哈                  | <u></u>    | 份利益2  | <u> </u> | 化消益                  | <u> </u> |          |           |                   | 平均            | <b>菆</b> 忱    | 敢向                    | ∢ 买入                                                   | 买山▶                      |
|                                   |                         | 7.04                    | 0.70                             | 0.20                                | 大学         | 言交     | ヾ易                   | 0.20    | 2.5      | 0.22  |     | 4.40%        | 0.22                | 10.4       | 0.24  | 02.0     | 0.25                 | 24.0     | 0.001.0  |           |                   | 0.44          | 0.07          | 0.04                  | 20.0                                                   | 202.2                    |
| BCG                               | 8.78                    | 7.64                    | 8.21                             | 8.30                                |            | ンン     | - <i>7</i> ,7        | 8.32    | 3,5      | 8.33  |     | 1.46%        | 8.33                | 10,4       | 8.34  | 23,6     | 8.35                 | 24,9     | 6,961,8  |           |                   | 8.44          | 8.25          | 8.61                  | 20,6                                                   | 222,2                    |
| HAG                               | 8.13                    | 7.07                    | 7.60                             |                                     |            |        |                      |         |          |       |     |              |                     |            |       |          |                      |          | 9,773,9  |           |                   |               |               | 7.72                  | 10,1                                                   | 74,9                     |
| HPG                               | 22.05                   | 19.25                   | 20.65                            | 21.00                               | 865,1      | 21.05  | 599,9                | 21.10   | 549,5    |       |     | 2.18%        | 21.15               | 662,9      | 21.20 | 906,5    | 21.25                | 1,225,3  | 13,549,5 |           |                   | 21.08         | 20.70         | 21.25                 | 3,534,0                                                | 801,9                    |
|                                   |                         |                         |                                  |                                     |            |        |                      |         |          |       |     |              |                     |            |       |          |                      |          |          |           |                   |               |               |                       |                                                        |                          |

单价 x1000VND - 数量 x100股 💷 稳定的连接机

🔮 立即交易

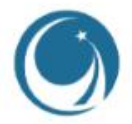

## 越南建設證券股份中部

**公司新地址:** 河內市, 棟多郡, 浪上坊, 阮誌清路54A號, TNR 大樓 11層 電話號碼: +84 24 3926 0099 | 傳真: +84 24 3926 3411 Email/郵箱: <u>online@vncsi.com.vn</u>

**胡誌明分公司地址:** 胡誌明市第一郡阮太平坊阮公著街180-192號, TNR大 樓20層 电话號碼: +84 28 3915 1229 Email/郵箱: <u>online@vncsi.com.vn</u>